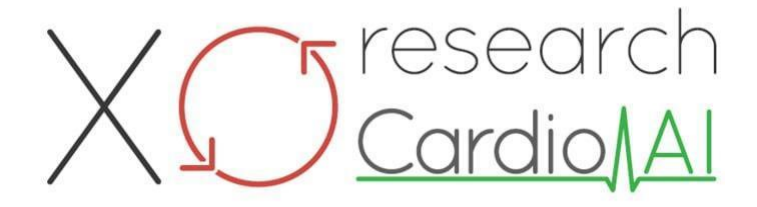

Instrucțiuni de utilizare pentru XOresearch Cardio.AI™

Versiunea software: 2.5 Data creării documentului: 07-09-2023 Ultima actualizare: 07-03-2025 Versiune: 1.3

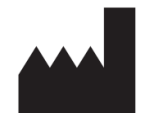

**Producător:** XOresearch SIA Piața Republicii 3, biroul 107, Riga, LV-1010, Letonia

Informații de contact: Telefon: +371-67-305-084 E-mail: getintouch@xoresearch.com

> Riga, Letonia 2025

# Instrucțiuni de utilizare (IFU)

pentru XOresearch Cardio.AI™

| Data       | Versiune | Stare/revizuire                                                                                                    |
|------------|----------|----------------------------------------------------------------------------------------------------|
| 07/09/2023 | 1.0      | Crearea documentelor                                                                                                    |
| 13/06/2024 | 1.1      | Actualizare document: secțiunea Acțiuni<br>inteligente a fost adăugată la<br>document, textul instrucțiunilor a fost<br>ajustat.                          |
| 23/09/2024 | 1.2      | Actualizare document: lista de verificare<br>de deschidere eliminată, textul<br>instrucțiunilor ajustat după revizuirea<br>internă.                       |
| 07/03/2025 | 1.3      | Actualizare document: adăugate<br>secțiuni "Disponibilitatea Instrucțiunilor<br>de utilizare", "Limitări", adresa legală a<br>producătorului clarificată. |

Producător: XOresearch SIA.

**Adresa:** 3, Piața Republicii, biroul 107, Riga LV-1010, Letonia **Informații de contact:** E-mail: getintouch@xoresearch.com | Telefon: +371-67-305-084

#### Identificare software:

- Nume software: XOresearch Cardio.AI™
- Versiunea software: Versiunea 2.5
- Software de clasă Ila conform Regulii 11 din MDR (UE) 2017/745
- Utilizare prevăzută: XOresearch Cardio.AI<sup>™</sup> este compatibil cu dispozitivele ECG Holter comercializate în mod legal și acceptă importul de date ECG în formatele EDF și BDF atât prin încărcare manuală, cât și prin metode de transfer bazate pe API. În timp ce XOresearch Cardio.AI<sup>™</sup> prelucrează datele obținute de la dispozitive externe, funcționează ca un software autonom și nu interacționează direct cu sau controlează alte dispozitive medicale în timp real. Adnotarea și interpretarea oferite de software pot fi revizuite, editate sau confirmate de un medic. Diagnosticul final și deciziile de tratament rămân în sarcina medicului.

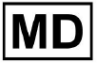

# Simboluri

|                | Producător                                   |
|----------------|----------------------------------------------|
| i              | Consultați instrucțiunile de utilizare (IFU) |
| MD             | Dispozitiv medical                           |
| <b>CE</b> 0123 | Marca CE și numărul organismului notificat   |
| $\triangle$    | Atenție                                      |
| REF            | Număr de catalog                             |
| UDI            | Identificator unic de dispozitiv             |
| SN             | Număr de serie                               |

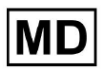

# Cuprins:

| Simboluri                                                  | 2  |
|------------------------------------------------------------|----|
| Cuprins:                                                   | 4  |
| 1. Introducere:                                            | 7  |
| 2. Descriere software:                                     | 7  |
| 3. Indicații de utilizare:                                 | 8  |
| 4. Contraindicații:                                        | 8  |
| 5. Populația de pacienți                                   | 9  |
| 6. Utilizatori vizați:                                     | 9  |
| 7. Precauții/Avertismente:                                 | 9  |
| 8. Caracteristicile de performanță ale dispozitivului      | 10 |
| 8.1 Precizie                                               | 10 |
| 8.2 AUC                                                    | 14 |
| 8.3 F1-Scor                                                | 14 |
| 8,4 PPV                                                    | 17 |
| 8.5 Sensibilitate                                          | 20 |
| 8.6 Specificitatea                                         | 23 |
| 8.7 False negative                                         | 26 |
| 8.8 False pozitive                                         | 29 |
| 9. Cerințe tehnice:                                        | 31 |
| 10. Configurare:                                           | 32 |
| 11. Funcționare software:                                  | 33 |
| 11.1 Gestionarea profilului utilizatorului                 | 33 |
| 11.1.1 Editați datele utilizatorului                       | 34 |
| 11.1.2 Actualizați datele utilizatorului                   | 36 |
| 11.1.3 Delegarea controlului contului meu unui utilizator  | 37 |
| 11.1.4 Limba interfeței cu utilizatorul                    | 39 |
| 11.1.5 Ascunderea informațiilor sensibile                  | 40 |
| 11.2 Prezentare generală a organizațiilor                  | 41 |
| 11.2.1 Filtrele organizațiilor                             | 42 |
| 11.2.2 Calculați cheltuielile organizației                 | 43 |
| 11.2.3 Exportați cheltuielile în CSV                       | 43 |
| 11.2.4 Editați organizarea                                 | 44 |
| 11.2.5 Configurare prestabilită a raportului de organizare | 47 |
| 11.2.6 Eliminați organizația                               | 52 |
| 11.3 Prezentare generală a secțiunii Sarcini               | 53 |
| 11.3.1 Revizuirea generală a subsecțiunii                  | 53 |
| 11.3.2 Revizuirea editării subsecțiunilor                  | 56 |

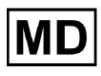

**CE** 0123

| 11.3.2.1 Editarea datelor pacientului                  | 56  |
|--------------------------------------------------------|-----|
| 11.3.2.2 Editarea canalelor                            | 58  |
| 11.3.2.3 Reclasificarea sarcinilor                     | 64  |
| 11.3.2.3 Înlocuirea datelor sarcinii                   | 64  |
| 11.3.2.4 Anularea sarcinii                             | 65  |
| 11.3.2.5 Ștergerea sarcinilor                          | 65  |
| 11.3.1 Prezentare generală a subsecțiunii de încărcare | 66  |
| 11.4 Secțiunea Utilizatori                             | 67  |
| 11.4.1 Prezentare generală a secțiunii utilizatori     | 67  |
| 11.4.2 Crearea utilizatorilor                          | 69  |
| 11.4.2 Invitația utilizatorului                        | 71  |
| 11.4.3 Editarea utilizatorului                         | 72  |
| 11.4.4 Ştergerea atribuirii rolului de utilizator      | 72  |
| 11.5 Secțiunea Roluri                                  | 73  |
| 11.5.1 Prezentare generală a secțiunii Roluri          | 73  |
| 11.5.1 Managementul rolurilor                          | 77  |
| 11.4 Introducerea datelor ECG                          | 79  |
| 11.5 Analiza datelor ECG                               | 80  |
| 11.5.1 Antet ECG Viewer                                | 81  |
| 11.5.1.1 Partajați sarcina ECG                         | 82  |
| 11.5.1.2 Opțiuni de activitate ECG                     | 82  |
| 11.5.1.3 Editare sarcină ECG                           | 86  |
| 11.5.1.4 Închideți sarcina ECG                         | 86  |
| 11.5.1.5 Pre-aprobarea sarcinii ECG                    | 87  |
| 11.5.1.6 Aprobați sarcina ECG                          | 87  |
| 11.5.1.7 Salvare sarcină ECG                           | 87  |
| 11.5.2 Editor ECG Viewer                               | 87  |
| 11.5.2.1 Bara de editare laterală                      | 88  |
| 11.5.2.2 Graficul punctual                             | 90  |
| 11.5.2.3 Lista de batai                                | 94  |
| 11.5.2.4 Acțiuni inteligente                           | 97  |
| 11.5.2.5 Panoul Beats Clusters                         | 100 |
| 11.5.2.6 Lista cu adnotări încrucișate                 | 101 |
| 11.5.3 ECG Viewer Previewer                            | 102 |
| 11.5.4 Vizualizator ECG Viewer                         | 103 |
| 11.5.5 ECG Viewer vedere păsări                        | 115 |
| 11.6 Raport de date ECG                                | 115 |
| 11.6.1 Prezentare generală a raportului de date ECG    | 115 |
| 11.6.2 Gestionarea secțiunilor raportului de date ECG  | 122 |
| 11.6.3 Editarea raportului de date ECG                 | 124 |

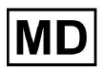

| 12. Intrare și ieșire de date:                            | 125 |
|-----------------------------------------------------------|-----|
| 13. Autentificarea utilizatorului și controlul accesului: | 125 |
| 14. Securitatea datelor și confidențialitatea:            | 127 |
| 15. Depanare:                                             | 128 |
| 16. Disponibilitatea Instrucțiunilor de utilizare (IFU):  | 128 |
| 17. Limitări                                              | 129 |
| 18. Declarația producătorului                             | 130 |

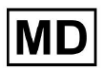

## 1. Introducere:

Bun venit la Instrucțiunile de utilizare (IFU) pentru XOresearch Cardio.AI<sup>™</sup>. Acest document este furnizat de XOresearch SIA pentru a ajuta profesioniștii din domeniul sănătății să utilizeze în siguranță și eficient software-ul nostru de asistență pentru deciziile clinice.

IFU conține informații esențiale despre caracteristicile software-ului, utilizarea prevăzută a acestuia, precauții și îndrumări privind depanarea. Vă rugăm să citiți cu atenție acest document înainte de a utiliza software-ul.

# 2. Descriere software:

XOresearch Cardio.AI<sup>™</sup> este un dispozitiv multifuncțional pentru adnotare și interpretare automată, în primul rând lungi și scurte (de la 7 secunde la 35 de zile) înregistrări ECG cu orice combinație de derivații și conceput pentru:

- detectează bătăile inimii, în datele ECG preînregistrate; și separați zgomotul de bătăile din datele analizate de dispozitiv; și

- detectează bătăi și evenimente de ritm pentru următoarele ritmuri: sinusal, atrial, joncțional, ventricular; si pentru urmatoarele tulburari: sindroame de preexcitatie, blocaje cardiace; și pentru blocuri de ramuri mănunchi; și

- detectează punctele PQRST, amplitudinea și direcția segmentului ST, tipul undei T, HRV, ritmul cardiac BPM; și

- vizualizați datele ECG împreună cu celelalte semne vitale și informații legate de pacient, cum ar fi indicații, evenimente din jurnal, date demografice; și

- generarea unei declarații de interpretare a datelor ECG; și

- creați un raport pe baza constatărilor ECG în exportul acestuia în format PDF alături de etichetarea indicatorilor prioritari; și

- stocați datele ECG în stocarea în cloud; și

- asigura acces temporar sau permanent la datele ECG sau la alte semne vitale.

Adnotarea făcută de dispozitiv va fi confirmată de medic și poate fi editată sau ștearsă. Rezultatele interpretării platformei nu sunt destinate a fi singurele mijloace de diagnosticare.

XOresearch Cardio.AI<sup>™</sup> este un dispozitiv medical multifuncțional conceput de producător pentru a servi următoarelor scopuri clinice:

Adnotare și interpretare automată: Funcția principală a acestui dispozitiv este adnotarea și interpretarea automată a înregistrărilor ECG în principal lungi și scurte, indiferent de combinațiile de derivații.

Este dezvoltat special pentru:

Detectează bătăile inimii: identifică cu precizie bătăile inimii în datele ECG preînregistrate.

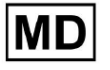

Separarea zgomotului: distingeți și separați zgomotul de bătăile inimii analizate în date.

Detectarea ritmului: Detectează diferite ritmuri cardiace, inclusiv ritmuri sinusale, atriale, joncționale și ventriculare.

Identificarea tulburărilor: identificați tulburări cardiace specifice, cum ar fi sindroamele de pre-excitație, blocurile cardiace și blocurile de ramificație.

Analiza datelor: analizați parametrii ECG critici, cum ar fi punctele PQRST, amplitudinea și direcția segmentului ST, tipul undei T, variabilitatea ritmului cardiac (HRV) și ritmul cardiac în bătăi pe minut (BPM).

Vizualizare cuprinzătoare: Afișați datele ECG împreună cu semnele vitale și informațiile legate de pacient, inclusiv indicații, evenimente din jurnal și date demografice.

Generare interpretare: generați o declarație de interpretare pe baza datelor ECG analizate.

Creare raport: Creați un raport cuprinzător care rezumă constatările ECG, exportabil în format PDF, cu etichetarea indicatorilor de severitate.

Stocare în cloud: stocați în siguranță datele ECG în spațiul de stocare în cloud pentru acces ușor și regăsire.

Accesibilitate la date: Oferiți acces temporar și permanent la datele ECG și la alte semne vitale, după cum este necesar.

Vă rugăm să rețineți că, deși dispozitivul oferă adnotare și interpretare automată, este esențial să subliniem că aceste rezultate nu sunt destinate să servească drept singurul mijloc de diagnostic. Medicii pot confirma, edita sau șterge adnotările făcute de dispozitiv ca parte a practicii lor clinice.

## 3. Indicații de utilizare:

- XOresearch Cardio.AI<sup>™</sup> este destinat utilizării într-un spital sau într-un cadru clinic, de către un medic. XOresearch Cardio.AI<sup>™</sup> evaluează datele ECG ale pacienților ambulatori preînregistrate cu un înregistrator ECG digital comercializat legal cu orice combinație de derivații.

Adnotarea de către dispozitiv va fi confirmată și poate fi editată sau ștearsă de către medic. Decizia finală cu privire la tratamentul pacienților este responsabilitatea medicului.

# 4. Contraindicații:

XOresearch Cardio.AI<sup>™</sup> nu este indicat pentru a detecta stimulatorul cardiac, deoarece detectarea stimulatorului cardiac nu face parte din versiunea curentă a sistemului. XOresearch Cardio.AI<sup>™</sup> nu analizează funcția stimulatorului cardiac și amenință semnalul așa cum este, fără presupuneri cu privire la prezența sau absența stimulatorului cardiac, prin urmare nu ar trebui utilizat în modul complet automat fără atenția medicului pentru pacienții cu stimulator cardiac.

XOresearch Cardio.AI<sup>™</sup> nu acceptă analiza online în timp real a datelor ECG. XOresearch Cardio.AI<sup>™</sup> procesează datele offline în modul de post-procesare.

XOresearch Cardio.AI<sup>™</sup> nu este destinat monitorizării în timp real a pacientului.

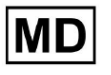

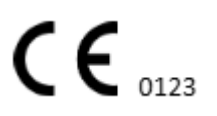

# 5. Populația de pacienți

XOresearch Cardio.AI™ este destinat să fie utilizat pe dosarele pacienților adulți (cu vârsta peste optsprezece ani) prescrise pentru a fi supuse electrocardiografiei.

# 6. Utilizatori vizați:

XOresearch Cardio.AI<sup>™</sup> este destinat utilizării de către profesioniștii medicali, cum ar fi cei care sunt responsabili pentru descifrarea datelor ECG, analizarea acestora și diagnosticarea pacientului pe baza acestor date.

Operatorii XOresearch Cardio.AI™ trebuie să dețină calificări recunoscute în cardiologie sau o disciplină conexă, conform Directivei 2005/36/CE.

Toți operatorii XOresearch Cardio.AI<sup>™</sup> ar trebui să citească cu atenție și să recunoască aceste IFU pentru a asigura o utilizare sigură și eficientă. Recunoașterea IFU confirmă faptul că utilizatorul înțelege capabilitățile, limitările și cele mai bune practici asociate cu software-ul.

# 7. Precauții/Avertismente:

• Asigurați-vă că sistemul dumneavoastră de computer îndeplinește cerințele minime de sistem specificate în documentația software-ului. Configurațiile hardware sau software inadecvate pot duce la

probleme de performanță sau defecțiuni ale software-ului.

• Verificați acuratețea datelor introduse, deoarece datele inexacte sau incomplete pot duce la incorecte

recomandări.

• Utilizați software-ul într-un mediu clinic controlat, cu iluminare adecvată și distrageri minime pentru a minimiza riscul de erori.

• Exersați întotdeauna o rațiune clinică solidă atunci când interpretați recomandările software-ului. Software-ul este un instrument de sprijinire a deciziilor și nu ar trebui să înlocuiască expertiza profesioniștilor din domeniul sănătății.

• Nu vă bazați numai pe recomandările software-ului pentru decizii critice sau care pun viața în pericol. În astfel de cazuri, solicitați o evaluare și intervenție clinică imediată.

• Raportați orice probleme legate de software, erori sau discrepanțe personalului corespunzător sau asistenței IT pentru a le rezolva și rezolva cu promptitudine.

• Asigurați-vă că profesioniștii din domeniul sănătății care utilizează software-ul sunt instruiți și competenți în mod adecvat în utilizarea acestuia. Instruirea ar trebui să acopere operarea software-ului, introducerea datelor, interpretarea rezultatelor și depanarea.

• Nu vă bazați exclusiv pe recomandările software-ului; folosiți raționamentul clinic.

• Asigurați-vă că datele introduse sunt corecte, deoarece datele incorecte pot duce la recomandări incorecte.

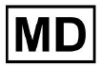

• XOresearch Cardio.AITM este un instrument de sprijinire a deciziilor și nu este un substitut pentru expertiza profesioniștilor din domeniul sănătății instruiți. Furnizorii de servicii medicale trebuie să-și exercite raționamentul clinic atunci când interpretează recomandările software și iau decizii medicale.

• În cazurile de afecțiuni medicale urgente sau critice în care evaluarea clinică imediată și sunt necesare intervenții, nu vă bazați doar pe recomandările software-ului. Întârzierea acțiunile necesare pot avea consecințe grave.

• Precizia ieșirilor generate de software depinde de acuratețea și caracterul complet al datelor de intrare. Utilizatorii sunt responsabili pentru verificarea corectitudinii datelor pacientului introduse în sistem.

• Profesioniştii din domeniul sănătății sunt singurii responsabili pentru interpretarea şi acțiunea conform recomandărilor software-ului. Fiți precauți și asigurați-vă că recomandările se aliniază cu prezentarea clinică și istoricul pacientului.

• Protejați datele pacientului și asigurați securitatea acestora în timpul transmiterii și stocării. Accesul neautorizat sau încălcarea datelor pot compromite confidențialitatea și confidențialitatea pacientului.

• Raportați orice erori legate de software, discrepanțe sau comportamente neobișnuite către suportul IT al organizației dumneavoastră sau furnizorului de software. Nu încercați să modificați sau să alterați software-ul fără autorizarea corespunzătoare.

• Furnizorul de software și producătorul își declină răspunderea pentru orice evenimente adverse sau consecințe care decurg din utilizarea XOresearch Cardio.AITM în afara limitei permise de lege. Profesioniștii din domeniul sănătății sunt responsabili pentru deciziile și acțiunile lor.

# 8. Caracteristicile de performanță ale dispozitivului

XOresearch Cardio.AI<sup>™</sup> are următoarele valori de performanță:

- Precizie
- Zona sub curbă (AUC)
- F1-Scor
- Valoare predictivă pozitivă (PPV)
- Sensibilitate
- False negative
- False pozitive

#### 8.1 Precizie

Precizia indică performanța generală a modelului de clasificare prin calcularea proporției de instanțe previzionate corect (atât pozitive, cât și negative) din numărul total de instanțe. eu

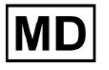

| Eticheta                                                        | Precizie     |
|-----------------------------------------------------------------|--------------|
| Atrial Premature Contraction                                    | 0,999991636  |
| Aberrated Atrial Premature Beat                                 | 0,9999261919 |
| Non-Conducted P-Wave (Blocked)                                  | 0,9975646987 |
| Left Anterior Fascicular Block Beat<br>(Common)                 | 0,999999867  |
| Bifascicular Block Beat                                         | 0,9999838192 |
| Intraventricular Conduction<br>Disturbance (Non-Specific Block) | 0,999999774  |
| Left Posterior Fascicular Block Beat<br>(Rare)                  | 0,999999214  |
| Junctional (Nodal) Escape Beat                                  | 0,9993236792 |
| Junctional (Nodal) Premature<br>Contraction                     | 0.9782229954 |
| Left Bundle Branch Block Beat                                   | 0.9999975529 |
| Incomplete Left Bundle Branch Block<br>Beat                     | 0 9999991992 |
| Normal Beat                                                     | 0.999999718  |
| Right Bundle Branch Block Beat                                  | 0,9999856717 |
| Beat                                                            | 0,9999644693 |
| Unclassifiable Beat                                             | 0,9992708161 |
| Ventricular Escape Beat                                         | 0,9896929623 |
| Ventricular Premature Contraction                               | 0,999997456  |
| Fusion Of Ventricular And Normal<br>Beat                        | 0.997997534  |
| Noise (No Signal)                                               | 0,9999880832 |

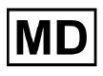

| Noise Severe                                   | 0,9999361532 |
|------------------------------------------------|--------------|
| Asystole                                       | 1            |
| Atrial Ectopic Rhythm                          | 0,9999947874 |
| Atrial Fibrillation                            | 0,999999825  |
| Atrial Flutter                                 | 0,9999981454 |
| Multifocal Atrial Tachycardia                  | 0,9999845847 |
| Paroxsysmal Atrial Tachycardia                 | 0,9999843906 |
| AV Dissociation With Interference              | 1            |
| First Degree AV Block                          | 0,9999996632 |
| Second Degree AV Block Type I                  | 0,999301785  |
| Second Degree AV Block Type II                 | 0,9999691061 |
| Third Degree AV Block                          | 0,9999929647 |
| Accelerated Av Junctional (Nodal)<br>Rhythm    | 0.9999928071 |
| AV Junctional (Nodal) Escape Rhythm            | 0.9999924026 |
| Junctional Tachycardia                         | 0,9999897651 |
| Lown-Ganong-Levine Syndrome                    | 0,9999950898 |
| Second Degree SA Block Type I                  | 0,9998126904 |
| Second Degree SA Block Type II                 | 0,9995272605 |
| Third Degree SA Block                          | 0,9969650986 |
| Sinus Arrhythmia                               | 0,9999012862 |
| Sinus Tachycardia                              | 0,999993796  |
| Accelerated Idioventricular Rhythm             | 0,9996132353 |
| Ventricular Fibrillation                       | 0,9729742878 |
| ldioventricular (Ventricular Escape)<br>Rhythm | 0,9913008829 |

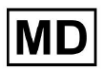

| Ventricular Couplet                            | 0,9999870708 |
|------------------------------------------------|--------------|
| Monomorphic Ventricular Tachycardia            | 0,9999958004 |
| Polymorphic Ventricular Tachycardia            | 0,9999190261 |
| Torsades De Pointes Ventricular<br>Tachycardia | 0,9987499423 |
| Wandering Pacemaker From The Sinus             |              |
| Node To (And From) The A-V Node                | 0,999995306  |
| Wolf-Parkinson Type A                          | 1            |
| Wolf-Parkinson Type B                          | 0,9999984975 |
| Auxiliary Beat                                 | 1            |
| Artifact                                       | 0,9996820254 |
| Ventricular Interpolated Beat                  | 0,9991157064 |
| Atrial Couplet                                 | 0,9999815924 |
| Atrial Triplet                                 | 0,9999692744 |
| Junctional Couplet                             | 0,9945958893 |
| Junctional Triplet                             | 0,9999238543 |
| Ventricular Triplet                            | 0,9999449618 |

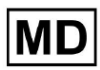

## 8.2 AUC

**AUC (Aria de sub curbă)** reprezintă aria de sub curba caracteristicii de funcționare a receptorului (ROC), care grafică rata pozitivă adevărată (sensibilitatea) față de rata pozitivă falsă (specificitate 1) la diferite niveluri de prag. AUC măsoară capacitatea modelului de a distinge între clasele pozitive și negative.

#### Valoarea AUC este 0,9991412278967556

#### 8.3 F1-Scor

Scorul F1 este o măsură echilibrată a performanței unui model de clasificare. Este util mai ales atunci când există o distribuție neuniformă a clasei sau când fals pozitive și false negative au consecințe diferite.

| Eticheta                                                        | F1     |
|-----------------------------------------------------------------|--------|
| Atrial Premature Contraction                                    | 0,9834 |
| Aberrated Atrial Premature Beat                                 | 0,9634 |
| Non-Conducted P-Wave (Blocked)                                  | 0,9512 |
| Left Anterior Fascicular Block Beat<br>(Common)                 | 0,9999 |
| Bifascicular Block Beat                                         | 0,8854 |
| Intraventricular Conduction Disturbance<br>(Non-Specific Block) | 0,9986 |
| Left Posterior Fascicular Block Beat<br>(Rare)                  | 0,9995 |
| Junctional (Nodal) Escape Beat                                  | 0,939  |
| Junctional (Nodal) Premature<br>Contraction                     | 0,7755 |
| Left Bundle Branch Block Beat                                   | 0,9808 |
| Incomplete Left Bundle Branch Block<br>Beat                     | 0,9992 |
| Normal Beat                                                     | 0,9975 |

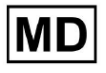

| Right Bundle Branch Block Beat        | 0,8914 |
|---------------------------------------|--------|
| Incomplete Right Bundle Branch Block  |        |
| Beat                                  | 0,9655 |
| Unclassifiable Beat                   | 0,9419 |
| Ventricular Escape Beat               | 0,9143 |
| Ventricular Premature Contraction     | 0,9923 |
| Fusion Of Ventricular And Normal Beat | 0,9189 |
| Noise (No Signal)                     | 0,9941 |
| Noise Severe                          | 0,9348 |
| Asystole                              | 1.0    |
| Atrial Ectopic Rhythm                 | 0,9948 |
| Atrial Fibrillation                   | 0,9996 |
| Atrial Flutter                        | 0,9818 |
| Multifocal Atrial Tachycardia         | 0,959  |
| Paroxsysmal Atrial Tachycardia        | 0,9504 |
| AV Dissociation With Interference     | 1.0    |
| First Degree AV Block                 | 0,9941 |
| Second Degree AV Block Type I         | 0,9244 |
| Second Degree AV Block Type II        | 0,9846 |
| Third Degree AV Block                 | 0,9965 |
| Accelerated Av Junctional (Nodal)     |        |
| Rhythm                                | 0,9964 |
| AV Junctional (Nodal) Escape Rhythm   | 0,9924 |
| Junctional Tachycardia                | 0,9799 |
| Lown-Ganong-Levine Syndrome           | 0,9878 |
| Second Degree SA Block Type I         | 0,9787 |

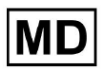

| Second Degree SA Block Type II                                        | 0,968  |
|-----------------------------------------------------------------------|--------|
| Third Degree SA Block                                                 | 0,9    |
| Sinus Arrhythmia                                                      | 0,9502 |
| Sinus Tachycardia                                                     | 0,9905 |
| Accelerated Idioventricular Rhythm                                    | 0,9716 |
| Ventricular Fibrillation                                              | 0,8571 |
| ldioventricular (Ventricular Escape)<br>Rhythm                        | 0,9231 |
| Ventricular Couplet                                                   | 0,9936 |
| Monomorphic Ventricular Tachycardia                                   | 0,9958 |
| Polymorphic Ventricular Tachycardia                                   | 0,9248 |
| Torsades De Pointes Ventricular<br>Tachycardia                        | 0,7481 |
| Wandering Pacemaker From The Sinus<br>Node To (And From) The A-V Node | 0,9882 |
| Wolf-Parkinson Type A                                                 | 1.0    |
| Wolf-Parkinson Type B                                                 | 0,9985 |
| Auxiliary Beat                                                        | 1.0    |
| Artifact                                                              | 0,9623 |
| Ventricular Interpolated Beat                                         | 0,9792 |
| Atrial Couplet                                                        | 0,9907 |
| Atrial Triplet                                                        | 0,9871 |
| Junctional Couplet                                                    | 0,8889 |
| Junctional Triplet                                                    | 0,9913 |
| Ventricular Triplet                                                   | 0,9857 |

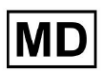

## 8,4 PPV

Valoare predictivă pozitivă (PPV) reprezintă proporția de predicții pozitive adevărate din toate cazurile pe care modelul le-a clasificat drept pozitive.

| Eticheta                                                        | Precizie |
|-----------------------------------------------------------------|----------|
| Atrial Premature Contraction                                    | 0,9754   |
| Aberrated Atrial Premature Beat                                 | 0,9527   |
| Non-Conducted P-Wave (Blocked)                                  | 1.0      |
| Left Anterior Fascicular Block Beat<br>(Common)                 | 0,9999   |
| Bifascicular Block Beat                                         | 0,7946   |
| Intraventricular Conduction Disturbance<br>(Non-Specific Block) | 0,9982   |
| Left Posterior Fascicular Block Beat<br>(Rare)                  | 0,999    |
| Junctional (Nodal) Escape Beat                                  | 0,9365   |
| Junctional (Nodal) Premature<br>Contraction                     | 0,9048   |
| Left Bundle Branch Block Beat                                   | 0,9625   |
| Incomplete Left Bundle Branch Block<br>Beat                     | 0,9996   |
| Normal Beat                                                     | 0,9981   |
| Right Bundle Branch Block Beat                                  | 0,8045   |
| Incomplete Right Bundle Branch Block<br>Beat                    | 1.0      |
| Unclassifiable Beat                                             | 0,9625   |
| Ventricular Escape Beat                                         | 0,9412   |
| Ventricular Premature Contraction                               | 0,9977   |

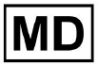

| Fusion Of Ventricular And Normal Beat       | 0,8947 |
|---------------------------------------------|--------|
| Noise (No Signal)                           | 0,9912 |
| Noise Severe                                | 0,9275 |
| Asystole                                    | 1.0    |
| Atrial Ectopic Rhythm                       | 0,9929 |
| Atrial Fibrillation                         | 0,9996 |
| Atrial Flutter                              | 0,9646 |
| Multifocal Atrial Tachycardia               | 0,9915 |
| Paroxsysmal Atrial Tachycardia              | 0,9989 |
| AV Dissociation With Interference           | 1.0    |
| First Degree AV Block                       | 0,9901 |
| Second Degree AV Block Type I               | 0,9554 |
| Second Degree AV Block Type II              | 0,9811 |
| Third Degree AV Block                       | 1.0    |
| Accelerated Av Junctional (Nodal)<br>Rhythm | 0,9976 |
| AV Junctional (Nodal) Escape Rhythm         | 1.0    |
| Junctional Tachycardia                      | 0,9841 |
| Lown-Ganong-Levine Syndrome                 | 0,9793 |
| Second Degree SA Block Type I               | 0,9871 |
| Second Degree SA Block Type II              | 1.0    |
| Third Degree SA Block                       | 0,9    |
| Sinus Arrhythmia                            | 0,9627 |
| Sinus Tachycardia                           | 0,9836 |
| Accelerated Idioventricular Rhythm          | 1.0    |
| Ventricular Fibrillation                    | 0,75   |

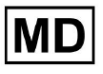

| Idioventricular (Ventricular Escape)                                  |        |
|-----------------------------------------------------------------------|--------|
| Rhythm                                                                | 1.0    |
| Ventricular Couplet                                                   | 0,9882 |
| Monomorphic Ventricular Tachycardia                                   | 0,9949 |
| Polymorphic Ventricular Tachycardia                                   | 0,9295 |
| Torsades De Pointes Ventricular<br>Tachycardia                        | 0,6898 |
| Wandering Pacemaker From The Sinus<br>Node To (And From) The A-V Node | 0,993  |
| Wolf-Parkinson Type A                                                 | 1.0    |
| Wolf-Parkinson Type B                                                 | 0,9975 |
| Auxiliary Beat                                                        | 1.0    |
| Artifact                                                              | 0,9746 |
| Ventricular Interpolated Beat                                         | 0,9792 |
| Atrial Couplet                                                        | 0,9938 |
| Atrial Triplet                                                        | 0,9894 |
| Junctional Couplet                                                    | 0,9091 |
| Junctional Triplet                                                    | 0,9956 |
| Ventricular Triplet                                                   | 0,9942 |

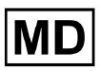

## 8.5 Sensibilitate

**Sensibilitate** măsoară proporția cazurilor pozitive identificate corect din toate cazurile pozitive reale.

| Eticheta                                                        | Sensibilitate |
|-----------------------------------------------------------------|---------------|
| Atrial Premature Contraction                                    | 0,9916        |
| Aberrated Atrial Premature Beat                                 | 0,9743        |
| Non-Conducted P-Wave (Blocked)                                  | 0,907         |
| Left Anterior Fascicular Block Beat<br>(Common)                 | 0,9999        |
| Bifascicular Block Beat                                         | 0,9995        |
| Intraventricular Conduction Disturbance<br>(Non-Specific Block) | 0,999         |
| Left Posterior Fascicular Block Beat<br>(Rare)                  | 0,9999        |
| Junctional (Nodal) Escape Beat                                  | 0,9415        |
| Junctional (Nodal) Premature<br>Contraction                     | 0,6786        |
| Left Bundle Branch Block Beat                                   | 0,9998        |
| Incomplete Left Bundle Branch Block<br>Beat                     | 0,9988        |
| Normal Beat                                                     | 0,9969        |
| Right Bundle Branch Block Beat                                  | 0,9993        |
| Incomplete Right Bundle Branch Block<br>Beat                    | 0,9334        |
| Unclassifiable Beat                                             | 0,9222        |
| Ventricular Escape Beat                                         | 0,8889        |
| Ventricular Premature Contraction                               | 0,9869        |
| Fusion Of Ventricular And Normal Beat                           | 0,9444        |

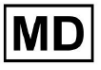

| Noise (No Signal)                           | 0,9969 |
|---------------------------------------------|--------|
| Noise Severe                                | 0,9422 |
| Asystole                                    | 1.0    |
| Atrial Ectopic Rhythm                       | 0,9967 |
| Atrial Fibrillation                         | 0,9997 |
| Atrial Flutter                              | 0,9996 |
| Multifocal Atrial Tachycardia               | 0,9287 |
| Paroxsysmal Atrial Tachycardia              | 0,9064 |
| AV Dissociation With Interference           | 1.0    |
| First Degree AV Block                       | 0,9982 |
| Second Degree AV Block Type I               | 0,8954 |
| Second Degree AV Block Type II              | 0,9882 |
| Third Degree AV Block                       | 0,993  |
| Accelerated Av Junctional (Nodal)<br>Rhythm | 0,9952 |
| AV Junctional (Nodal) Escape Rhythm         | 0,9849 |
| Junctional Tachycardia                      | 0,9757 |
| Lown-Ganong-Levine Syndrome                 | 0,9965 |
| Second Degree SA Block Type I               | 0,9705 |
| Second Degree SA Block Type II              | 0,9379 |
| Third Degree SA Block                       | 0,9    |
| Sinus Arrhythmia                            | 0,938  |
| Sinus Tachycardia                           | 0,9974 |
| Accelerated Idioventricular Rhythm          | 0,9448 |
| Ventricular Fibrillation                    | 1.0    |
| Idioventricular (Ventricular Escape)        | 0,8571 |

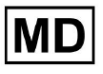

| Rhythm                                                                |        |
|-----------------------------------------------------------------------|--------|
| Ventricular Couplet                                                   | 0,999  |
| Monomorphic Ventricular Tachycardia                                   | 0,9967 |
| Polymorphic Ventricular Tachycardia                                   | 0,9201 |
| Torsades De Pointes Ventricular<br>Tachycardia                        | 0,8172 |
| Wandering Pacemaker From The Sinus<br>Node To (And From) The A-V Node | 0,9834 |
| Wolf-Parkinson Type A                                                 | 1.0    |
| Wolf-Parkinson Type B                                                 | 0,9995 |
| Auxiliary Beat                                                        | 1.0    |
| Artifact                                                              | 0,9504 |
| Ventricular Interpolated Beat                                         | 0,9792 |
| Atrial Couplet                                                        | 0,9876 |
| Atrial Triplet                                                        | 0,9848 |
| Junctional Couplet                                                    | 0,8696 |
| Junctional Triplet                                                    | 0,987  |
| Ventricular Triplet                                                   | 0,9773 |

MD

# 8.6 Specificitatea

**Specificitate** măsuri proporția de cazuri negative identificate corect din toate cazurile negative reale.

| Eticheta                                                        | Specificitate |
|-----------------------------------------------------------------|---------------|
| Atrial Premature Contraction                                    | 0,9991001116  |
| Aberrated Atrial Premature Beat                                 | 0,9983477527  |
| Non-Conducted P-Wave (Blocked)                                  | 1             |
| Left Anterior Fascicular Block Beat<br>(Common)                 | 0             |
| Bifascicular Block Beat                                         | 0,9643853048  |
| Intraventricular Conduction Disturbance<br>(Non-Specific Block) | 0,9999749555  |
| Left Posterior Fascicular Block Beat<br>(Rare)                  | 0,9989999498  |
| Junctional (Nodal) Escape Beat                                  | 0,9954999328  |
| Junctional (Nodal) Premature<br>Contraction                     | 0,9851924438  |
| Left Bundle Branch Block Beat                                   | 0,987179429   |
| Incomplete Left Bundle Branch Block<br>Beat                     | 0             |
| Normal Beat                                                     | 0,9999965389  |
| Right Bundle Branch Block Beat                                  | 0,973708448   |
| Incomplete Right Bundle Branch Block<br>Beat                    | 1             |
| Unclassifiable Beat                                             | 0.9974093789  |
| Ventricular Escape Beat                                         | 0.9697095446  |
| Ventricular Premature Contraction                               | 0,9999814086  |

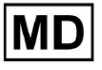

| Fusion Of Ventricular And Normal Beat | 0,9622490944 |
|---------------------------------------|--------------|
| Noise (No Signal)                     | 0,998522412  |
| Noise Severe                          | 0,99957765   |
| Asystole                              | N / A        |
| Atrial Ectopic Rhythm                 | 0,9989795001 |
| Atrial Fibrillation                   | 0,9999714194 |
| Atrial Flutter                        | 0,9909085154 |
| Multifocal Atrial Tachycardia         | 0,9999840073 |
| Paroxsysmal Atrial Tachycardia        | 0,9999983947 |
| AV Dissociation With Interference     | N / A        |
| First Degree AV Block                 | 0,9997778571 |
| Second Degree AV Block Type I         | 0,9976714034 |
| Second Degree AV Block Type II        | 0,9980773673 |
| Third Degree AV Block                 | 1            |
| Accelerated Av Junctional (Nodal)     |              |
| Rhythm                                | 0,9995190759 |
| AV Junctional (Nodal) Escape Rhythm   | 1            |
| Junctional Tachycardia                | 0,9986553778 |
| Lown-Ganong-Levine Syndrome           | 0,9989442653 |
| Second Degree SA Block Type I         | 0,9935083226 |
| Second Degree SA Block Type II        | 1            |
| Third Degree SA Block                 | 0,9          |
| Sinus Arrhythmia                      | 0,9993754609 |
| Sinus Tachycardia                     | 0,9997862732 |
| Accelerated Idioventricular Rhythm    | 1            |
| Ventricular Fibrillation              | 0            |

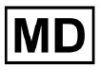

| Idioventricular (Ventricular Escape)                                  |              |
|-----------------------------------------------------------------------|--------------|
| Rhythm                                                                | 1            |
| Ventricular Couplet                                                   | 0,9881996556 |
| Monomorphic Ventricular Tachycardia                                   | 0,9994307523 |
| Polymorphic Ventricular Tachycardia                                   | 0,9916427447 |
| Torsades De Pointes Ventricular<br>Tachycardia                        | 0,9955232651 |
| Wandering Pacemaker From The Sinus<br>Node To (And From) The A-V Node | 0,9999280714 |
| Wolf-Parkinson Type A                                                 | N / A        |
| Wolf-Parkinson Type B                                                 | 0,9974999975 |
| Auxiliary Beat                                                        | N / A        |
| Artifact                                                              | 0,9983738563 |
| Ventricular Interpolated Beat                                         | 0,9792       |
| Atrial Couplet                                                        | 0,9997030053 |
| Atrial Triplet                                                        | 0,9988110129 |
| Junctional Couplet                                                    | 0,983608538  |
| Junctional Triplet                                                    | 0,9985289908 |
| Ventricular Triplet                                                   | 0,9995140722 |

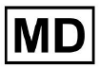

# 8.7 False negative

**Fals Negative (FN)** identifică cazurile în care modelul de clasificare prezice incorect o instanță pozitivă ca fiind negativă.

| Eticheta                                                        | False negative |
|-----------------------------------------------------------------|----------------|
| Atrial Premature Contraction                                    | 0,008471       |
| Aberrated Atrial Premature Beat                                 | 0,026378       |
| Non-Conducted P-Wave (Blocked)                                  | 0,102532       |
| Left Anterior Fascicular Block Beat<br>(Common)                 | 0,0001         |
| Bifascicular Block Beat                                         | 0,0005         |
| Intraventricular Conduction Disturbance<br>(Non-Specific Block) | 0,001001       |
| Left Posterior Fascicular Block Beat<br>(Rare)                  | 0,0001         |
| Junctional (Nodal) Escape Beat                                  | 0,062135       |
| Junctional (Nodal) Premature<br>Contraction                     | 0,473596       |
| Left Bundle Branch Block Beat                                   | 0,0002         |
| Incomplete Left Bundle Branch Block<br>Beat                     | 0,001201       |
| Normal Beat                                                     | 0,00311        |
| Right Bundle Branch Block Beat                                  | 0,000701       |
| Incomplete Right Bundle Branch Block<br>Beat                    | 0,071348       |
| Unclassifiable Beat                                             | 0,084362       |
| Ventricular Escape Beat                                         | 0,124986       |
| Ventricular Premature Contraction                               | 0,013274       |

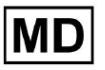

| Fusion Of Ventricular And Normal Beat       | 0,058875 |
|---------------------------------------------|----------|
| Noise (No Signal)                           | 0,00311  |
| Noise Severe                                | 0,061346 |
| Asystole                                    | 0        |
| Atrial Ectopic Rhythm                       | 0,003311 |
| Atrial Fibrillation                         | 0,0003   |
| Atrial Flutter                              | 0,0004   |
| Multifocal Atrial Tachycardia               | 0,076768 |
| Paroxsysmal Atrial Tachycardia              | 0,103265 |
| AV Dissociation With Interference           | 0        |
| First Degree AV Block                       | 0,001803 |
| Second Degree AV Block Type I               | 0,116816 |
| Second Degree AV Block Type II              | 0,01194  |
| Third Degree AV Block                       | 0,007049 |
| Accelerated Av Junctional (Nodal)<br>Rhythm | 0,004823 |
| AV Junctional (Nodal) Escape Rhythm         | 0,015332 |
| Junctional Tachycardia                      | 0,024906 |
| Lown-Ganong-Levine Syndrome                 | 0,003512 |
| Second Degree SA Block Type I               | 0,030396 |
| Second Degree SA Block Type II              | 0,066215 |
| Third Degree SA Block                       | 0,11111  |
| Sinus Arrhythmia                            | 0,066099 |
| Sinus Tachycardia                           | 0,002607 |
| Accelerated Idioventricular Rhythm          | 0,058424 |
| Ventricular Fibrillation                    | 0        |

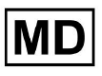

| Idioventricular (Ventricular Escape)                                  |          |
|-----------------------------------------------------------------------|----------|
| Rhythm                                                                | 0,166734 |
| Ventricular Couplet                                                   | 0,001001 |
| Monomorphic Ventricular Tachycardia                                   | 0,003311 |
| Polymorphic Ventricular Tachycardia                                   | 0,086841 |
| Torsades De Pointes Ventricular<br>Tachycardia                        | 0,223686 |
| Wandering Pacemaker From The Sinus<br>Node To (And From) The A-V Node | 0,016881 |
| Wolf-Parkinson Type A                                                 | 0        |
| Wolf-Parkinson Type B                                                 | 0,0005   |
| Auxiliary Beat                                                        | 0        |
| Artifact                                                              | 0,052186 |
| Ventricular Interpolated Beat                                         | 0,021242 |
| Atrial Couplet                                                        | 0,012556 |
| Atrial Triplet                                                        | 0,015435 |
| Junctional Couplet                                                    | 0,149952 |
| Junctional Triplet                                                    | 0,013171 |
| Ventricular Triplet                                                   | 0,023228 |

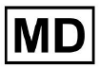

# 8.8 False pozitive

**False pozitive (FP)** identifică cazurile în care modelul de clasificare prezice incorect o instanță negativă ca fiind pozitivă.

| Eticheta                                                        | False pozitive |
|-----------------------------------------------------------------|----------------|
| Atrial Premature Contraction                                    | 0,02522        |
| Aberrated Atrial Premature Beat                                 | 0,049649       |
| Non-Conducted P-Wave (Blocked)                                  | 0              |
| Left Anterior Fascicular Block Beat<br>(Common)                 | 0,0001         |
| Bifascicular Block Beat                                         | 0,25851        |
| Intraventricular Conduction Disturbance<br>(Non-Specific Block) | 0,001803       |
| Left Posterior Fascicular Block Beat<br>(Rare)                  | 0,001001       |
| Junctional (Nodal) Escape Beat                                  | 0,067806       |
| Junctional (Nodal) Premature<br>Contraction                     | 0,105211       |
| Left Bundle Branch Block Beat                                   | 0,038961       |
| Incomplete Left Bundle Branch Block<br>Beat                     | 0,0004         |
| Normal Beat                                                     | 0,001904       |
| Right Bundle Branch Block Beat                                  | 0,243013       |
| Incomplete Right Bundle Branch Block<br>Beat                    | 0              |
| Unclassifiable Beat                                             | 0,03896        |
| Ventricular Escape Beat                                         | 0,062473       |
| Ventricular Premature Contraction                               | 0,002305       |

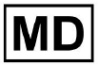

| Fusion Of Ventricular And Normal Beat       | 0,117696 |
|---------------------------------------------|----------|
| Noise (No Signal)                           | 0,008879 |
| Noise Severe                                | 0,078168 |
| Asystole                                    | 0        |
| Atrial Ectopic Rhythm                       | 0,007151 |
| Atrial Fibrillation                         | 0,0004   |
| Atrial Flutter                              | 0,0367   |
| Multifocal Atrial Tachycardia               | 0,008572 |
| Paroxsysmal Atrial Tachycardia              | 0,001101 |
| AV Dissociation With Interference           | 0        |
| First Degree AV Block                       | 0,009999 |
| Second Degree AV Block Type I               | 0,046681 |
| Second Degree AV Block Type II              | 0,019263 |
| Third Degree AV Block                       | 0        |
| Accelerated Av Junctional (Nodal)<br>Rhythm | 0,002406 |
| AV Junctional (Nodal) Escape Rhythm         | 0        |
| Junctional Tachycardia                      | 0,016157 |
| Lown-Ganong-Levine Syndrome                 | 0,021137 |
| Second Degree SA Block Type I               | 0,013068 |
| Second Degree SA Block Type II              | 0        |
| Third Degree SA Block                       | 0,11111  |
| Sinus Arrhythmia                            | 0,038746 |
| Sinus Tachycardia                           | 0,016674 |
| Accelerated Idioventricular Rhythm          | 0        |
| Ventricular Fibrillation                    | 0,33317  |

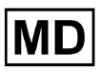

| Idioventricular (Ventricular Escape)<br>Rhythm                        | 0        |  |
|-----------------------------------------------------------------------|----------|--|
| Ventricular Couplet                                                   | 0,011941 |  |
| Monomorphic Ventricular Tachycardia                                   | 0,005126 |  |
| Polymorphic Ventricular Tachycardia                                   | 0,075849 |  |
| Torsades De Pointes Ventricular<br>Tachycardia                        | 0,449687 |  |
| Wandering Pacemaker From The Sinus<br>Node To (And From) The A-V Node | 0,00705  |  |
| Wolf-Parkinson Type A                                                 | 0        |  |
| Wolf-Parkinson Type B                                                 | 0,002506 |  |
| Auxiliary Beat                                                        | 0        |  |
| Artifact                                                              | 0,026061 |  |
| Ventricular Interpolated Beat                                         | 0,021242 |  |
| Atrial Couplet                                                        | 0,006239 |  |
| Atrial Triplet                                                        | 0,010714 |  |
| Junctional Couplet                                                    | 0,099988 |  |
| Junctional Triplet                                                    | 0,00442  |  |
| Ventricular Triplet                                                   | 0,005834 |  |

# 9. Cerințe tehnice:

XOresearch Cardio.AI<sup>™</sup> este accesibil printr-un browser web bazat pe motorul de browser Chromium: Google Chrome, Microsoft Edge, Opera Browser.

Este recomandat să utilizați cea mai recentă versiune de Google Chrome pentru compatibilitate și performanță optime.

Minimul necesar pentru ultima versiune stabilă Google Chrome este 116 - când a fost produsă IFU-ul).

Minimul necesar pentru ultima versiune stabilă de Microsoft Edge este 126, pentru Opera - 113.

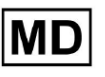

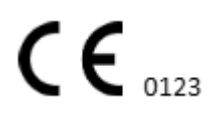

O conexiune la internet stabilă și de mare viteză este esențială pentru accesarea
 XOresearch Cardio.AI™. Se recomandă o viteză minimă de descărcare și încărcare de 100
 Mbit/s.

- Asigurați-vă că firewall-ul de rețea și setările de securitate permit accesul la aplicația web XOresearch Cardio.AI™. Poate fi necesar să includeți pe lista albă următoarele domenii pentru a asigura accesul neobstrucționat: <u>https://web.cardio.ai/</u>

Sistem de operare: XOresearch Cardio.AI™ este compatibil cu Windows 11, 22H2, macOS

**Cerințe minime hardware** pentru rularea Google Chrome pentru a accesa XOresearch Cardio.AI™ sunt:

Procesor: procesor de 1,6 GHz sau mai rapid (Intel Pentium 4 sau mai recent).

**RAM**: 2 GB (minimum) pentru utilizare normală, 4 GB sau mai mult recomandat pentru o performanță mai bună.

Hard Drive: Cel puțin 100 MB de spațiu liber pentru instalarea browserului.

**Grafică**: Accelerarea hardware grafică necesită o placă video compatibilă cu DirectX 9.0c cu driver WDDM 1.0 sau mai mare.

10. Configurare:

- Opțiunea de a accesa XOresearch Cardio.AI™ este disponibilă sub următorul link web: <u>https://web.cardio.ai/</u>

Software-ul arată următorul ecran când are succes:

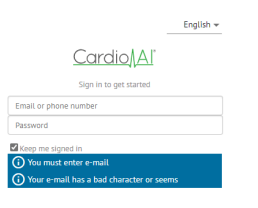

Conectarea la XOresearch Cardio.Al™ este disponibilă sub completarea **E-mail sau număr de telefon** câmp > **Parolă** câmp > butonul Continuare:

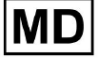

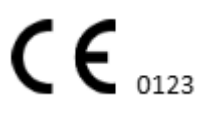

| English 👻                                    |                        | English 👻 |
|----------------------------------------------|------------------------|-----------|
| <u>Cardio/Al</u>                             | Cardio∥Aľ              |           |
| Sign in to get started                       | Sign in to get started |           |
| Email or phone number                        | dz@sapiensapi.com      |           |
| Passworu                                     | →                      |           |
| O You must enter e-mail                      | Keep me signed in      |           |
| (i) Your e-mail has a bad character or seems | Continue               |           |

#### **Nota**: Acreditările de conectare sunt furnizate de producător. XOresearch Cardio.AI™ afișează următorul ecran la conectarea cu succes:

| <u>Cardio/Al</u> |         |                            |           |           |                    |                                     |                    | <b>6 2</b> | Auto process 💄 | Denys Zakhliebalev |
|------------------|---------|----------------------------|-----------|-----------|--------------------|-------------------------------------|--------------------|------------|----------------|--------------------|
| Organizations    |         |                            |           |           |                    |                                     |                    |            |                |                    |
|                  |         |                            |           |           |                    | Load Spendings (55) Filter By Date: | Enter a date range | ۲          | Search         | م                  |
| NAME             | PATH    | STATISTICS<br>Not Approved | Processed | Cancelled | SPENDINGS<br>Total |                                     |                    |            |                |                    |
| ★ Testing        | testing | -                          |           |           |                    |                                     |                    |            |                |                    |
|                  |         |                            |           |           |                    |                                     |                    |            |                |                    |
|                  |         |                            |           |           |                    |                                     |                    |            |                |                    |
|                  |         |                            |           |           |                    |                                     |                    |            |                |                    |
|                  |         |                            |           |           |                    |                                     |                    |            |                |                    |
|                  |         |                            |           |           |                    |                                     |                    |            |                |                    |
|                  |         |                            |           |           |                    |                                     |                    |            |                |                    |
|                  |         |                            |           |           |                    |                                     |                    |            |                |                    |
|                  |         |                            |           |           |                    |                                     |                    |            |                |                    |
|                  |         |                            |           |           |                    |                                     |                    |            |                |                    |
|                  |         |                            |           |           |                    |                                     |                    |            |                |                    |
|                  |         |                            |           |           |                    |                                     |                    |            |                |                    |
|                  |         |                            |           |           |                    |                                     |                    |            |                |                    |
|                  |         |                            |           |           |                    |                                     |                    |            |                |                    |

Nota. Utilizatorul este deconectat automat după 10 minute de inactivitate.

- 11. Funcționare software:
- 11.1 Gestionarea profilului utilizatorului

Opțiunea de a accesa Gestionarea profilului utilizatorului este disponibilă făcând clic pe numele de utilizator:

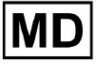

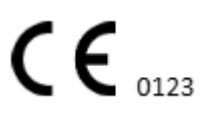

| k l              |                     |
|------------------|---------------------|
| 🚹 🔽 Auto process | L Derge Zahlfebaler |
|                  | Organizations       |
| Y Coarob         | Managed Users       |
| X Search         | My Settings         |
|                  | Messenger Access    |
|                  | Languages 🕨 🕨       |
|                  | I'm in public place |
|                  | Logout              |

#### 11.1.1 Editați datele utilizatorului

Opțiunea de editare a datelor utilizatorului este disponibilă în meniul Gestionare profil utilizator > Setările mele:

| Auto process | 1 Deeps Zaintietuiev |
|--------------|----------------------|
|              | Organizations        |
| Search       | Managed Users        |
| Search       | My Settings          |
|              | Messenger Access     |
|              | Languages 🕨          |
|              | I'm in public place  |
|              | Logout               |

XOresearch Cardio.AI™ afişează următorul ecran când are succes:

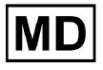

#### Update user data

| First and Last name*  |                       |
|-----------------------|-----------------------|
| Current Password*     |                       |
|                       |                       |
| New Password* O       | Confirm New Password* |
|                       |                       |
| Ordering Organization | Ordering Phone        |
| Outries Address       |                       |
| Ordering Address      |                       |
| Cancel                | Update                |

## Delegate control of my account to a user

| Email      | Add manager |
|------------|-------------|
|            |             |
| User token |             |

| Token                 |  |
|-----------------------|--|
| Token does not exist. |  |
|                       |  |
|                       |  |

Următoarele secțiuni sunt prezentate sub Setările mele:

- Actualizați datele utilizatorului;
- Delegați controlul contului meu unui utilizator;
- Jeton de utilizator.

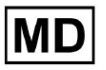

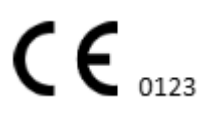

#### 11.1.2 Actualizați datele utilizatorului

Următoarele setări sunt disponibile pentru actualizare sub **Actualizați datele utilizatorului** secțiune (Toate câmpurile obligatorii sunt marcate cu un asterisc \*):

| Setare                  | Descriere                                                                                                    |  |
|-------------------------|----------------------------------------------------------------------------------------------------|--|
| Nume și prenume*        | Indică numele și prenumele utilizatorului, vizibile.<br>Acest câmp este <b>necesar</b> .                                                                                                    |  |
| Parola actuală*         | Permite furnizarea parolei curente pentru a o schimba.<br>Acest câmp este <b>necesar</b> la schimbarea parolei.                                                                                                    |  |
| Parolă Nouă*            | <ul> <li>lindică parola utilizatorului care va fi folosită în timpul procesului de conectare.</li> <li>Cerințe de parolă: <ul> <li>Cel puțin 1 simbol special;</li> <li>Cel puțin 1 literă mică;</li> <li>Cel puțin 1 literă mare;</li> <li>Cel puțin 1 cifră;</li> <li>Lungimea trebuie să fie de cel puțin 8 simboluri.</li> </ul> </li> <li>Acest câmp este <b>necesar</b> la schimbarea parolei.</li> </ul> |  |
| Confirmați noua parolă* | Acest câmp dublează <b>Parolă</b> câmp și trebuie completat<br>identic.<br>Acest câmp este <b>necesar</b> la schimbarea parolei.                                                                                                    |  |
| Organizația de comandă  | Acest câmp indică organizația cu care este asociat<br>utilizatorul.                                                                                                    |  |
| Telefon pentru comanda  | Acest câmp indică numărul de telefon cu care este asociat utilizatorul.                                                                                                    |  |
| Adresa de comanda       | Acest câmp indică adresa cu care este asociat utilizatorul.                                                                                                    |  |

Opțiunea de actualizare a datelor este disponibilă completând datele în câmpul corespondent și făcând clic **Actualizare** buton. Opțiunea de a anula modificările și de a închide ferestrele este disponibilă sub **Anula** buton.

Opțiunea de actualizare a parolei este disponibilă prin completarea **Parola actuală**, **Parolă Nouă** și **Confirmați parola nouă** câmpuri și făcând clic pe **Actualizare** buton.

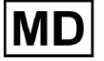
| Current Password*                     |        |               | Current Password*     |                       |
|---------------------------------------|--------|---------------|-----------------------|-----------------------|
| New Password* O Confirm New Password* |        |               | New Password*         | Confirm New Password* |
| Ordering Organization Ordering Phone  |        | $\rightarrow$ | Ordering Organization | Ordering Phone        |
| Ordering Address                      |        |               | Ordering Address      |                       |
| Cancel                                | Update |               | Cancel                | Update                |

#### 11.1.3 Delegarea controlului contului meu unui utilizator

Delegarea controlului contului unui alt utilizator permite unui utilizator să opereze contul delegat prin editarea datelor utilizatorului, actualizarea atribuirii rolului, configurarea accesului la mesagerie și ștergerea utilizatorului delegat.

Opțiunea de a delega controlul contului unui alt utilizator este disponibilă prin completarea adresei de e-mail terță parte a utilizatorului căruia trebuie să i se acorde accesul și făcând clic pe butonul **adăugați manager** buton:

Opțiunea de a răsfoi utilizatorii gestionați este disponibilă în meniul Gestionare profil utilizator > **Utilizatori gestionați:** 

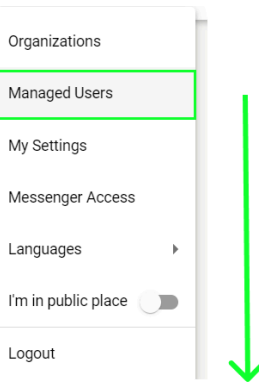

| Managed Users     |                |                   |                     |                                 |   |
|-------------------|----------------|-------------------|---------------------|---------------------------------|---|
|                   |                |                   |                     | Search                          | ۹ |
| NAME 🛧            | E-MAIL 🗸       | ORGANIZATIONS     | MANAGED BY          | TOKENCREATED <b>^</b> MESSENGER |   |
| Deep Zatriistuise | Adjusting (199 | MDR_test, Testing | providel() produces | ✓ Sep 6, 2023, 11 +             |   |

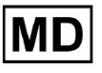

**CE** 0123

Opțiunea de actualizare a prezenței utilizatorilor gestionați în organizații este disponibilă făcând clic pe organizațiile disponibile și comutând comutatorul organizației corespondente:

| lanaged l   | Jsers    |                   |            |               |           |
|-------------|----------|-------------------|------------|---------------|-----------|
|             |          |                   | Search     |               | ۹         |
| NAME 个      | E-MAIL 🗸 | ORGA View all     | MANAGED BY | OKEICREATED M | IESSENGER |
| Deeps 24000 |          | MDR_test, Testing |            | ✓ Sep 6, 202  | • / 1     |
|             | r        | ↓                 | 1          |               |           |
|             | Update   | Role Assignment   |            |               |           |
|             | MDF      | ₹_test            |            |               |           |
|             | Test     | ing               |            |               |           |
|             |          | Cancel            |            |               |           |

Opțiunea de a anula delegarea utilizatorului este disponibilă făcând clic pe gestionat de utilizator > Deconectați managerul de la utilizator > butonul Confirmare:

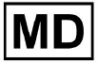

| Managed Users                                                              |  |
|----------------------------------------------------------------------------|--|
| Search Q                                                                   |  |
| NAME T E-MAIL VIEw all MANAGED BY OKEICREATED MESSENGER                    |  |
| MDR_test, Testing 🗸 Sep 6, 202 🛨 🖍 📋                                       |  |
| Managed by<br>X<br>Cancel                                                  |  |
| Do you confirm disconnect the manager<br>from the user ?<br>Cancel Confirm |  |

11.1.4 Limba interfeței cu utilizatorul

Opțiunea de schimbare a limbii interfeței cu utilizatorul este disponibilă în Gestionarea profilului utilizatorului > Limbi > selectați limba:

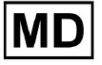

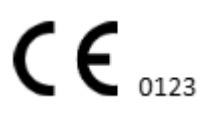

|            | Organizations       |  |  |  |  |
|------------|---------------------|--|--|--|--|
| Coardh     | Managed Users       |  |  |  |  |
| × Search   | My Settings         |  |  |  |  |
|            | Messenger Access    |  |  |  |  |
| English 🗸  | Languages 🕨         |  |  |  |  |
| Русский    | I'm in public place |  |  |  |  |
| Українська | Logout              |  |  |  |  |

Sunt disponibile următoarele limbi:

- engleză;
- Ucrainean;
- rusă.

## 11.1.5 Ascunderea informațiilor sensibile

Opțiunea de a ascunde informațiile sensibile ( **al pacientului** și **numele utilizatorilor de încărcare**, **Numele fișierului ECG** din secțiunea Sarcini) este disponibil în Gestionarea profilului utilizatorului > sunt in loc public comutator:

|   | Organizations       |  |
|---|---------------------|--|
|   | Managed Users       |  |
|   | My Settings         |  |
| ŀ | Messenger Access    |  |
|   | Languages 🕨         |  |
| [ | I'm in public place |  |
|   | Logout              |  |

Când este activată, toate informațiile sensibile vor fi estompate în timpul sesiunii active.

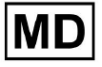

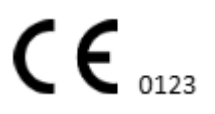

Pagină 40

# 11.2 Prezentare generală a organizațiilor

Secțiunea Organizare permite unui utilizator să intre în organizație pentru a lucra cu introducerea și procesarea datelor pacientului.

| Setare           | Descriere                                                                                                    |  |  |  |  |  |
|------------------|----------------------------------------------------------------------------------------------------|--|--|--|--|--|
| General secțiune |                                                                                                    |  |  |  |  |  |
| Nume             | Indică numele organizației                                                                                            |  |  |  |  |  |
| Cale             | Indică calea către organizație disponibilă sub adresa URL a<br>organizației.                                          |  |  |  |  |  |
| Statistici       |                                                                                                    |  |  |  |  |  |
| Neaprobat        | Indică numărul de sarcini neaprobate (preaprobate) în cadrul<br>organizației.                                         |  |  |  |  |  |
| Procesat         | Indică numărul sarcinilor aprobate în cadrul organizației.                                                            |  |  |  |  |  |
| Anulat           | Indică numărul sarcinilor anulate din cadrul organizației.                                                            |  |  |  |  |  |
| Cheltuieli       |                                                                                                    |  |  |  |  |  |
| Total            | Indică numărul de costuri pe care clientul le-a cheltuit în timpul<br>lucrului cu software-ul în cadrul organizației. |  |  |  |  |  |

Următoarele informații despre organizații sunt disponibile în secțiunea Organizații:

Lista organizațiilor disponibile pentru utilizator este afișată sub ecranul Organizații de către software.

| <u>Cardio/Al</u> |         |              |           |           |           |                                     |                    | 6 🛛        | Auto process 🙎 | in a large design of the |
|------------------|---------|--------------|-----------|-----------|-----------|-------------------------------------|--------------------|------------|----------------|--------------------------|
| Organizations    |         |              |           |           |           |                                     |                    |            |                |                          |
|                  |         |              |           | •         |           | Load Spendings (40) Filter By Date: | Enter a date range | <b>*</b> × | Search         | ۹                        |
| MANE             | DITH    | STATISTICS   |           |           | SPENDINGS |                                     |                    |            |                |                          |
| NAME             | Pain    | Not Approved | Processed | Cancelled | Total     |                                     |                    |            |                |                          |
| ★ MDR_test       | mdr     | 1            | 1         |           |           |                                     |                    |            |                |                          |
| Testing          | testing | 4            | 5         |           |           |                                     |                    |            |                |                          |
|                  |         |              |           |           |           |                                     |                    |            |                |                          |

Opțiunea de acces la organizație este activată făcând clic pe Organizație:

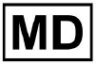

| <u>Cardio/Al</u> |         |              |           |           |           |                                                        | 🚯 🗹 Auto process 💄 |
|------------------|---------|--------------|-----------|-----------|-----------|--------------------------------------------------------|--------------------|
| Organizations    |         |              |           |           |           |                                                        |                    |
|                  |         |              |           |           |           | Load Spendings (45) Filter By Date: Enter a date range | E Search Q         |
|                  |         | STATISTICS   |           |           | SPENDINGS |                                                        |                    |
| NAME             | PATH    | Not Approved | Processed | Cancelled | Total     |                                                        |                    |
| ★ Testing        | testing | -            |           |           | -         | \$ 🖬 🌣 ×                                               |                    |
|                  |         |              |           |           |           |                                                        |                    |
|                  |         |              |           |           |           |                                                        |                    |
|                  |         |              |           |           |           |                                                        |                    |

|                     |                           |                                 |                              | <u> </u>               |                                  |            |                    |                     |                  |    |
|---------------------|---------------------------|---------------------------------|------------------------------|------------------------|----------------------------------|------------|--------------------|---------------------|------------------|----|
| <u>Cardio/Al</u> '  |                           |                                 |                              |                        |                                  |            |                    |                     | 🚯 🗹 Auto process | 2, |
| < Organizations     | Tasks in Testing          |                                 |                              |                        |                                  |            |                    |                     | REVIEWING        |    |
| 🛆 Tasks             | Upload File Upload Folder |                                 | Priority Filters: Priority • | Status Filters: Status | <ul> <li>Assigned to:</li> </ul> | Assigned 👻 | Enter a date range | × E                 | Filter           | ×  |
| Awaiting For Record | ACTION EXPIRES/QUEUE P    | RIORITY STATUS                  | PATIENT NAME                 | FILE                   | ASSIGNED TO                      | UPLOAD BY  | TAGS               | UPDATED 🗸           | DURATION         |    |
| -                   |                           |                                 |                              |                        | Feb 19, 2024                     |            |                    |                     |                  |    |
| ≗ Users             | - Om 🕓                    | < In progress                   | Unknown (age 71)             | A                      | P                                | S          |                    | Feb 19, 2024, 15:51 | 23h 45m 24s      |    |
| 🖽 Roles             | View PDF 👲                | ∧ Done                          | Unknown (age 55)             | A                      | S                                | S          |                    | Feb 19, 2024, 15:44 | 23h 59m 50s      |    |
|                     | View PDF 👲                | ∧ Done                          | V A (age 64)                 | 9                      | P                                | S          | 80                 | Feb 19, 2024, 15:43 | 3d 00h 03m 19s   |    |
|                     | Review Om (S              | ∧ Open                          | K E (age 36)                 | 4                      | Unknown                          | S          |                    | Feb 19, 2024, 15:41 | 2d 00h 01m 39s   |    |
|                     |                           |                                 |                              |                        | — Jan 29, 2024 —                 |            |                    |                     |                  |    |
|                     | Review 0m (S              | 😸 Open                          | T T                          | 7                      | Unknown                          | D          | adada<br>asdas     | Mar 25, 2024, 19:41 | 03h 35m 57s      |    |
|                     |                           |                                 |                              |                        | — Jan 23, 2024 —                 |            |                    |                     |                  |    |
|                     | - 0m 🕓                    | In progress                     | Unknown                      | М                      | P                                | S          |                    | Jan 23, 2024, 17:30 | 10s              |    |
|                     |                           |                                 |                              |                        | — Jan 22, 2024 —                 |            |                    |                     |                  |    |
|                     | Review 0m 🔇               | ∧ Open                          | Unknown                      | М                      | Unknown                          | S          |                    | Jan 22, 2024, 16:54 | 10s              |    |
|                     | - 0m 🕓                    | <ul> <li>In progress</li> </ul> | S (age 4294967293)           | 1                      | Р                                | S          |                    | Jan 22, 2024, 16:54 | 19h 16m 39s      |    |

# 11.2.1 Filtrele organizațiilor

Sub **Organizații**, utilizatorul are posibilitatea de a filtra organizațiile după dată:

| Load Spendings (35) | Filter By Date: | Enter a date range | ē × |
|---------------------|-----------------|--------------------|-----|
| SPENDINGS           |                 |                    |     |

Utilizatorului i se permite să configureze filtrul introducând manual data în format ZZ/LL/AAAA sau prin funcția de calendar:

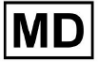

| Enter a | a date | Ö  | ×  |    |    |    |
|---------|--------|----|----|----|----|----|
| JUL 2   | 2024 - | ,  |    |    | <  | >  |
| М       | Т      | W  | Т  | F  | S  | S  |
| JUL     |        |    |    |    |    |    |
| 1       | 2      | 3  | 4  | 5  | 6  | 7  |
| 8       | 9      | 10 | 11 | 12 | 13 | 14 |
| 15      | 16     | 17 | 18 | 19 | 20 | 21 |
| 22      | 23     | 24 | 25 | 26 | 27 | 28 |
| 29      | 30     | 31 |    |    |    |    |

#### 11.2.2 Calculați cheltuielile organizației

Opțiunea de a calcula cheltuielile organizației este disponibilă făcând clic pe **Calculați cheltuielile** buton:

| Organizations |         |                            |           |           |                                                                      |
|---------------|---------|----------------------------|-----------|-----------|----------------------------------------------------------------------|
|               |         |                            |           |           | Load Spendings (16) Filter By Date: Enter a date range 🖆 🗙 Search Q. |
| NAME          | PATH    | STATISTICS<br>Not Approved | Processed | Cancelled | SPENDIVRS<br>Calculate spendings                                     |
| ★ Testing     | testing | 4                          | 4         |           | \$ <b>D</b> • ×                                                      |

Opțiunea de a calcula cheltuielile în cadrul tuturor organizațiilor disponibile este disponibilă sub **încărcare Cheltuieli** buton:

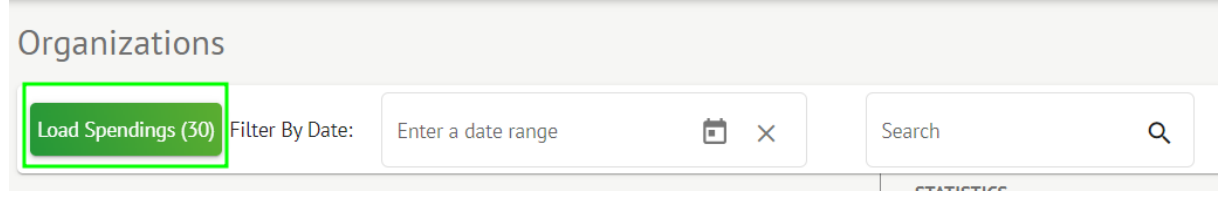

Calculul cheltuielilor depinde de Data **filtra**. În mod implicit, cheltuielile sunt calculate din prima zi a lunii curente.

11.2.3 Exportați cheltuielile în CSV

Opțiunea de a exporta cheltuielile în format CSV este disponibilă făcând clic pe **Exportați** cheltuielile în CSV buton:

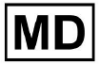

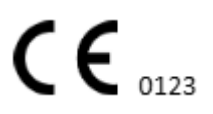

| Organizations |         |              |           |           |                                        |
|---------------|---------|--------------|-----------|-----------|----------------------------------------|
|               |         |              |           |           | Load Spendings (31)                    |
| NAME          | РАТН    | STATISTICS   |           |           | SPENDINGS<br>Export spendings into CSV |
|               |         | Not Approved | Processed | Cancetted | IOLAL                                  |
| ★ Testing     | testing | 4            | 4         | -         | - \$ 🖸 🌣 ×                             |

**Nota**. Opțiunea de exportare a cheltuielilor devine disponibilă **numai** după calcularea cheltuielilor. Calculul cheltuielilor depinde de Data **filtra**. În mod implicit, cheltuielile sunt calculate din prima zi a lunii curente.

# 11.2.4 Editați organizarea

Opțiunea de actualizare a detaliilor organizației este disponibilă sub **Editați organizația** buton:

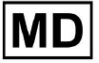

|                      |         |                  | Load Spendings | (31) |
|----------------------|---------|------------------|----------------|------|
| SPENDINGS            | Edito   | rganization      |                |      |
| Total                | Lan     | rganization      |                |      |
| -                    | \$ 🖬    | <b>\$</b> ×      |                |      |
|                      |         | $\checkmark$     |                |      |
| Jpdate organiz       | ation   |                  |                |      |
| Name                 |         |                  |                |      |
| Testing              |         |                  |                |      |
|                      |         |                  |                |      |
| Path *               |         | Visibility level |                | -    |
| testing              |         | Private          |                | Ŧ    |
| Address              |         |                  |                |      |
| Test                 |         |                  |                |      |
|                      |         |                  |                |      |
| Description          |         |                  |                |      |
| E-mail: test@xorese  | ach.com |                  |                | 1.   |
|                      |         |                  |                |      |
| eport configuration  |         |                  |                |      |
| Presets List         |         |                  |                |      |
| default              | •       | Add              | Edit           |      |
|                      |         | Delete           |                |      |
| UTC offset (minutes) |         | Detete           |                |      |
| 0                    |         |                  |                |      |
|                      |         |                  |                |      |
|                      |         | ponaco oj        |                |      |
| Load logo (optional) | 7       | $\mathbf{X}$     | 7              | >    |
| Load togo (optional) |         |                  | <b>)</b>       |      |
|                      |         | Cardial          | ΔΙ             |      |
|                      |         |                  |                |      |
|                      | Cancel  | Save             |                |      |
|                      |         |                  |                |      |

Următoarele informații despre organizații sunt disponibile pentru a fi actualizate sub opțiunea Editare organizație:

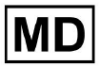

| Setare                  | Descriere                                                                                                    |  |  |  |  |
|-------------------------|----------------------------------------------------------------------------------------------------|--|--|--|--|
| General secțiune        |                                                                                                    |  |  |  |  |
| Nume                    | Indică numele organizației                                                                                                    |  |  |  |  |
| Cale                    | Indică calea către organizație disponibilă sub adresa URL a<br>organizației.                                                                                                    |  |  |  |  |
| Nivel de vizibilitate   | <ul> <li>Indică starea de vizibilitate a organizației pentru utilizatori în cadrul software-ului. Următoarele niveluri de vizibilitate sunt disponibile:</li> <li>Public: setează calea către "pub_*pathname*" și pune organizația disponibilă pentru a opera, fără autorizarea utilizatorului.</li> <li>Privat: face organizația disponibilă pentru a opera numai în cadrul utilizatorilor alocați organizației.</li> </ul> |  |  |  |  |
| Adresa                  | Indică adresa fizică a organizației.                                                                                                    |  |  |  |  |
| Descriere               | Indică descrierea organizației.                                                                                                    |  |  |  |  |
| Configurarea raportului |                                                                                                    |  |  |  |  |
| Lista de presetări      | Indică configurația prestabilită a raportului, generată în timpul<br>revizuirii sarcinii ECG. Valoarea implicită a presetării este <b>implicit</b> .<br>Utilizatorul are posibilitatea de a adăuga, edita Și Șterge presetări.                                                                                                    |  |  |  |  |
| UTC offset (minute)     | Indică fusul orar al organizației. Opțiunea de a seta fusul orar este<br>disponibilă selectând fusul orar din listă:                                                                                                    |  |  |  |  |
|                         | EET [ +05:00 Eastern European Time - Chisinau, Tiraspol, Balçı, Bender                                                                                                    |  |  |  |  |
|                         | EET   +03:00 Eastern European Time - East Jerusalem, Gaza, Khān Yūni                                                                                                    |  |  |  |  |
|                         | EET   +03:00 Eastern European Time - Helsinki, Espoo, Tampere, Oulu                                                                                                    |  |  |  |  |
|                         | EET   +03:00 Eastern European Time - Kyiv, Kharkiv, Odesa, Dnipro                                                                                                    |  |  |  |  |
|                         | EET   +03:00 Eastern European Time - Mariehamn                                                                                                    |  |  |  |  |
|                         | EET   +03:00 Eastern European Time - Nicosia, Limassol, Larnaca, Stróv                                                                                                    |  |  |  |  |
|                         | FET L+03:00 Fastern European Time - Riga Daugavnils Lienāja Jelgava<br>În mod implicit, fusul orar al organizației este EET   +03:00 Ora Europei<br>de Est                                                                                                    |  |  |  |  |
| Logo                    |                                                                                                    |  |  |  |  |

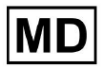

**CE** 0123

| Logo | Indică sigla organizației. Permite unui utilizator să încarce sigla dacă |
|------|--------------------------------------------------------------------------|
|      | dacă este necesar. Sunt aplicabile următoarele formate de imagine:       |
|      | .svg, .png, jpeg, .jpg.                                                  |

# 11.2.5 Configurare prestabilită a raportului de organizare

Opțiunea de a accesa setările prestabilite pentru raportul organizației este disponibilă sub **Editați organizația > Configurare raport** secțiune:

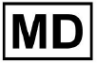

|          |                   |         |                                   | Load Spending | js (31) |
|----------|-------------------|---------|-----------------------------------|---------------|---------|
|          | SPENDINGS         | E       | dit organization                  |               |         |
|          | -                 | \$      |                                   | ,<br>         |         |
|          |                   | ,       | $\overline{\mathbf{v}}$           |               |         |
| Upd      | ate organiz       | ation   |                                   |               |         |
| ∩ Name   |                   |         |                                   |               |         |
| Testi    | ng                |         |                                   |               |         |
| C Path * |                   |         | <ul> <li>Visibility le</li> </ul> | evel          |         |
| testi    | ng                |         | Private                           |               | •       |
|          |                   |         |                                   |               |         |
| Addre    | 55                |         |                                   |               |         |
|          |                   |         |                                   |               |         |
| Descr    | ption             |         |                                   |               |         |
| E-ma     | ail: test@xoreser | ach.com |                                   |               | h       |
|          |                   |         |                                   |               |         |
| Report   | t configuration   |         |                                   |               |         |
| Preset   | s List            |         |                                   |               |         |
| defa     | ult               | -       | Add                               | Edit          |         |
|          |                   |         | Delete                            |               |         |
| UTC 0    | ffset (minutes)   |         |                                   |               |         |
| 0        |                   |         |                                   |               |         |
|          |                   |         | ponece of                         |               |         |
|          | logo (optional)   | ]       | $\times$                          |               | ×       |
| Load     | logo (optional)   | J       |                                   | urch          |         |
| Load     |                   |         | reseu                             | ICH           |         |
| Load     |                   |         | Cardio                            |               |         |
| Loac     |                   | Cancel  | Cordic                            | ve            |         |

Presetarea activată pentru organizație este setată sub Lista de presetări scapă jos:

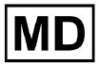

| Presets List<br>default | • | Add    | Edit |  |
|-------------------------|---|--------|------|--|
|                         |   | Delete |      |  |

Valoarea implicită este implicit.

Opțiunea de a adăuga presetări este disponibilă sub **Adăuga** buton. XOresearch Cardio.AI™ afișează următorul ecran când are succes:

| Name *      |          | j.                             |
|-------------|----------|--------------------------------|
|             |          |                                |
| Title       |          | 1                              |
| Language    |          | Ordered sections:              |
| English     | •        | Condensed summary              |
| Time format |          | Summary table                  |
| HH:mm:ss    | 20:03:05 | Here a Narrative summary       |
| Date format |          | Comments                       |
| dd MMM      | 09 Nov   | H Daily BPM                    |
|             |          | H Days                         |
| S           | everity  | Heart Rate Variability (sinus) |
| P           | Q data 💶 | ST-segment                     |
| QR          | a) data  | Patient's Diary Index          |
| QT(d        |          | Patient's Diary                |
|             |          | Strip Index                    |
|             |          | :: Strips                      |

Următoarele setări sunt prezente sub Adăuga presetat și Edita secțiuni prestabilite:

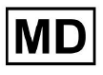

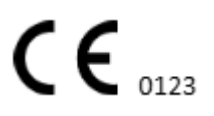

| Setare           | Descriere                                                                                                    |
|------------------|----------------------------------------------------------------------------------------------------|
| General secțiune | ·                                                                                                    |
| Nume             | Indică numele presetării.                                                                                                    |
| Titlu            | Indică titlul raportului prestabilit. Când este setat titlul, acesta apare<br>pe prima pagină a raportului de activitate:                                                                                                 |
| Limbă            | Indică limba presetării pe care se compune. Sunt disponibile<br>următoarele limbi:<br>• engleză;<br>• Ucrainean;<br>• rusă.                                                                                               |
| Format de timp   | Indică formatul de timp al presetării. Sunt disponibile următoarele<br>formate:<br>• HH:MM:SS;<br>• H:MM:SS a.m. / p.m.                                                                                                   |
| Formatul datei   | <ul> <li>Indică formatul de dată al presetării. Sunt disponibile următoarele formate:</li> <li>DD MMM (de exemplu, 06 nov);</li> <li>MMM-DD (de exemplu, nov-06);</li> <li>ZZ MMMM (de exemplu, 06 noiembrie).</li> </ul> |
| Prioritate       | Indică prioritatea stării. Următoarele priorități disponibile:<br>Cel mai înalt;<br>Ridicat;<br>Mediu;<br>Scăzut;<br>Cel mai scăzut.                                                                                      |
| date PQ          | Permite afișarea datelor intervalului PQ cu timpul dintre începutul<br>undei P și începutul complexului QRS                                                                                                    |
| Date QRS         | Permite afișarea datelor complexului QRS cu durata și morfologia<br>fiecărui complex QRS.                                                                                                    |
| date QT(c).      | Permite afișarea datelor QT(c) (interval QT corectat) cu durata                                                                                                    |

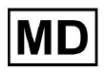

|                                            | intervalului QT ajustată pentru variabilitatea ritmului cardiac.                                                                                                    |
|--------------------------------------------|----------------------------------------------------------------------------------------------------|
| Secțiuni ordonate                          | Indică părțile raportului. Ordinea secțiunilor comandate este<br>disponibilă pentru a fi schimbată.                                                                                                    |
| Rezumat condensat                          | Activează secțiunea care indică constatările generale și măsurătorile<br>cheie ale monitorizării ECG, inclusiv datele privind frecvența cardiacă,<br>prezența tahicardiei atriale sau ventriculare și povara bătăilor<br>ectopice.                                                                                          |
| Tabel rezumat                              | Activează secțiunea care oferă o imagine de ansamblu cuprinzătoare a<br>valorilor ECG cheie, cum ar fi variabilitatea ritmului cardiac, intervalele<br>PQ și duratele complexe QRS, rezumate în formă tabelară.                                                                                                    |
| Rezumat narativ                            | Activează secțiunea care prezintă o relatare detaliată a perioadei de<br>monitorizare, evidențiind evenimentele semnificative, analiza ritmului<br>și orice episoade de bradicardie sau tahicardie.                                                                                                    |
| Comentarii                                 | Activează secțiunea care oferă observații și perspective specifice de la<br>medicul care analizează cu privire la evenimentele ectopice, blocurile<br>de conducere și alte constatări notabile din datele ECG. Această<br>secțiune este un câmp liber pentru a introduce comentariile în timpul<br>revizuirii analizei ECG. |
| BPM zilnic                                 | Activează secțiunea care prezintă variațiile zilnice ale bătăilor pe<br>minut, inclusiv frecvența cardiacă maximă, medie și minimă, precum<br>și apariția fibrilației atriale sau a blocurilor ventriculare.                                                                                                    |
| Zile                                       | Activează secțiunea care descompune datele ECG zi de zi, permițând<br>examinarea detaliată a tiparelor ritmului cardiac și apariției bătăilor<br>ectopice în diferite momente.                                                                                                    |
| Variabilitatea ritmului<br>cardiac (sinus) | Activează secțiunea care afișează măsuri ale variabilității ritmului<br>cardiac, oferind informații despre reglarea autonomă a ritmului cardiac<br>în timpul perioadei de monitorizare.                                                                                                    |
| Segmentul ST                               | Activează secțiunea care vizualizează abaterile segmentului ST și oferă<br>o analiză a potențialelor evenimente ischemice sau anomalii detectate<br>pe toată durata monitorizării.                                                                                                    |
| Indexul jurnalului<br>pacientului          | Activează secțiunea care indexează evenimentele sau simptomele<br>semnificative raportate de pacient în jurnal, corelându-le cu<br>constatările ECG pentru analiza contextuală                                                                                                    |
| Jurnalul pacientului                       | Activează secțiunea care conține intrări de la pacient cu privire la simptome, activități sau orice evenimente demne de remarcat care se pot corela cu analiza datelor ECG.                                                                                                    |

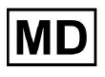

| Indexul benzii | Activează secțiunea care organizează înregistrările benzilor ECG în<br>funcție de oră și tip de eveniment, facilitând accesul rapid la anumite<br>segmente de interes pentru o revizuire detaliată. |
|----------------|----------------------------------------------------------------------------------------------------|
| benzi          | Activează secțiunea care prezintă benzile ECG reale care evidențiază<br>evenimentele cardiace semnificative sau intervalele de interes<br>identificate în timpul perioadei de monitorizare.         |

Opțiunea de a adăuga o presetare este disponibilă prin completarea **Nume** câmp și făcând clic pe **Confirma** buton.

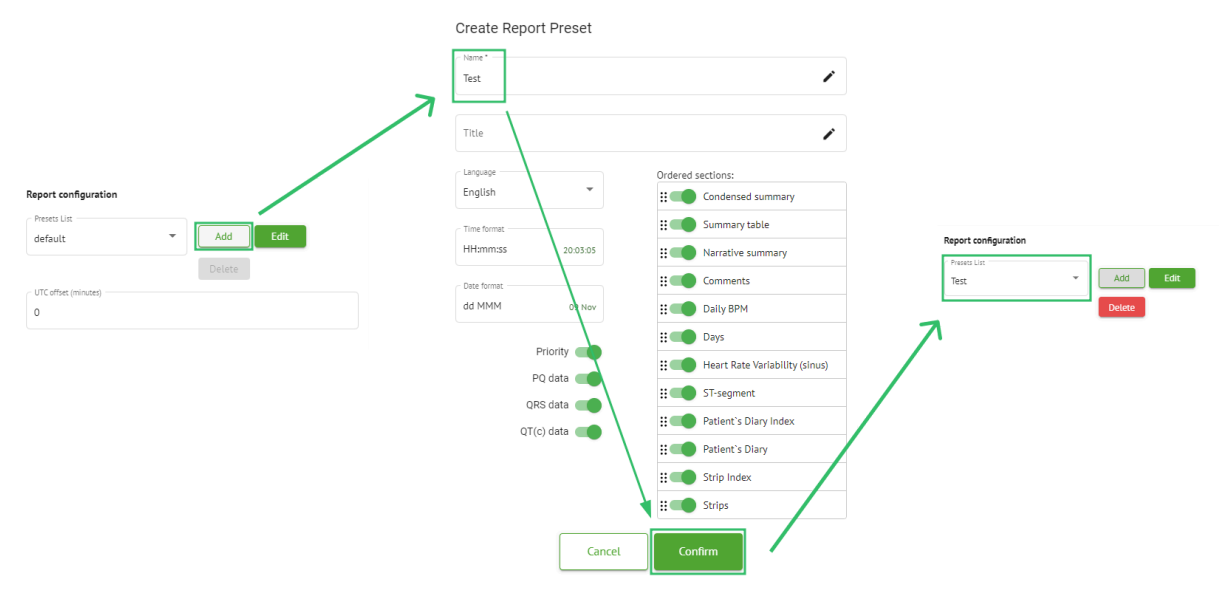

Opțiunea de a edita presetarea este disponibilă selectând presetarea din meniul drop-down, făcând clic pe **Edita** butonul, adăugând modificările necesare și făcând clic pe **Confirma** buton.

Opțiunea de a elimina presetarea este disponibilă selectând presetarea din meniul drop-down, făcând clic pe **Şterge** butonul și făcând clic pe **Confirma** buton.

Nota. Implicit presetarea nu poate fi ștearsă.

# 11.2.6 Eliminați organizația

Opțiunea de a elimina organizația este disponibilă sub **Eliminați organizația > Confirmați** buton:

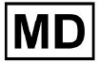

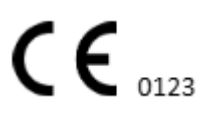

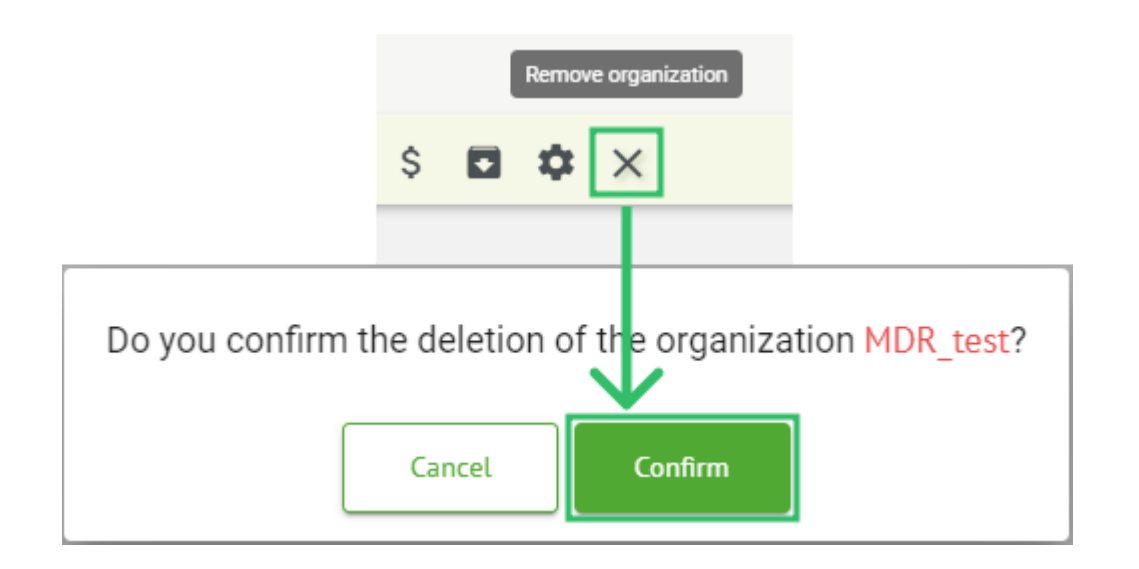

# 11.3 Prezentare generală a secțiunii Sarcini

Secțiunea Tasks permite unui utilizator să observe, să editeze, să adauge și să șteargă sarcini, utilizatori și roluri în cadrul organizației.

Secțiunea Sarcini este formată din următoarele subsecțiuni:

- Revizuirea permite utilizatorului să opereze sarcinile disponibile;
- Încărcare permite utilizatorului să acceseze opțiunile avansate de încărcare ECG.

| Tasks in №  | 1DR_test        |         |        |                   |          |                 |                    |              |                |   |                  |                    | REVIEWING   | UPLO | ADING       |
|-------------|-----------------|---------|--------|-------------------|----------|-----------------|--------------------|--------------|----------------|---|------------------|--------------------|-------------|------|-------------|
| Upload File | Upload Folder   |         |        | Priority Filters: | Priority | Status Filters: | Status 👻           | Assigned to: | Assigned       | • | Enter a date ran | qe 🖻 🗙             | Filter      |      | ×           |
| ACTION      | EXPIRES/QUEUE P | RIORITY | STATUS | PATIENT NAME      | FILE     |                 | ASSIGNED TO        | UPLO         | AD BY          |   | TAGS             | UPDATED 🗸          | DURATION    |      |             |
|             |                 |         |        |                   |          |                 | Apr 8, 20          | 24           |                |   |                  |                    |             |      |             |
| View        | PDF 生           | ^       | Done   | Unknown (age 55)  | AAOPO    | 1ECZK.ZHR       | Denys Zakhliebaiev | / Deni:      | Test           |   | ٠                | Apr 8, 2024, 17:10 | 23h 59m 50s | E    | <b>\$</b> 3 |
| Review      | 0m 🕓            | ^       | Open   | Unknown (age 55)  | AAOP     | 1ECZK.ZHR       | Unknown            | Deny         | s Zakhliebaiev |   |                  | Apr 8, 2024, 14:10 | 23h 59m 50s |      |             |

11.3.1 Revizuirea generală a subsecțiunii

Sub **Revizuirea**, următoarele informații sunt disponibile pentru utilizator:

- acțiunea disponibilă pentru a opera cu sarcini. Următoarele acțiuni sunt:
  - - indică incapacitatea de a opera cu o sarcină din cauza dificultăților tehnice.
  - **Recenzie** permite unui utilizator să editeze sarcina ECG.
  - **Vedere** permite utilizatorului să observe sarcina ECG.
  - **PDF** permite unui utilizator să descarce raportul sarcinii ECG.

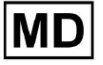

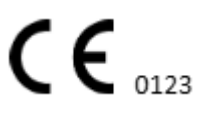

| ACTION | EXPIRES/QUEUE | PRIORITY | STATUS | PATIENT NAME | TAGS         | UPDATED 🗸           | DURATION       |
|--------|---------------|----------|--------|--------------|--------------|---------------------|----------------|
|        |               |          |        |              | Aug 23, 2024 |                     |                |
| Review | 0m 🕓          | ~        | Open   | Arfus        | ۰            | Aug 23, 2024, 23:07 | 1d 00h 00m 00s |

 timpul de expirare a sarcinii - indică câte ore de lucru au mai rămas pentru ca sarcina să expire. În mod implicit, sunt setate 7 ore de lucru pentru ca utilizatorul să proceseze sarcina.

| ACTION | EXPIRES/QUEUE | PRIORITY | STATUS | PATIENT NAME | TAGS         | UPDATED 🗸           | DURATION       |
|--------|---------------|----------|--------|--------------|--------------|---------------------|----------------|
|        |               |          |        |              | Aug 23, 2024 |                     |                |
| Review | 0m 🕓          | ~        | Open   | Arfus        |              | Aug 23, 2024, 23:07 | 1d 00h 00m 00s |

 prioritatea sarcinii. Prioritatea sarcinilor servește un indiciu pentru un medic care ia în considerare prioritizarea procesării ECG. În cazul în care inteligența software detectează anomalii importante, stabilește prioritatea mai mare. Următoarele priorități disponibile: Cel mai înalt, Înalt, Mediu, Scăzut, Cel mai scăzut, Necunoscutio

| ACTION | EXPIRES/QUEUE | PRIORITY | STATUS | PATIENT NAME | TAGS         | UPDATED 🗸           | DURATION       |  |
|--------|---------------|----------|--------|--------------|--------------|---------------------|----------------|--|
|        |               |          |        |              | Aug 23, 2024 |                     |                |  |
| Review | 0m 🕓          | ~        | Open   | A            | ٠            | Aug 23, 2024, 23:07 | 1d 00h 00m 00s |  |

• starea sarcinii. Următoarele stări disponibile:

**Deschide** - indică faptul că sarcina este disponibilă pentru a fi editată și nu au fost aplicate acțiuni de editare.

**În curs** - indică faptul că sarcina este în prezent în proces de editare. Starea apare după salvarea modificărilor la editarea sarcinii.

**Preaprobat** - indică faptul că sarcina ECG este pre-aprobată și este disponibilă pentru editare ulterioară.

**Făcut** - indică faptul că raportul ECG al sarcinii este disponibil pentru a fi descărcat și apare după aprobarea sarcinii.

**Anulat** - indică faptul că sarcina ECG este anulată și nu poate fi procesată. **Eroare** - indică faptul că eroarea a apărut în timpul procesării sarcinii ECG după încărcare.

| ACTION | EXPIRES/QUEUE | PRIORITY | STATUS | PATIENT NAME | TAGS         | UPDATED 🗸           | DURATION       |
|--------|---------------|----------|--------|--------------|--------------|---------------------|----------------|
|        |               |          |        |              | Aug 23, 2024 |                     |                |
| Review | 0m 🕓          | ~        | Open   | A            | +            | Aug 23, 2024, 23:07 | 1d 00h 00m 00s |

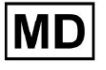

( E 0123

#### • numele pacientului,

| ACTION | EXPIRES/QUEUE | PRIORITY | STATUS | PATIENT NAME | TAGS         | UPDATED         |                   |     |
|--------|---------------|----------|--------|--------------|--------------|-----------------|-------------------|-----|
|        |               |          |        |              | Aug 23, 2024 |                 |                   |     |
| Review | 0m 🕓          | ~        | Open   | A            | +            | Aug 23, 2024, 2 | 3:07 1d 00h 00m 0 | 00s |

• etichete de activitate - indică etichetele sarcinii (de exemplu, test), disponibile pentru a fi găsite prin filtrul de etichete de activitate,

| ACTION EXPIRES/QUEUE PRI | ORITY STATUS | PATIENT NAME | TAGS        | UPDATED 🗸           | DURATION       |
|--------------------------|--------------|--------------|-------------|---------------------|----------------|
|                          |              | Aug 23,      | 2024        |                     |                |
| Review 0m 🕓              | ✔ Open       | A            | another tes | Aug 23, 2024, 23:07 | 1d 00h 00m 00s |

• data ultimei actualizări a sarcinii

| ACTION | EXPIRES/QUEUE | PRIORITY | STATUS | PATIENT NAME | TAGS         | UPDATED 🗸           | DURATION       |
|--------|---------------|----------|--------|--------------|--------------|---------------------|----------------|
|        |               |          |        |              | Aug 23, 2024 |                     |                |
| Review | 0m 🕓          | ~        | Open   | A 🦲          | another tes  | Aug 23, 2024, 23:07 | 1d 00h 00m 00s |

• durata înregistrării în cadrul sarcinii în format de timp.

| ACTION | EXPIRES/QUEUE | PRIORITY | STATUS | PATIENT NAME | TAGS         | UPDATED 🔸           | DURATION       |  |
|--------|---------------|----------|--------|--------------|--------------|---------------------|----------------|--|
|        |               |          |        |              | Aug 23, 2024 |                     |                |  |
| Review | 0m 🕓          | ~        | Open   | A            | another tes  | Aug 23, 2024, 23:07 | 1d 00h 00m 00s |  |

Utilizatorul are posibilitatea de a filtra sarcinile sub **Revizuirea**. Filtrele sunt disponibile deasupra sarcinilor:

| Tasks in Te | esting               |          |   |                    |        |   |                  |        |                    |   | RE | VIEWING | UPLOADING |
|-------------|----------------------|----------|---|--------------------|--------|---|------------------|--------|--------------------|---|----|---------|-----------|
| Upload File | Priority<br>Filters: | Priority | • | Status<br>Filters: | Status | • | User<br>Filters: | User 🔻 | Enter a date range | × |    | Filter  | ×         |

Sunt disponibile următoarele filtre:

- Filtre prioritare: disponibile sub **Prioritate** meniu derulant cu următoarele filtre de prioritate disponibile: Cel mai mare, Ridicat, Mediu, Scăzut, Cel mai scăzut, Necunoscut.
- Filtre de stare: disponibile sub **Stare** meniu derulant, cu următoarele filtre de stare disponibile: Deschis, În curs, Preaprobat, Terminat, Anulat, Eroare.
- Atribuit la: disponibil sub **Alocat** meniu derulant cu utilizatorii disponibili prin intermediul organizației.
- Interval de date: disponibil sub **Introduceți intervalul de date** câmp de introducere a calendarului, cu opțiunea de a introduce datele manual sau prin meniul calendar:

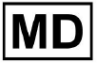

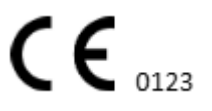

- Prenumele/Al doilea nume disponibil sub **Filtra** câmp de introducere, cu opțiunea de a introduce primul/al doilea nume al utilizatorului în câmp.
- Eveniment disponibil sub **Filtra** câmp de introducere, cu opțiunea de a introduce Evenimentul în câmp, începând cu simbolul @.
- Etichetă disponibilă sub **Filtra** câmp de introducere, cu opțiunea de a introduce Evenimentul în câmp, începând cu simbolul #;
- Canal disponibil sub **Filtra** câmp de intrare, cu opțiunea de a introduce Evenimentul în câmp, începând cu simbolul \$;

# 11.3.2 Revizuirea editării subsecțiunilor

## 11.3.2.1 Editarea datelor pacientului

Utilizatorul are posibilitatea de a edita datele personale ale pacientului creat cu sarcina sub **Editați datele personale** buton:

|                 |                            |                 | Mar 26, 20  | 24                     |                                         |             | Edit personal data |
|-----------------|----------------------------|-----------------|-------------|------------------------|-----------------------------------------|-------------|--------------------|
| Review 5h 🕓 🔍 C | Dpen Unknown               | K               | Unknown     | D                      | test Mar 26, 2024, 15:10                | 03h 26m 39s | ₽ \$               |
| Г               | Editing: KHLQTJGTFIAG8Y7.e | df              |             |                        |                                         |             |                    |
|                 |                            |                 |             | I                      | d: 4294968455, Id (HEX): 00000001000004 | 87          |                    |
|                 | Update user data           |                 |             | Advanced settings      |                                         |             |                    |
|                 | First name                 | Last name       |             | UTC offset (minutes)   | Patient Id                              |             |                    |
|                 |                            | Age             |             |                        | Ordering Physician                      |             |                    |
|                 | Birthday 🛅                 | 0               | Gender 👻    | Ordering Organization  | Denis Test                              |             |                    |
|                 | Indications                |                 |             | Ordering Phone         | Ordering Address                        |             |                    |
|                 | Device Id                  | Recording start | 0:00:00 🗮 × | Report Region          | ▼ Device Manufacturer                   | •           |                    |
|                 | Duration<br>Unbound        |                 | •           | Device Name            | Service Name                            |             |                    |
|                 | Presets List<br>default    | Show/Edit       |             | Hide Advanced Settings |                                         | _           |                    |
|                 | Assigned to 💌              | Status<br>Open  | •           |                        |                                         |             |                    |
|                 |                            |                 | Cancel      | Save                   |                                         |             |                    |
|                 |                            |                 |             |                        |                                         |             |                    |

Meniul de editare este format din Actualizați datele utilizatorului sectiunea si Setări avansate secțiune.

Următoarele setări disponibile pentru a fi editate sub **Editare** meniu:

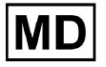

| Setare               | Descriere                                                                                                    |
|----------------------|----------------------------------------------------------------------------------------------------|
| General secțiune     |                                                                                                    |
| Prenume              | Indică prenumele pacientului.                                                                                                    |
| Nume                 | Indică numele de familie al pacientului.                                                                                                    |
| Ziua de naștere      | Indică data nașterii pacientului în formatul ZZ LMM AAAA. Utilizatorul<br>are posibilitatea de a selecta data nașterii în vizualizarea Calendar                                                                         |
| Vârstă               | Indică vârsta pacientului. Acest câmp este modificat de sistem în funcție de modificările cu <b>Ziua de naștere</b> date.                                                                                               |
| Gen                  | <ul> <li>Indică sexul pacientului. Următoarele genuri disponibile:</li> <li>femeie;</li> <li>bărbat;</li> <li>nediferențiat.</li> </ul>                                                                                 |
| Indicatii            | Oferă indicațiile pacientului.                                                                                                    |
| ID dispozitiv        | Indică ID-ul dispozitivului pacientului de la care au fost obținute datele<br>ECG.                                                                                                    |
| Începe înregistrarea | Indică data și ora începerii înregistrării ECG.                                                                                                    |
| Durată               | <ul> <li>Indică durata înregistrării ECG. Sunt disponibile următoarele valori:</li> <li>Nelegat;</li> <li>1d;</li> <li>2d;</li> <li>3d;</li> <li>5d;</li> <li>7d;</li> <li>14d.</li> </ul>                              |
| Lista de presetări   | Indică configurația prestabilită a raportului sarcinii, generată în timpul<br>revizuirii sarcinii ECG. Valoarea implicită a presetării este <b>implicit</b> .<br>Utilizatorul are posibilitatea de a edita presetările. |
| Setări avansate      |                                                                                                    |
| Atribuit la          | Indică utilizatorul căruia îi este atribuit pacientul. Utilizatorii disponibili<br>corespund utilizatorilor din cadrul organizației.                                                                                    |
| Stare                | <ul> <li>Indică starea sarcinii. Următoarele stări disponibile:</li> <li>Deschide;</li> <li>În curs;</li> <li>Anulat;</li> </ul>                                                                                        |

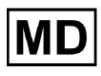

|                              | ● Făcut.                                                                                                    |
|------------------------------|----------------------------------------------------------------------------------------------------|
| UTC offset (minute)          | Indică fusul orar al sarcinii. Opțiunea de a seta fusul orar este<br>disponibilă completând câmpul cu ora din alt fus orar decât<br>Greenwich, în minute. Pentru un fus orar la vest de Greenwich, trebuie<br>setat un minus în fața numărului. Exemplu: CET - 120. |
| ID pacient                   | Indică ID-ul pacientului.                                                                                                    |
| Organizația de comandă       | Indică numele organizației de comandă a pacientului.                                                                                                    |
| Medicul ordonator            | Indică numele medicului ordonator al pacientului.                                                                                                    |
| Telefon pentru comanda       | Indică numele telefonului de comandă al pacientului.                                                                                                    |
| Adresa de comanda            | Indică adresa organizației de comandă a pacientului.                                                                                                    |
| Raportați regiunea           | <ul> <li>Indică regiunea din raportul sarcinii. Următoarele regiuni disponibile:</li> <li>NE;</li> <li>Canada;</li> <li>UE;</li> <li>Ucraina;</li> <li>Regiune necunoscută.</li> </ul>                                                                              |
| Producător de<br>dispozitive | <ul> <li>Indică producătorul dispozitivului de la care au fost obținute datele</li> <li>ECG. Următorii producători disponibili: <ul> <li>Semnale de viață;</li> <li>Myant;</li> <li>Cortrium;</li> <li>Producător necunoscut.</li> </ul> </li> </ul>                |
| Numele dispozitivului        | Indică numele dispozitivului de la care au fost obținute datele ECG.                                                                                                    |
| Nume serviciu                | Indică numele serviciului pacientului.                                                                                                    |

# 11.3.2.2 Editarea canalelor

Opțiunea de editare a canalelor este disponibilă sub **Editați canale** buton:

MD

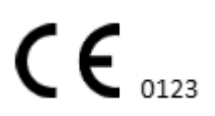

|                                                  | Edit channels        |   |          |
|--------------------------------------------------|----------------------|---|----------|
|                                                  | E 🏚 :                |   |          |
|                                                  | $\checkmark$         |   |          |
| Choose leads o                                   | configuration preset |   |          |
| Some preset name                                 |                      | • | Delete   |
| Insert preset name                               |                      |   | Save     |
| Channel 1                                        |                      |   |          |
| MDC_ECG_LEAD_ES                                  |                      | - | Invert   |
|                                                  |                      | M |          |
| Channel 2<br>Choose lead name<br>MDC_ECG_LEAD_AS |                      |   | Invert   |
|                                                  | mh                   |   | <b>↓</b> |
| Channel 3<br>Choose lead name<br>MDC_ECG_LEAD_AI |                      | - | Invert   |
| ↓<br>↓                                           | m                    |   |          |
|                                                  |                      |   |          |

Cancel

Vizibilitatea canalelor disponibile depinde de metoda de înregistrare ECG și de setarea semnalului.

Următoarele informații pot fi modificate sub Editarea canalelor meniu:

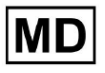

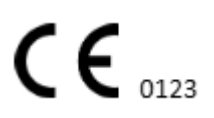

Pagină 59

• Numele presetat al configurației clienților potențiali:

| Some preset name | • | Delete |
|------------------|---|--------|
|------------------|---|--------|

• Câmp de nume presetat propus;

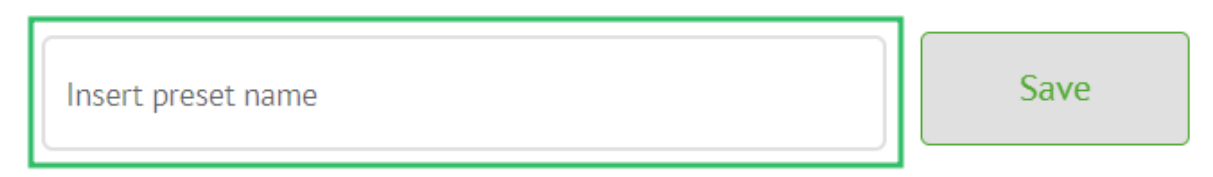

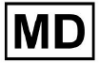

• Numele canalului (canalelor):

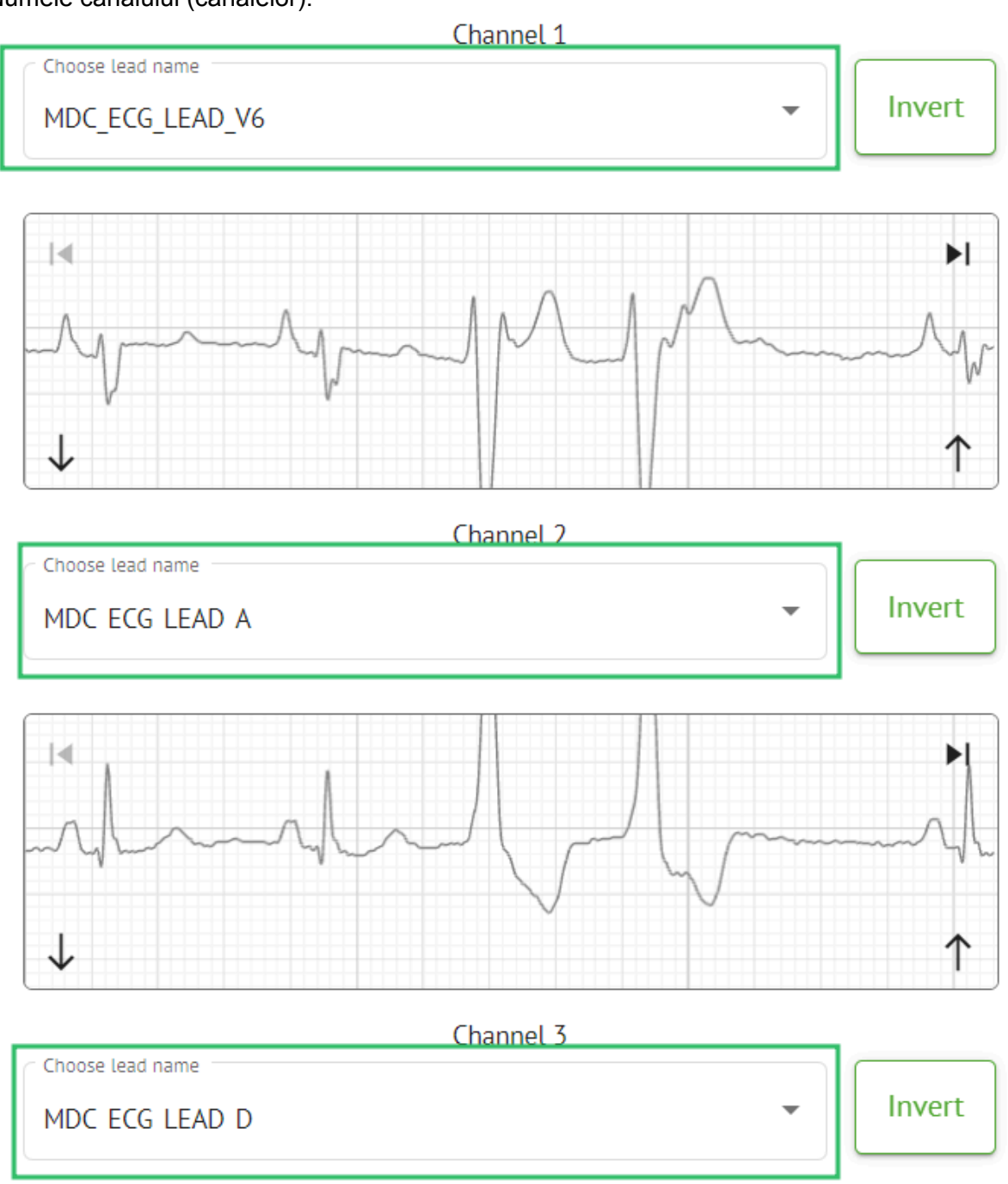

MD

**CE** 0123

#### • Inversarea semnalului canalului:

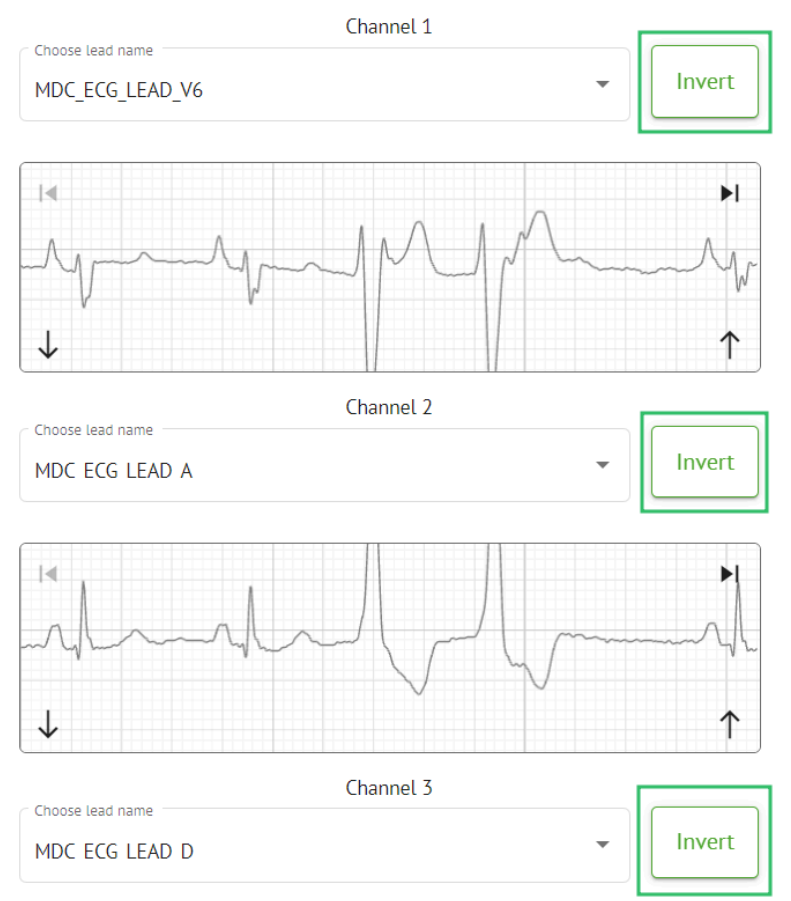

Următoarele nume de clienți potențiali (canal) sunt disponibile:

- MDC\_ECG\_LEAD\_I;
- MDC\_ECG\_LEAD\_II;
- MDC\_ECG\_LEAD\_III;
- MDC\_ECG\_LEAD\_AVR;
- MDC\_ECG\_LEAD\_AVL;
- MDC\_ECG\_LEAD\_AVF;
- MDC\_ECG\_LEAD\_V1;
- MDC\_ECG\_LEAD\_V2;
- MDC\_ECG\_LEAD\_V3;
- MDC\_ECG\_LEAD\_V4;
- MDC\_ECG\_LEAD\_V5;
- MDC\_ECG\_LEAD\_V6;
- MDC\_ECG\_LEAD\_ES;
- MDC\_ECG\_LEAD\_AS;
- MDC\_ECG\_LEAD\_AI;
- MDC\_ECG\_LEAD\_A;
- MDC\_ECG\_LEAD\_D.

MD

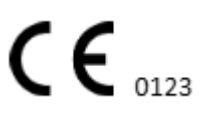

Opțiunea de salvare a presetării este disponibilă prin completarea **Nume presetat** câmp, făcând modificări și făcând clic pe partea de sus **Salva** buton:

# Choose leads configuration preset

| Some preset name   | • | Delete |
|--------------------|---|--------|
| Insert preset name |   | Save   |

Opțiunea de a aplica modificări la sarcină este disponibilă după ce faceți clic pe butonul de jos **Salva** buton:

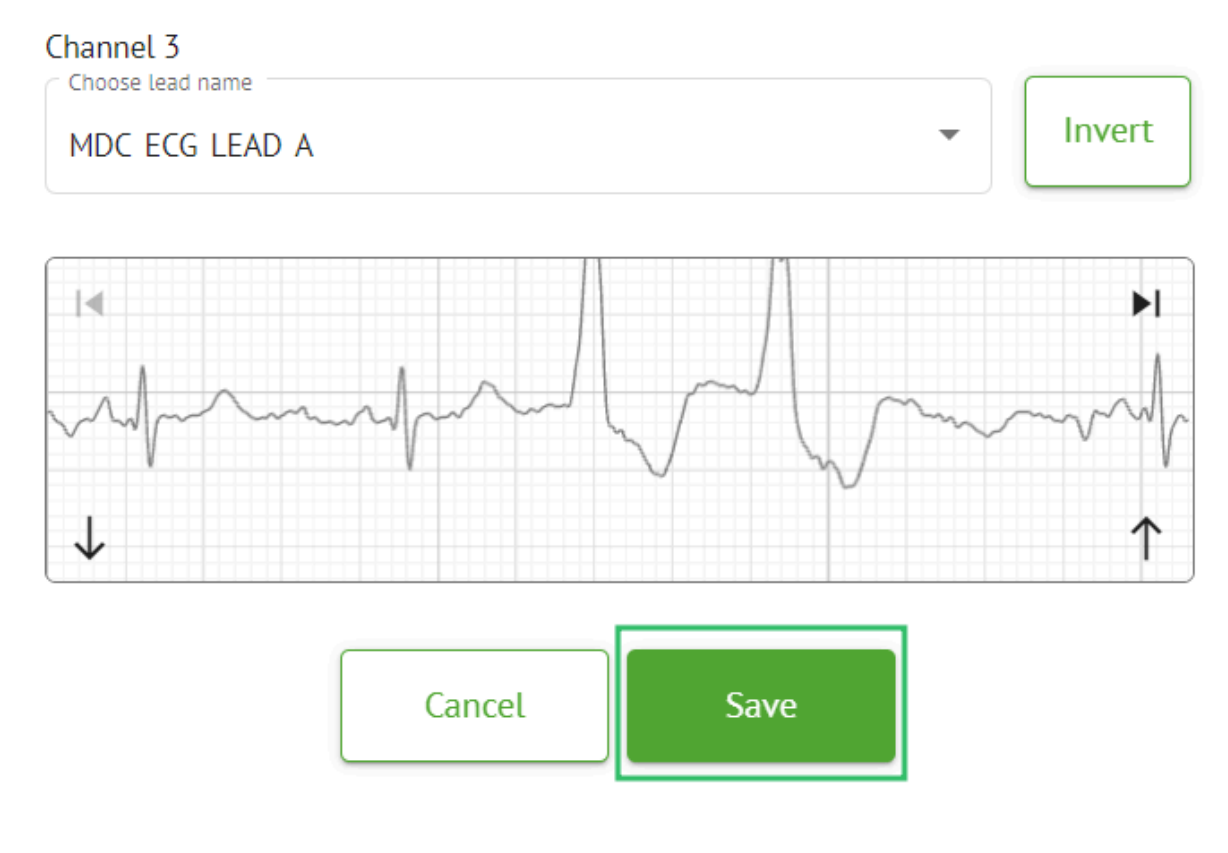

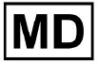

#### 11.3.2.3 Reclasificarea sarcinilor

Opțiunea de reclasificare a sarcinii este disponibilă sub sarcină **opțiuni > Refaceți** clasificarea (suprascrie datele!) butonul **> Confirma** buton:

|       |          | EX                                   | ≥ :              |           |     |  |  |  |
|-------|----------|--------------------------------------|------------------|-----------|-----|--|--|--|
|       | ţ1       | Redo classifica                      | ation (overwrite | es data!) |     |  |  |  |
|       | <u>*</u> | Replace task data (overwrite; data!) |                  |           |     |  |  |  |
|       | •        | Cancel task                          |                  |           |     |  |  |  |
|       | ×        | Delete task                          |                  |           |     |  |  |  |
|       |          |                                      |                  |           |     |  |  |  |
| Do yo | ou co    | nfirm the r                          | eclassify        | of the t  | ask |  |  |  |
|       |          | AAOPQ1E                              | CZK.ZHR?         |           |     |  |  |  |
|       |          | Cancel                               | Confirm          | ı         |     |  |  |  |

**Nota.** Procesul de reclasificare va suprascrie datele existente ale sarcinii (de exemplu, adnotări setate)

#### 11.3.2.3 Înlocuirea datelor sarcinii

Opțiunea de reclasificare a sarcinii este disponibilă sub sarcină **opțiuni** > **Înlocuiți datele sarcinii (suprascrie datele!)** butonul > selectați fișierul ECG:

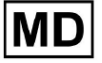

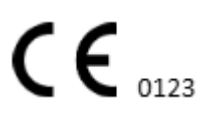

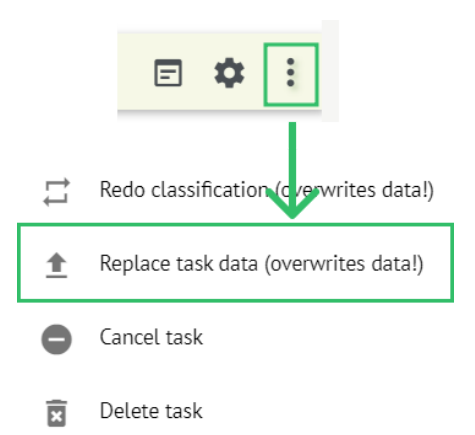

**Nota.** Procesul de înlocuire va suprascrie datele existente ale sarcinii (de exemplu, adnotări setate)

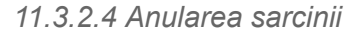

Opțiunea de a anula sarcina este disponibilă sub sarcină **opțiuni > Anulați sarcina** butonul **> Confirma** buton:

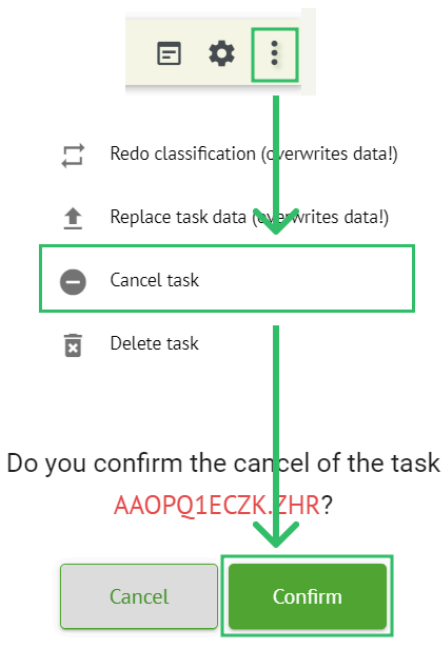

**Nota**. Sarcina nu poate fi editată după anulare. Opțiunea de a anula anularea este disponibilă până la **Reclasificare** sarcina.

#### 11.3.2.5 Ștergerea sarcinilor

Opțiunea de ștergere a sarcinii este disponibilă sub sarcină **opțiuni > Ștergeți sarcina** butonul **> Confirma** buton:

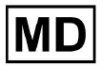

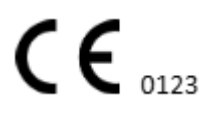

Pagină 65

|    |          | E 🌣 :                                               |
|----|----------|-----------------------------------------------------|
|    | ţl       | Redo classification (cverwrites data!)              |
|    | <u>+</u> | Replace task data (ov erwrites data!)               |
|    | •        | Cancel task                                         |
|    | x        | Delete task                                         |
| Do | you (    | confirm the deletion of the task<br>AAOPQ1ECZK.ZHR? |
|    |          | Cancel Confirm                                      |

11.3.1 Prezentare generală a subsecțiunii de încărcare

# Subsecțiunea de încărcare arată încărcările datelor ECG numai dacă **Auto-procesare** functia este dezactivata:

| <u>Cardio</u> (A | ľ                 |   |             |              |  | ₲ [ | Auto process | ± |
|------------------|-------------------|---|-------------|--------------|--|-----|--------------|---|
| Tasks in MD      | R_test            |   |             |              |  | REV | IEWING       |   |
| Upload File      | Some preset name: | • | Confirm All | Auto process |  |     | Search       | ٩ |

Sub **Încărcare** următoarele informații sunt disponibile utilizatorului:

Numele fișierului ECG: • FIRST NAME AST NAM HEIGHT Height O Last name Assigned to KHLQTJGTFIAG8Y7.edf First name Confirm Prenumele pacientului: • FILE NAME Confirm KHLQTJGTFIAG8Y7.edf Last name Assigned to

Această setare poate fi modificată înainte de pasul de confirmare.

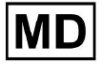

• Numele pacientului ECG:

|   |         | FILE NAME           | FIRST NAME | LAST NAME | ASSIGNED TO |   | AGE      | WEIGHT      | HEIGHT      |  |
|---|---------|---------------------|------------|-----------|-------------|---|----------|-------------|-------------|--|
| ſ | Confirm | KHLQTJGTFIAG8Y7.edf | First name | Last name | Assigned to | * | Age<br>O | Weight<br>O | Height<br>O |  |

Această setare poate fi modificată înainte de pasul de confirmare.

Datele atribuite:

|         | FILE NAME           | FIRST NAME | LAST NAME | ASSIGNED TO   | AGE      | WEIGHT      | HEIGHT      |
|---------|---------------------|------------|-----------|---------------|----------|-------------|-------------|
| Confirm | KHLQTJGTFIAG8Y7.edf | First name | Last name | Assigned to 🗸 | Age<br>0 | Weight<br>0 | Height<br>0 |

Această setare poate fi modificată înainte de pasul de confirmare.

• Date despre vârstă:

Această setare poate fi modificată înainte de pasul de confirmare.

• Greutate:

Această setare poate fi modificată înainte de pasul de confirmare.

#### 11.4 Secțiunea Utilizatori

11.4.1 Prezentare generală a secțiunii utilizatori

Secțiunea Utilizatori permite unui utilizator să creeze, să invite, să gestioneze și să șteargă un utilizator din cadrul organizației.

Opțiunea de a accesa Utilizatori este disponibilă sub Utilizatori fila din cadrul organizatiei:

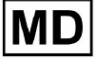

| < Organizations       | Users in MDR_test       |                    |                                                             |          |                     |   |
|-----------------------|-------------------------|--------------------|-------------------------------------------------------------|----------|---------------------|---|
| 🖄 Tasks               | Create user Invite user |                    |                                                             |          | Filter groups       | • |
| ⇔ Awaiting For Record | ACTIVE                  | USER NAME          | E-MAIL                                                      | ROLE     | CREATED             |   |
| Lusers                | -                       | Denis Test         | provide the paper of the second                             | Uploader | Mar 26, 2024, 14:48 |   |
| 🕒 Roles               | -                       | Denys Zakhliebaiev |                                                             | admin    | Mar 26, 2024, 14:48 |   |
|                       | -                       | Superuser          | $(p_{i}(1)) \in (0,\infty) \cap (0,\infty) \cap (0,\infty)$ | admin    | Mar 26, 2024, 14:47 |   |
|                       |                         |                    |                                                             |          |                     |   |
|                       |                         |                    |                                                             |          |                     |   |
|                       |                         |                    |                                                             |          |                     |   |
|                       |                         |                    |                                                             |          |                     |   |
|                       |                         |                    |                                                             |          |                     |   |
|                       |                         |                    |                                                             |          |                     |   |

Următoarele setări sunt disponibile sub Utilizatori:

| Setare             | Descriere                                                                                                    |
|--------------------|----------------------------------------------------------------------------------------------------|
| Activ              | Indică comutatorul de stare de activare al utilizatorului. Când este activ, utilizatorul funcționează în organizație.                                                                                                    |
| Nume de utilizator | Indică numele utilizatorului.                                                                                                    |
| E-mail             | Indică adresa de e-mail a utilizatorului.                                                                                                    |
| Rol                | <ul> <li>Indică rolul utilizatorului. Rolurile disponibile ale organizației corespund rolurilor din <b>Roluri</b> secțiune.</li> <li>Rolurile disponibile implicite sunt: <ul> <li>Uploader;</li> <li>Editor;</li> <li>Admin.</li> </ul> </li> </ul> |
| Creat              | Indică data și ora creării utilizatorului.                                                                                                    |

Utilizatorul are permisiunea de a filtra datele utilizatorilor sub **Utilizatori** secțiune după roluri, sub **Grupuri de filtrare** scapă jos:

| Users in MDR_test       |           |        |      |                 |  |
|-------------------------|-----------|--------|------|-----------------|--|
| Create user Invite user |           |        |      | Filter groups 👻 |  |
| ACTIVE                  | USER NAME | E-MAIL | ROLE | CREATED         |  |

Opțiunile de filtrare disponibile corespund rolurilor cărora le-au atribuit utilizatorii.

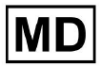

# 11.4.2 Crearea utilizatorului

Opțiunea de a crea un utilizator în cadrul organizației este disponibilă sub **Creați utilizator** buton:

| Users in MDR_test       |           |        |      |               |   |
|-------------------------|-----------|--------|------|---------------|---|
| Create user Invite user |           |        |      | Filter groups | • |
| ACTIVE                  | USER NAME | E-MAIL | ROLE | CREATED       |   |

XOresearch Cardio.AI™ afișează următorul ecran la accesarea cu succes:

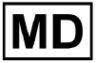

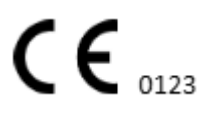

Pagină 69

#### Create user

| First and Last name* * |        |  |
|------------------------|--------|--|
| Required field         |        |  |
| Email *                |        |  |
| Password *             | Ο      |  |
| Select role *          | •      |  |
|                        |        |  |
| Company name           |        |  |
| Contact phone          |        |  |
| Contact address        |        |  |
| Managed by             | Ð      |  |
| Active                 |        |  |
| Cancel                 | Create |  |

| Setare          | Descriere                                                                              |
|-----------------|----------------------------------------------------------------------------------------|
| Nume și prenume | Permite setarea numelui și prenumelui utilizatorului. Acest câmp este <b>necesar</b> . |

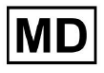

| E-mail             | Permite setarea e-mailului utilizatorului.<br>Acest câmp este <b>necesar</b> .                                                                                                    |
|--------------------|----------------------------------------------------------------------------------------------------|
| Parolă             | Permite setarea parolei utilizatorului.<br>Parola trebuie să includă minim 8 caractere, cuprinzând caractere<br>speciale, cifre, litere mari și litere mici.<br>Acest câmp este <b>necesar</b> .                                                                                   |
| Selectați rolul    | <ul> <li>Permite setarea rolului utilizatorului. Rolurile disponibile corespund<br/>rolurilor sub <b>Roluri</b> secțiune. Rolurile implicite sunt următoarele: <ul> <li>Uploader;</li> <li>Editor;</li> <li>Admin.</li> </ul> </li> <li>Acest câmp este <b>necesar</b>.</li> </ul> |
| Numele companiei   | Permite setarea numelui companiei utilizatorului.                                                                                                    |
| Telefon de contact | Permite setarea numărului de telefon de contact al utilizatorului.                                                                                                    |
| Adresa de contact  | Permite setarea adresei utilizatorului.                                                                                                    |
| Gestionat de       | Permite setarea managerului utilizatorului. Managerii disponibili<br>corespund utilizatorilor din cadrul organizației.                                                                                                    |
| Activ              | Permite activarea sau dezactivarea utilizatorului.                                                                                                    |

Opțiunea de a crea utilizatori este disponibilă completând câmpurile obligatorii și făcând clic pe **Crea** buton:

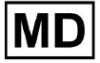

#### Create user

| First and Last name* * |        |  |
|------------------------|--------|--|
| Test                   |        |  |
|                        |        |  |
|                        |        |  |
| Email *                |        |  |
| test@cardio.ai         |        |  |
|                        |        |  |
| Password *             |        |  |
|                        | 0      |  |
|                        | $\cup$ |  |
|                        |        |  |
| Select role *          |        |  |
| Uploader               | -      |  |
|                        |        |  |
|                        |        |  |
|                        |        |  |
|                        |        |  |
| Company name           |        |  |
|                        |        |  |
|                        |        |  |
| Contact phone          |        |  |
|                        |        |  |
|                        |        |  |
|                        |        |  |
| Contact address        |        |  |
|                        |        |  |
|                        |        |  |
|                        |        |  |
| Managed by             | €      |  |
|                        |        |  |
|                        |        |  |
| Active                 |        |  |
|                        |        |  |
| Cancel Create          |        |  |
|                        |        |  |

# 11.4.2 Invitație de utilizator

XOresearch Cardio.AI<sup>™</sup> permite utilizatorului să invite utilizatorul creat anterior în sistem la organizația curentă. Utilizatorul poate invita utilizatorul făcând clic pe **Invitați utilizator** butonul > introduceți e-mailul utilizatorului și selectați rolul > **Invita** buton:

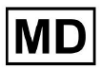

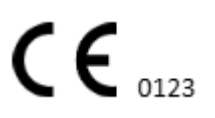
| Users in Tes        | sting        |
|---------------------|--------------|
| Create user         | Invite user  |
|                     |              |
| Invite user         | $\checkmark$ |
| C Email*            |              |
| test@xoresearch.com | n            |
|                     |              |
| - Select role *     |              |
| admin               | •            |
|                     |              |
| Cancel              | Invite       |

#### 11.4.3 Editarea utilizatorului

Opțiunea de editare a utilizatorului este disponibilă sub Editați utilizatorul buton:

| Users in MDR_test       |            |        |          |               |           |
|-------------------------|------------|--------|----------|---------------|-----------|
| Create user Invite user |            |        |          | Filter groups | •         |
| ACTIVE                  | USER NAME  | E-MAIL | ROLE     | CREATED       | Edit user |
| -                       | Denis Test |        | Uploader |               | ×         |

Setările de editare a utilizatorului corespund setărilor de creare a utilizatorului. **Nota**. Opțiunea de a configura gestionarea utilizatorilor de către alt utilizator nu este disponibilă la editarea utilizatorului.

#### 11.4.4 Ștergerea atribuirii rolului de utilizator

Opțiunea de a elimina utilizatorul din organizație este disponibilă prin eliminarea atribuirii rolului utilizatorului din organizație. Opțiunea de ștergere a atribuirii rolului este disponibilă sub **Ștergeți atribuirea rolului > Confirma** buton:

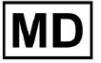

| Users in MDR_test       |            |                                                                                                    |                       |                     |                        |
|-------------------------|------------|----------------------------------------------------------------------------------------------------|-----------------------|---------------------|------------------------|
| Create user Invite user |            |                                                                                                    |                       | Filter groups       | •                      |
| ACTIVE                  | USER NAME  | E-MAIL                                                                                                    | ROLE                  | CREATED             | Delete Role Assignment |
| -                       | Denis Test | 2010/01/02/2011/01                                                                                                    | ECG Editor            | Apr 19, 2024, 16:00 |                        |
|                         |            |                                                                                                    |                       |                     |                        |
|                         | -          |                                                                                                    | 6.1 I ·               |                     |                        |
|                         | L          | The section of the deletion of the deletion of the section of the section of the | f the role assignment | nt of               |                        |
|                         |            | Demo rest                                                                                                    |                       |                     |                        |
|                         |            | Cancel                                                                                                    | Confirm               |                     |                        |

# 11.5 Secțiunea Roluri

## 11.5.1 Prezentare generală a secțiunii Roluri

Secțiunea Utilizatori permite unui utilizator să creeze, să gestioneze și să ștergă un rol în cadrul organizației.

Opțiunea de a accesa secțiunea Roluri este disponibilă în secțiunea **Roluri** fila din cadrul organizatiei:

| < Organizations       | Roles in    | MDR_test |                  |              |              |              |              |              |                   |              |              |                 |              |       |         |  |
|-----------------------|-------------|----------|------------------|--------------|--------------|--------------|--------------|--------------|-------------------|--------------|--------------|-----------------|--------------|-------|---------|--|
| 🖄 Tasks               | Create role | e        |                  |              |              |              |              |              |                   |              |              |                 |              |       |         |  |
| ← Awaiting For Record | Role Name   | Members  | Dashbo<br>View O | View Al      | Upload       | Edit Ta      | Change       | Change       | Dashbo<br>ECG Vie | ECG Re       | Report       | Manag<br>Organi | Users        | Roles | Billing |  |
| 🛎 Users               | admin       | 2        |                  | $\checkmark$ | $\checkmark$ | ~            | $\checkmark$ | ~            | <b>V</b>          | ~            | $\checkmark$ | ~               | $\checkmark$ |       | ~       |  |
| 🖽 Roles               | ECG Editor  | 1        | $\checkmark$     | $\checkmark$ | $\checkmark$ | $\checkmark$ | $\checkmark$ | $\checkmark$ | $\checkmark$      | $\checkmark$ | $\checkmark$ |                 |              |       |         |  |
|                       | Uploader    | 0        | $\checkmark$     |              | $\checkmark$ | $\checkmark$ |              |              |                   |              |              |                 |              |       |         |  |

XOresearch Cardio.AI™ creează un set predefinit de roluri în timp ce creează organizația. Rolurile create implicit sunt: Admin, ECG Editor și Uploader.

Tabloul de bord al secțiunii Roluri conține următoarele componente:

| Setare         | Descriere                                            |
|----------------|------------------------------------------------------|
| Numele rolului | Indică numele rolului.                               |
| Membrii        | Indică numărul de utilizatori cu rolul corespondent. |
| Bord           |                                                      |

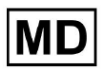

| Vedeți propriile sarcini | Permite unui utilizator să vadă sarcinile pentru care utilizatorul<br>le-a încărcat ECG, în subsecțiunea Revizuire a Sarcinilor.                                                                                                    |
|--------------------------|----------------------------------------------------------------------------------------------------|
|                          | Tasks in MDR_test                                                                                                    |
|                          | Priority Filters: Priority 👻 Status Filters: Status 👻 Assigned to: Assigned to: Assigned To: Assigned To: A |
|                          | ACTION EXPIRES/QUEUE PRIORITY STATUS PATIENT NAME FILE ASSIGNED TO UPLOAD BY TAGS UPERTED V DURATION                                                                                                    |
|                          | Apr 8, 2024                                                                                                    |
|                          | - Om O Open Unknown (age 55) AAOPQ1ECZK Unknown Denis Test · Apr 16, 2024, 17:40 23h 59m 50s :                                                                                                    |
|                          | Mar 26, 2024                                                                                                    |
|                          | - PDF 🛃 🔨 Done Unknown KHLQT/GTF/4G Denis Tesz. 🚥 Mar 26, 2024, 15:10 03h 26m 39s                                                                                                    |
|                          |                                                                                                    |
| Vedeți toate sarcinile   | Tasks in MDR_test                                                                                                    |
|                          | Priority Filters: Priority V Status Filters: Status V Assigned to: Assigned V Enter a date range 🖆 X Filter X                                                                                                    |
|                          | Action expresiqueue priority status patient name file assigned to upload by tags updated 🗸 duration                                                                                                    |
|                          | Apr 16, 2024                                                                                                    |
|                          | — От 🕑 V Open Unknown К Unknown D н Арг 16, 2024, 17,49 ОЗh 26m 39s                                                                                                    |
|                          | - 0m 🕑 V Open Unkrown K Unkrown D 🔹 Apr 16, 2024, 17.47 03h 26m 39s                                                                                                    |
|                          | Apr 8, 2024                                                                                                    |
|                          | - 0m 🕑 ^ Open Uninown (age 55) A Uninown D H Apr 16, 2024, 17:40 23h 59m 50s                                                                                                    |
|                          | - Om 🕑 A Open Unknown (age 55) A Unknown D Apr 8, 2024, 14:10 23h 59m 50s                                                                                                    |
|                          | Mar 26, 2024                                                                                                    |
|                          | - PDF € ▲ Done Unknown K Dimension D → 100 100 Mar 26, 2024, 15:10 03h 26m 39s                                                                                                    |
|                          | Permite unui utilizator să vadă sarcinile inițiate de toți<br>utilizatorii din cadrul organizației din subsecțiunea Revizuire a<br>Sarcinilor.                                                                                                    |
| Editați lista de sarcini | Permite unui utilizator să <b>Editați datele personale</b> a pacientului, <b>Reclasificați</b> și <b>Reîncărcați</b> datele sarcinii.                                                                                                    |
| Schimbați recenzentul    | Permite unui utilizator să se schimbe <b>Atribuit la</b> utilizator al sarcinii. sub <b>Editați datele personale</b> a pacientului.                                                                                                    |

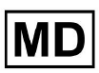

|                           | Update user data                                                 |                                  |                                        |
|---------------------------|------------------------------------------------------------------|----------------------------------|----------------------------------------|
|                           | First name                                                       | Last name                        |                                        |
|                           | Birthday                                                         | Age<br>O                         | Gender 💌                               |
|                           | Indications                                                      |                                  |                                        |
|                           | Device Id                                                        | Recording start<br>1 Jan 1970, C | 00:00:00 🛅 🗙                           |
|                           | Duration<br>Unbound                                              |                                  | •                                      |
|                           | Presets List default                                             | Show/Edit                        |                                        |
|                           | <ul> <li>Assigned to</li> <li>Denys Zakhliebaiev</li> </ul>      | Status<br>Open                   | •                                      |
| Schimbați starea sarcinii | Permite unui utilizator să se s<br>datele personale a pacientulu | chimbe <b>Star</b><br>ii.        | <b>e</b> a sarcinii sub <b>Editați</b> |

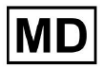

|                           | Update user data                                                                                                    |                                                                    |                                                       |  |  |  |  |
|---------------------------|----------------------------------------------------------------------------------------------------|--------------------------------------------------------------------|-------------------------------------------------------|--|--|--|--|
|                           | First name                                                                                                    | Last name                                                          |                                                       |  |  |  |  |
|                           |                                                                                                    | Age                                                                |                                                       |  |  |  |  |
|                           | Birthday                                                                                                    | 0                                                                  | Gender 🔻                                              |  |  |  |  |
|                           | Indications                                                                                                    |                                                                    |                                                       |  |  |  |  |
|                           |                                                                                                    | C Recording start                                                  |                                                       |  |  |  |  |
|                           | Device ld                                                                                                    | 1 Jan 1970, 00:00                                                  | :00 💼 🗙                                               |  |  |  |  |
|                           | Duration                                                                                                    |                                                                    |                                                       |  |  |  |  |
|                           | Unbound                                                                                                    |                                                                    | -                                                     |  |  |  |  |
|                           | Presets List                                                                                                    |                                                                    |                                                       |  |  |  |  |
|                           | default                                                                                                    | Show/Edit                                                          | Show/Edit                                             |  |  |  |  |
|                           |                                                                                                    |                                                                    |                                                       |  |  |  |  |
|                           | Assigned to Denvs Zakhliebaiev                                                                                                    | Open                                                               | -                                                     |  |  |  |  |
|                           |                                                                                                    | - <b>P</b>                                                         |                                                       |  |  |  |  |
| Bord                      |                                                                                                    |                                                                    |                                                       |  |  |  |  |
|                           |                                                                                                    |                                                                    |                                                       |  |  |  |  |
| Acces la vizualizarea ECG | Permite unui utilizator să acces<br>adnotările create de ALSI să ob                                                                                                    | eze sarcina EC<br>serve raportu                                    | G, så observe<br>I FCG                                |  |  |  |  |
|                           | ACTION EXPIRES/QUEUE PR                                                                                                    | RIORITY STATU                                                      | S PATIENT NAME                                        |  |  |  |  |
|                           |                                                                                                    |                                                                    |                                                       |  |  |  |  |
|                           | View Om 🕓                                                                                                    | ✓ Open                                                             | Unknown                                               |  |  |  |  |
|                           | View Om 🕓                                                                                                    | ✓ Open                                                             | Unknown                                               |  |  |  |  |
| Acces de revizuire ECG    | Permite unui utilizator să editez<br>modifice adnotările, să editeze<br>sarcinii și să aprobe în prealabil<br><b>Nota</b> . Preaprobarea sarcinii dev<br>modificărilor. | ze datele sarci<br>raportul, să s<br>l sarcina.<br>rine disponibil | nii ECG, să<br>alveze modificările<br>ă după salvarea |  |  |  |  |

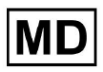

|                              | Cordio Al ADPQLECX.23:R<br>23:53 % It improves 1 Analytics data systemed: 1440:  Share Options Edit Clase Press, Charles Annual Analytics data systemed: 1440:  Share Options Edit Clase Press, Charles Annual Analytics and Annual Analytics and Annual Annual Analytics and Annual Annual |  |  |  |  |  |  |  |  |
|------------------------------|----------------------------------------------------------------------------------------------------|--|--|--|--|--|--|--|--|
| Aprobare finală a raportului | Permite unui utilizator să aprobe sarcina, făcând raportul descărcabil.                                                                                                    |  |  |  |  |  |  |  |  |
|                              | Pre-approve Approve Save                                                                                                    |  |  |  |  |  |  |  |  |
| management                   |                                                                                                    |  |  |  |  |  |  |  |  |
| Managementul organizației    | Permite unui utilizator să editeze și să elimine organizația.                                                                                                    |  |  |  |  |  |  |  |  |
| Managementul utilizatorilor  | Permite unui utilizator să creeze, să invite, să gestioneze și să<br>elimine utilizatorii din cadrul organizației.                                                                                                    |  |  |  |  |  |  |  |  |
| Managementul rolurilor       | Permite unui utilizator să creeze, să gestioneze și să elimine<br>rolurile din cadrul organizației.                                                                                                    |  |  |  |  |  |  |  |  |
| Managementul facturării      | Permite unui utilizator să calculeze cheltuielile în cadrul<br>organizației.                                                                                                    |  |  |  |  |  |  |  |  |

# 11.5.1 Managementul rolurilor

Opțiunea de a crea un rol este disponibilă sub **Roluri** secțiunea > **Creați un rol** buton:

| < Organizations       | Roles                           | in MDR_te            | est           |              |              |              |
|-----------------------|---------------------------------|----------------------|---------------|--------------|--------------|--------------|
| 🖄 Tasks               | Creat                           | e role               |               |              |              |              |
| ↔ Awaiting For Record | Role Nat                        | ne Members           | Dashb<br>View | View         | Uploa        | Edit T       |
| Lisers                | admin                           | 2                    |               | ~            |              |              |
| 🗳 Roles               | ECG Edi                         | tor 1                |               | $\checkmark$ |              |              |
|                       | Upload                          | er O                 | $\checkmark$  |              | $\checkmark$ | $\checkmark$ |
|                       | test role                       | e 0                  | $\checkmark$  | $\checkmark$ | $\checkmark$ |              |
| 🖪 Roles               | ECG Edi<br>Uploado<br>test rolo | tor 1<br>er 0<br>e 0 | y<br>y<br>y   |              |              | y<br>y<br>y  |

XOresearch Cardio.AI™ afișează următorul ecran când are succes:

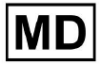

Create role

| Role name *              |                      |                      |
|--------------------------|----------------------|----------------------|
| Permissions:             |                      |                      |
| View Own Tasks           | View All Tasks       | Upload ECG           |
| Edit Tasks List          | Change Reviewer      | Change Task Status   |
| ECG View Access          | ECG Review Access    | Report Final Approve |
| Organization's Managemen | t 🕖 Users Management | Roles Management     |
| Billing Management       |                      |                      |
|                          | Cancel Save          |                      |

Rolul devine creat atunci când setați numele rolului, comutați permisiunile necesare și faceți clic pe **Salva** buton.

Opțiunea de editare a rolului este disponibilă sub **Roluri** > selectați Rol > **Editați rolul** buton:

| Roles in   | MDR_tes | t            |              |              |              |              |              |              |              |              |              |              |              |              |              |
|------------|---------|--------------|--------------|--------------|--------------|--------------|--------------|--------------|--------------|--------------|--------------|--------------|--------------|--------------|--------------|
| Create rol | e       |              |              |              |              |              |              |              |              |              |              |              |              |              |              |
|            |         | Dashb        |              |              |              |              |              | Dashb        |              |              | Mana         |              |              |              |              |
| Role Name  | Members | View         | View         | Uploa        | Edit T       | Chang        | Chang        | ECG Vi       | ECG R        | Repor        | Organ        | Users        | Roles        | Billing      |              |
| admin      | 2       | $\checkmark$ | $\checkmark$ | $\checkmark$ | $\checkmark$ | $\checkmark$ | $\checkmark$ | $\checkmark$ | $\checkmark$ | $\checkmark$ | $\checkmark$ | $\checkmark$ | $\checkmark$ | $\checkmark$ | Edit role    |
| ECG Editor | 1       |              | $\checkmark$ | $\checkmark$ | $\checkmark$ | $\checkmark$ | $\checkmark$ | $\checkmark$ | $\checkmark$ |              |              |              |              |              | $\checkmark$ |
| Uploader   | 0       |              |              | $\checkmark$ | $\checkmark$ |              |              |              |              |              |              |              |              |              |              |
| test role  | 0       |              | $\checkmark$ |              |              |              |              |              |              |              |              |              |              |              |              |
|            |         |              |              |              |              |              |              |              |              |              |              |              |              |              |              |

Opțiunea de a elimina rolul este disponibilă sub **Roluri** > selectați Rol > **Eliminați rolul** butonul > butonul Confirmare:

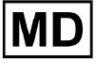

| Roles in                                            | MDR_test | t             |              |              |              |              |              |                 |              |              |               |              |       |         |             |
|-----------------------------------------------------|----------|---------------|--------------|--------------|--------------|--------------|--------------|-----------------|--------------|--------------|---------------|--------------|-------|---------|-------------|
| Role Name                                           | Members  | Dashb<br>View | View         | Uploa        | Edit T       | Chang        | Chang        | Dashb<br>ECG Vi | ECG R        | Repor        | Mana<br>Organ | Users        | Roles | Billing |             |
| admin                                               | 2        |               |              | ~            |              | $\checkmark$ | ~            |                 |              |              |               | $\checkmark$ | ~     | ~       | Remove role |
| ECG Editor                                          | 1        |               | $\checkmark$ | $\checkmark$ | $\checkmark$ | $\checkmark$ | $\checkmark$ | $\checkmark$    | $\checkmark$ |              |               |              |       |         | ×           |
| Uploader                                            | 0        | ~             |              | $\checkmark$ | $\checkmark$ |              |              |                 |              |              |               |              |       |         |             |
| test role                                           | 0        | $\checkmark$  | $\checkmark$ | $\checkmark$ | $\checkmark$ |              | $\checkmark$ | $\checkmark$    | $\checkmark$ | $\checkmark$ |               |              |       |         |             |
| De vey confirm the deletion of the rela FCC Editor? |          |               |              |              |              |              |              |                 |              |              |               |              |       |         |             |
| DO yo                                               |          |               |              |              | or th        | erole        |              | Euito           | 1 1          |              |               |              |       |         |             |

# 11.4 Introducerea datelor ECG

Cancel

Opțiunea de a încărca ECG preînregistrat este disponibilă la **Încărcați fișierul** butonul sau drag-n-drop. Opțiunea de a încărca mai multe ECG preînregistrate plasate într-un folder este disponibilă în **Încărcați dosarul** buton:

| < Organizations        | Tasks in Te | Tasks in Testing |          |        |                   |          |   |  |  |  |  |
|------------------------|-------------|------------------|----------|--------|-------------------|----------|---|--|--|--|--|
| 🖄 Tasks                | Upload File | Upload Folder    |          |        | Priority Filters: | Priority | • |  |  |  |  |
| G⊃ Awaiting For Record | ACTION      | EXPIRES/QUEUE    | PRIORITY | STATUS | PATIENT NAME      |          |   |  |  |  |  |
| ,                      |             |                  |          |        |                   |          |   |  |  |  |  |

XOresearch Cardio.AI™ afişează următorul ecran când are succes:

Confirm

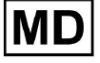

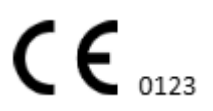

Pagină 80

| <u>Cardio/Al</u>    |                                                        | 0                                                                               | Auto process | •                  |  |
|---------------------|--------------------------------------------------------|---------------------------------------------------------------------------------|--------------|--------------------|--|
| < Organizations     | Tasks in MDR_test                                      | File Upload:                                                                    | REVIEWING    | UPLOADING          |  |
| <b>公</b> Tasks      | Upload File Upload Folder Priority Filters: Priority • | S<br>FI Supported file types:<br>EDF, BDF, SCP, ZHR, ZIP, RAR, 7Z, GZ, XZ, BZ2, | igned 🔻      | Enter a date range |  |
| Awaiting For Record | ACTION EXPIRES/QUEUE PRIORITY STATUS PATIENT N         | TAR, TGZ, TXZ, TB22, CMPECG, JSON<br>Folder Upload:                             | UPLOAD BY    | TAGS               |  |
| Lusers              | く<br>4<br>近光<br>のpen<br>Unknown                        | Drag folder(s) to upload or Browse                                              | D            | + Apr              |  |
| 🖽 Roles             |                                                        | TZ Medical                                                                      |              |                    |  |
|                     | View PDF Done Unknown                                  | Date: 08/04/2024                                                                |              | test Mar           |  |
| 3                   |                                                        |                                                                                 | _            |                    |  |

# 11.5 Analiza datelor ECG

Opțiunea de a revizui ECG încărcat este disponibilă sub **Recenzie** buton.

| Tasks in Te | esting        |          |        |                   |          |   |                 |        |          |              |           |   |                    |                 |              | REVIEWING   | UPLOADING 6 |
|-------------|---------------|----------|--------|-------------------|----------|---|-----------------|--------|----------|--------------|-----------|---|--------------------|-----------------|--------------|-------------|-------------|
| Upload File | Upload Folder |          |        | Priority Filters: | Priority | • | Status Filters: | Status | -        | Assigned to: | Assigned  | • | Enter a date range |                 | <            | Filter      | ×           |
| ACTION      | EXPIRES/QUEUE | PRIORITY | STATUS | PATIENT NAME      |          |   | FILE            |        | ASSIGNED | то           | UPLOAD BY |   | TAGS               | UPDATED         | $\mathbf{V}$ | DURATION    |             |
| •           |               |          |        |                   |          |   |                 |        | Jan J    | 9, 2024      |           |   |                    |                 |              |             |             |
| Review      | 0m 🕓          | *        | Open   | т т               |          |   | 7               |        | Unknown  |              | D         |   | adada<br>asdas     | Mar 25, 2024, 1 | 9:41         | 03h 35m 57s |             |
|             |               |          |        |                   |          |   |                 |        | – Jan J  |              |           |   |                    |                 |              |             |             |

XOresearch Cardio.AI™ afişează următorul ecran când are succes:

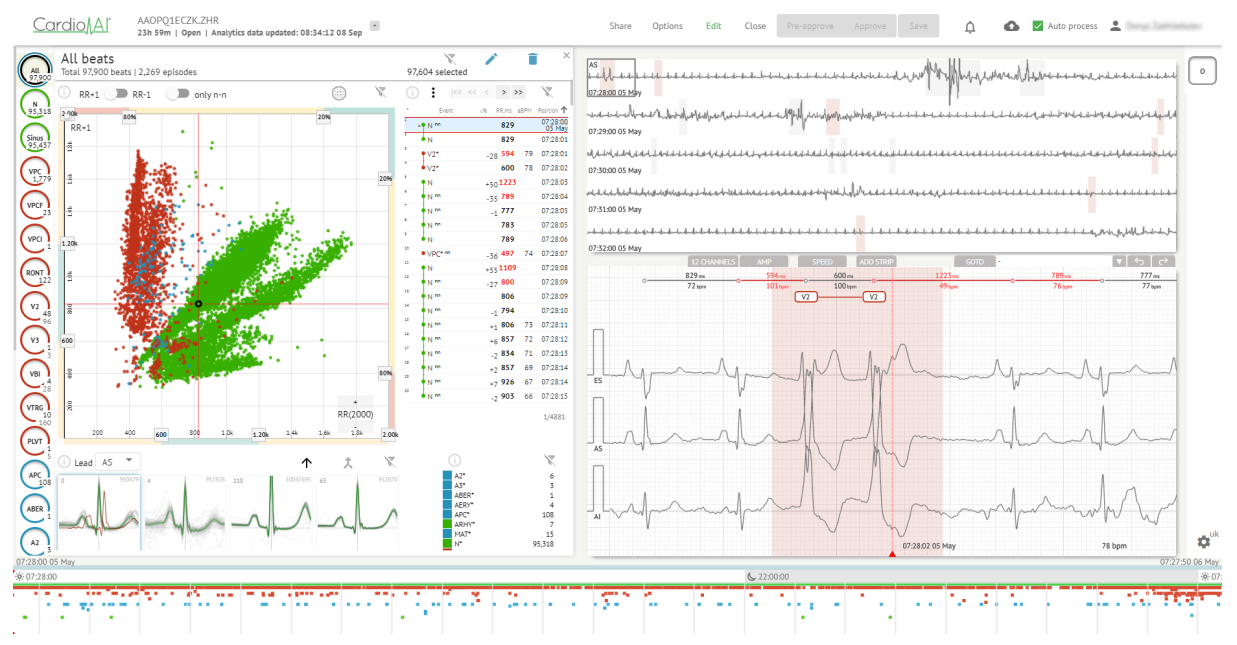

Vizualizatorul ECG este împărțit în următoarele secțiuni:

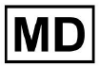

- 1. Secțiune antet permite unui utilizator să gestioneze opțiunile vizualizatorului ECG, să salveze și să aprobe ECG.
- 2. Bara de editare laterală permite utilizatorului să aleagă perioadele ECG;
- 3. Secțiunea de date ECG detaliate permite utilizatorului să vizualizeze și să editeze ECG;
- 4. O secțiune de raport permite unui utilizator să observe, să editeze și să exporte raportul ECG.

#### 11.5.1 Antet ECG Viewer

Secțiunea antet a vizualizatorului ECG conține următoarele informații:

| Setare                   | Descriere                                                                                                    |
|--------------------------|----------------------------------------------------------------------------------------------------|
| Logo                     | Indică sigla organizației:                                                                                                    |
| Numele fișierului ECG    | Indică numele fișierului ECG.<br>Cardio/Al KHLOTIGTFIAG8YZ.edf                                                                                                    |
| Durata înregistrării ECG | Indică durata înregistrării ECG în zile, ore și minute, dacă este<br>cazul.<br>KHLQTJGTFIAG8Y7.edf<br>3h 26m Pre-approved   Analytics data updated: 14:47:29 16 Apr +                                                                       |
| Starea sarcinii          | Indică starea sarcinii:<br>Cardio Al <sup>°</sup> KHLQTJGTFIAG8Y7.edf<br>3h 26m   Pre-approved   Analytics data updated: 14:47:29 16 Apr                                                                                                    |
| Actualizare data         | Indică ora și data ultimei actualizări a datelor sarcinii:         Cardio↓A °       KHLQTJGTFIAG8Y7.edf<br>3h 26m   Pre-approved   Analytics data updated: 14:47:29 16 Apr                                                                  |
| Etichete de sarcină      | Indică etichetele sarcinii:<br>Cardio∬A <sup> °</sup> KHLQTJGTFIAG8Y7.edf<br>3h 26m   Pre-approved   Analytics data updated: 14:47:29 16 Ap<br>r Opțiunea de a adăuga etichetă este disponibilă făcând clic sub<br>Adăugați etichetă buton: |

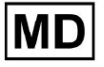

| KHLQTJGTFIAG8Y7.edf<br><b>3h 26m   Pre-approved   Analytics data updated: 14:47:29 16 Apr</b><br>Sau făcând clic pe eticheta existentă.<br>Cardio AI arată următorul ecran când are succes:                                                                                                   |
|----------------------------------------------------------------------------------------------------|
| Edit tags                                                                                                    |
| New tag                                                                                                    |
| Cancel Confirm                                                                                                    |
| Opțiunea de a adăuga o nouă etichetă este disponibilă<br>completând numele etichetei sub <b>Etichetă nouă</b> câmp și<br>făcând clic pe <b>Confirma</b> buton.<br>Opțiunea de a elimina eticheta existentă este disponibilă făcând<br>clic pe butonul de eliminare de sub eticheta existentă: |
| Edit tags                                                                                                    |
| test 🐼 New tag                                                                                                    |
| Cancel Confirm                                                                                                    |

## 11.5.1.1 Partajați sarcina ECG

Opțiunea de a partaja sarcina este disponibilă sub **Distribuie** buton:

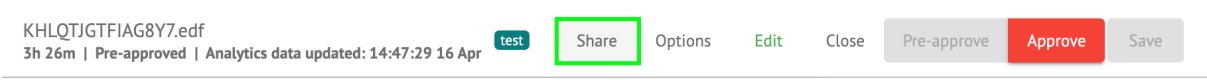

Linkul care poate fi partajat va fi copiat în clipboard.

11.5.1.2 Opțiuni de activitate ECG

Opțiunile de activitate ECG sunt disponibile în **Opțiuni** buton:

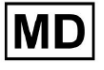

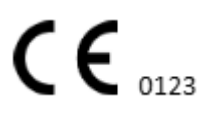

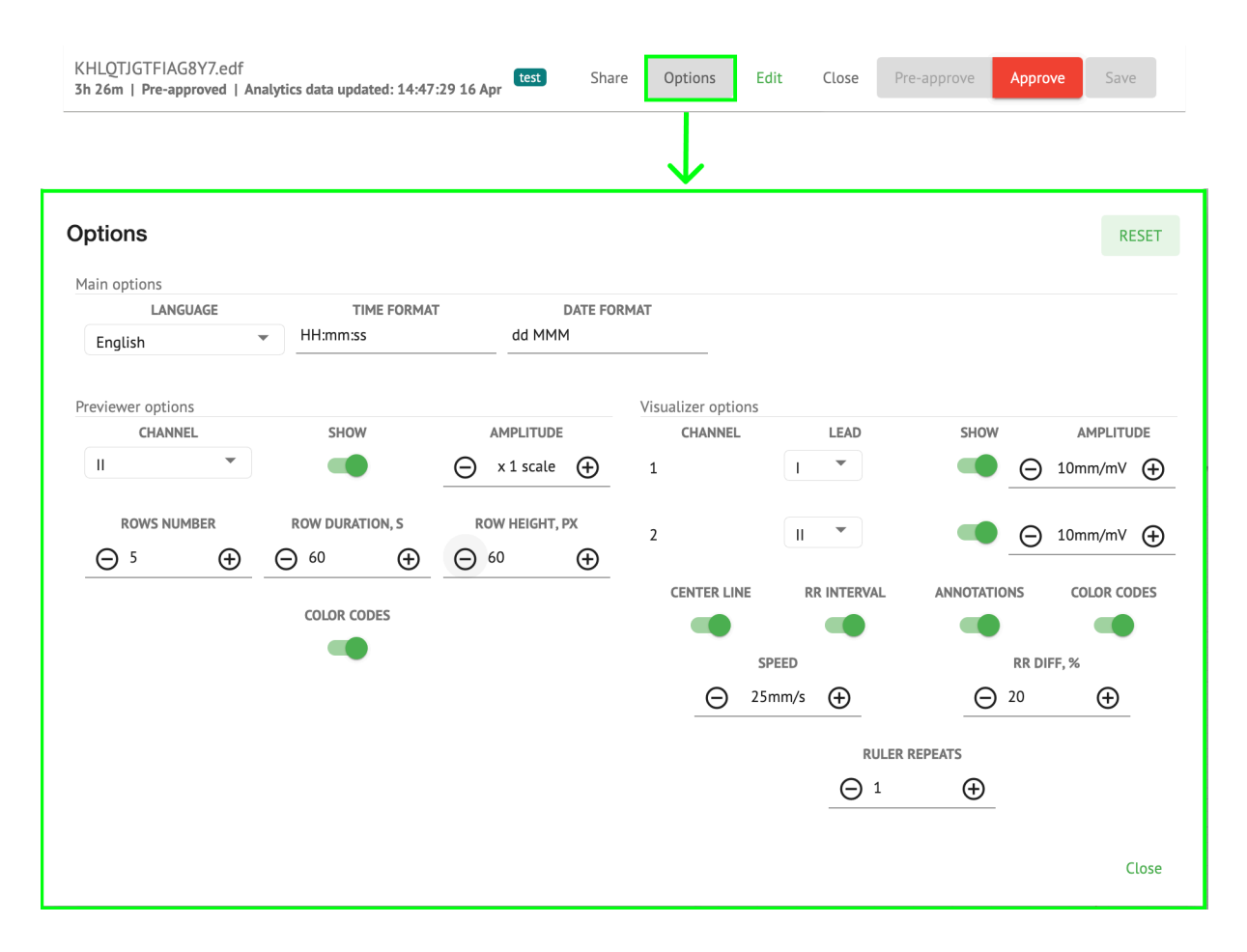

| Setare                       | Descriere                                                                                                    |
|------------------------------|----------------------------------------------------------------------------------------------------|
| Opțiuni principale           |                                                                                                    |
| Limbă                        | <ul> <li>Permite setarea limbii pentru vizualizatorul de sarcini. Următoarele</li> <li>limbi disponibile: <ul> <li>engleză;</li> <li>rusă;</li> <li>Ucrainean.</li> </ul> </li> </ul> |
| Format de timp               | Permite setarea formatului de timp al datelor sarcinii.                                                                                                    |
| Formatul datei               | Permite setarea formatului de dată al datelor sarcinii.                                                                                                    |
| Opțiuni de<br>previzualizare |                                                                                                    |
| Canal                        | Permite selectarea canalului pentru configurare. Canalele disponibile corespund dispozitivului de înregistrare ECG.                                                                   |

| Spectacol              | Permite afișarea sau ascunderea canalului.                                                                                                    |
|------------------------|----------------------------------------------------------------------------------------------------|
| Amplitudine            | <ul> <li>Permite configurarea scalarii amplitudinii. Scalele disponibile sunt: <ul> <li>scara x1;</li> <li>scara x2;</li> <li>scara x3;</li> <li>scara x4.</li> </ul> </li> <li>Opțiunea de a schimba scalarea este disponibilă sub Plus și Minus butoane.</li> </ul> |
| Numărul de rânduri     | Permite setarea numărului de rânduri sub <b>Previewer</b> . Numărul de<br>rânduri disponibile de la 1 la 20.<br>Valoarea implicită este 5.                                                                                                    |
| Durata rândului, s     | Permite setarea duratei rândurilor, în secunde. Următoarele valori<br>disponibile:                                                                                                    |
| Înălțimea rândului, px | Permite setarea înălțimii rândurilor, în pixeli. Următoarele valori<br>disponibile:                                                                                                    |
| Coduri de culoare      | Permite setarea codurilor de culoare ale disponibilității adnotărilor sub<br><b>Previewer.</b>                                                                                                    |
| Opțiuni de vizualizare |                                                                                                    |

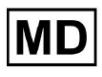

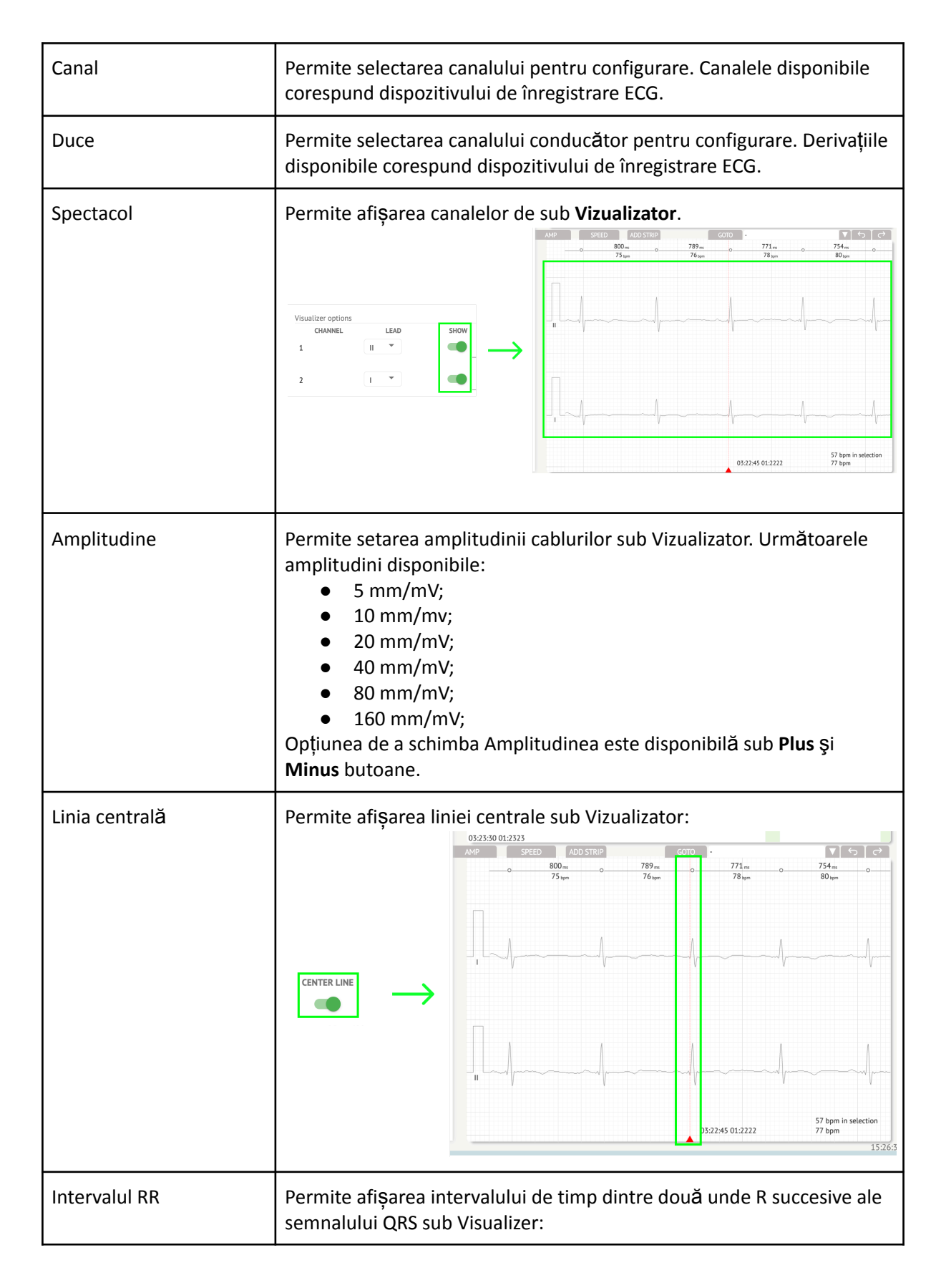

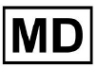

|                   |                                                                                                 | ADD STRIP                                                                                                    |                                        | GOTO -                                   | <b>▼</b> ∽∂            |  |  |  |  |
|-------------------|-------------------------------------------------------------------------------------------------|----------------------------------------------------------------------------------------------------|----------------------------------------|------------------------------------------|------------------------|--|--|--|--|
|                   |                                                                                                 | ġ                                                                                                    | 954 <sub>ms</sub><br>63 <sub>bpm</sub> | 0 954 <sub>ms</sub><br>63 <sub>bpm</sub> | 0 886 ms 0             |  |  |  |  |
|                   |                                                                                                 |                                                                                                    |                                        |                                          | 05:52:34 08 Apr 63 bpm |  |  |  |  |
| Adnotări          | Permite afișarea codurilor text ale adnotărilor sub Vizualizator.                               |                                                                                                    |                                        |                                          |                        |  |  |  |  |
| Coduri de culoare | Permite afișarea codurilor de culoare ale adnotărilor de sub<br>Vizualizator.                   |                                                                                                    |                                        |                                          |                        |  |  |  |  |
| Viteză            | Permite setarea vite<br>opțiuni de viteză su<br>12,5 mm/s;<br>25 mm/s;<br>50 mm/s;<br>100 mm/s. | ezei înregi<br>nt dispon                                                                                                    | istrării su<br>ibile:                  | b <b>Vizualizato</b>                     | or. Următoarele        |  |  |  |  |
| Diferența RR, %   | Permite setarea dife<br>Următoarele valori                                                      | Permite setarea diferenței procentuale dintre intervalele R-R succesive.<br>Următoarele valori sunt disponibile de la 0 la 100 |                                        |                                          |                        |  |  |  |  |
| Rigla repetă      |                                                                                                 |                                                                                                    |                                        |                                          |                        |  |  |  |  |
|                   |                                                                                                 |                                                                                                    |                                        |                                          |                        |  |  |  |  |

Opțiunea de a reseta modificările este disponibilă sub **Resetați** buton. Opțiunea de salvare a modificărilor este disponibilă sub **Salva** buton.

11.5.1.3 Editare sarcină ECG

Opțiunea de a face înregistrarea editabilă este disponibilă sub **Edita** buton:

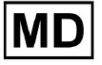

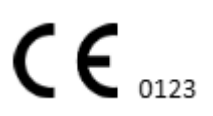

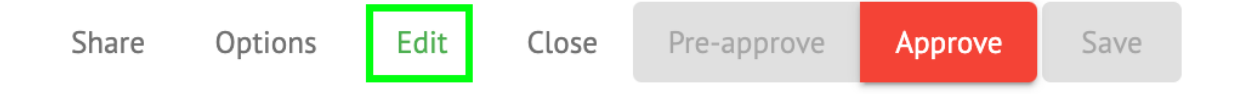

### 11.5.1.4 Închidere sarcină ECG

Opțiunea de a închide sarcina ECG și a reveni la **Sarcini** secțiunea este disponibilă sub **Aproape** buton:

| Share | Options | Edit | Close | Pre-approve | Approve | Save |
|-------|---------|------|-------|-------------|---------|------|
|       |         |      |       |             |         |      |

11.5.1.5 Pre-aprobarea sarcinii ECG

Opțiunea de pre-aprobare a sarcinii este disponibilă sub Aprobați în prealabil buton:

| Share | Options | Edit | Close | Pre-approve | Approve | Save |  |
|-------|---------|------|-------|-------------|---------|------|--|
|       |         |      |       |             |         |      |  |

Nota. Aprobarea prealabilă a sarcinilor este disponibilă numai după Economisire sarcina.

#### 11.5.1.6 Aprobați sarcina ECG

Opțiunea de a aproba sarcina ECG și de a descărca raportul în format PDF este disponibilă sub **Aproba** buton:

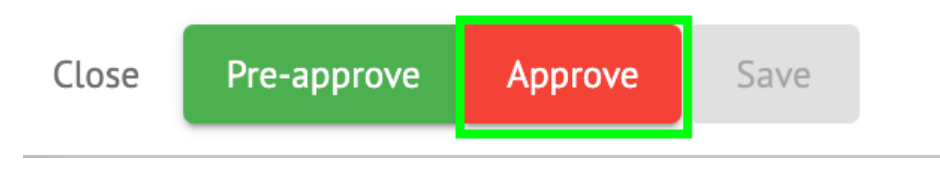

Nota. Aprobarea sarcinilor este disponibilă numai după Economisire sarcina.

#### 11.5.1.7 Salvare sarcină ECG

Opțiunea de salvare a modificărilor după editarea sarcinii ECG este disponibilă în **Salva** buton:

| Share | Options | Edit | Close | Pre-approve | Approve | Save |  |
|-------|---------|------|-------|-------------|---------|------|--|
|       |         |      |       |             |         |      |  |

XOresearch Cardio.AI™ afişează următoarea notificare când are succes:

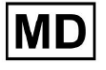

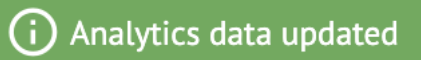

## 11.5.2 Editor ECG Viewer

ECG Viewer Bulk Editor constă din următoarele elemente:

- 1. Bara de editare laterală conține toate beat-urile și clasificate după adnotări;
- 2. Poincare plot permite navigarea și selectarea ritmurilor;
- 3. Lista de ritmuri permite selectarea și editarea în bloc a ritmurilor
- 4. Panoul Beats cluster permite compararea beaturilor prin clustere;
- 5. Lista cu adnotări încrucișate de batai permite observarea și gestionarea batailor cu mai multe adnotări.

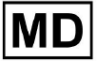

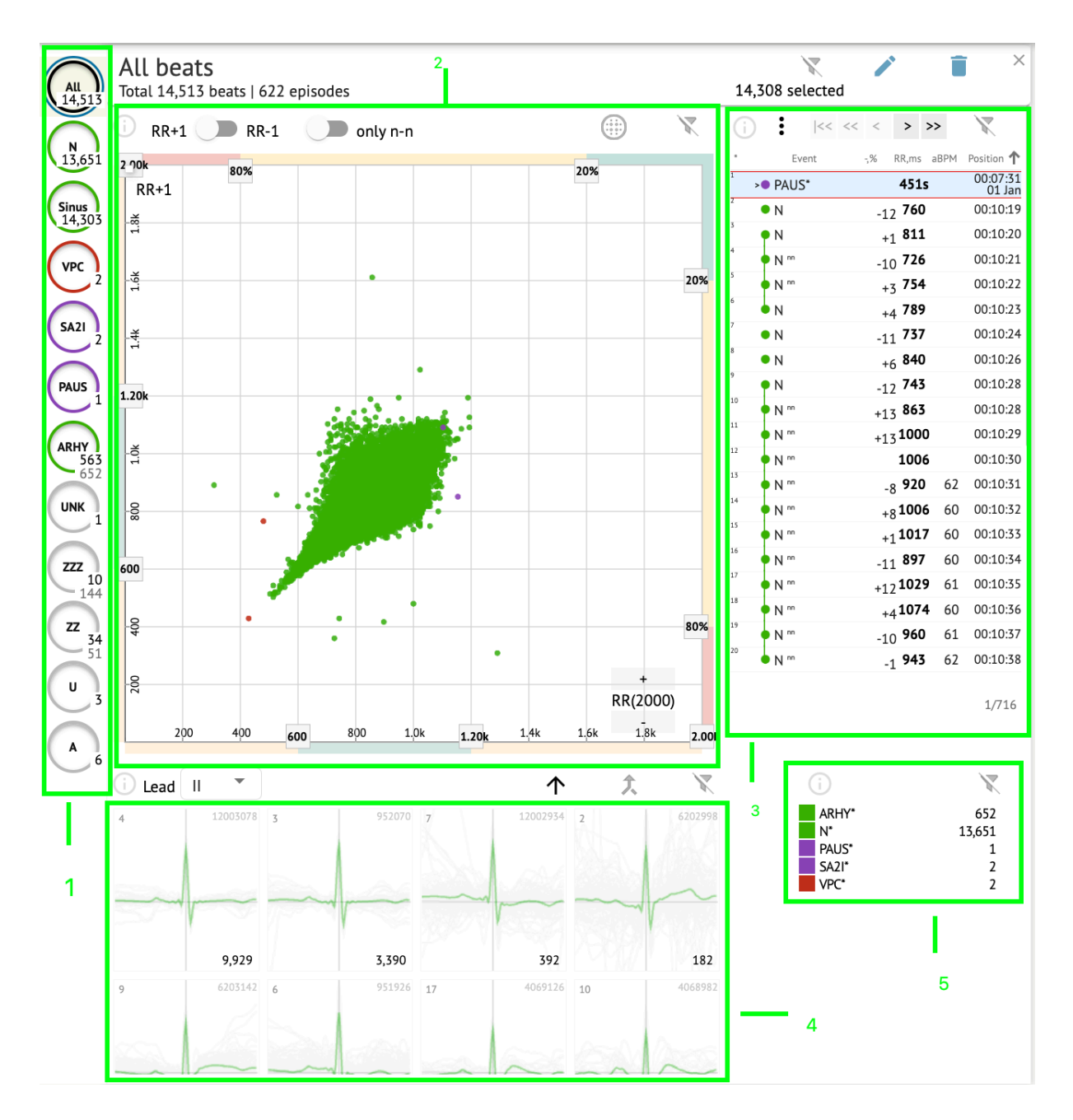

#### 11.5.2.1 Bara de editare laterală

Sub bara de editare laterală, XOresearch Cardio.Al™ colectează și arată toate bătăile, bătăile normale și adnotările găsite. Toate bătăile evidențiate cu **negru**, batai normale si sinusale evidentiate cu **verde**, adnotări evidențiate cu alte culori.

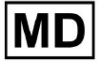

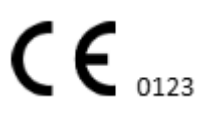

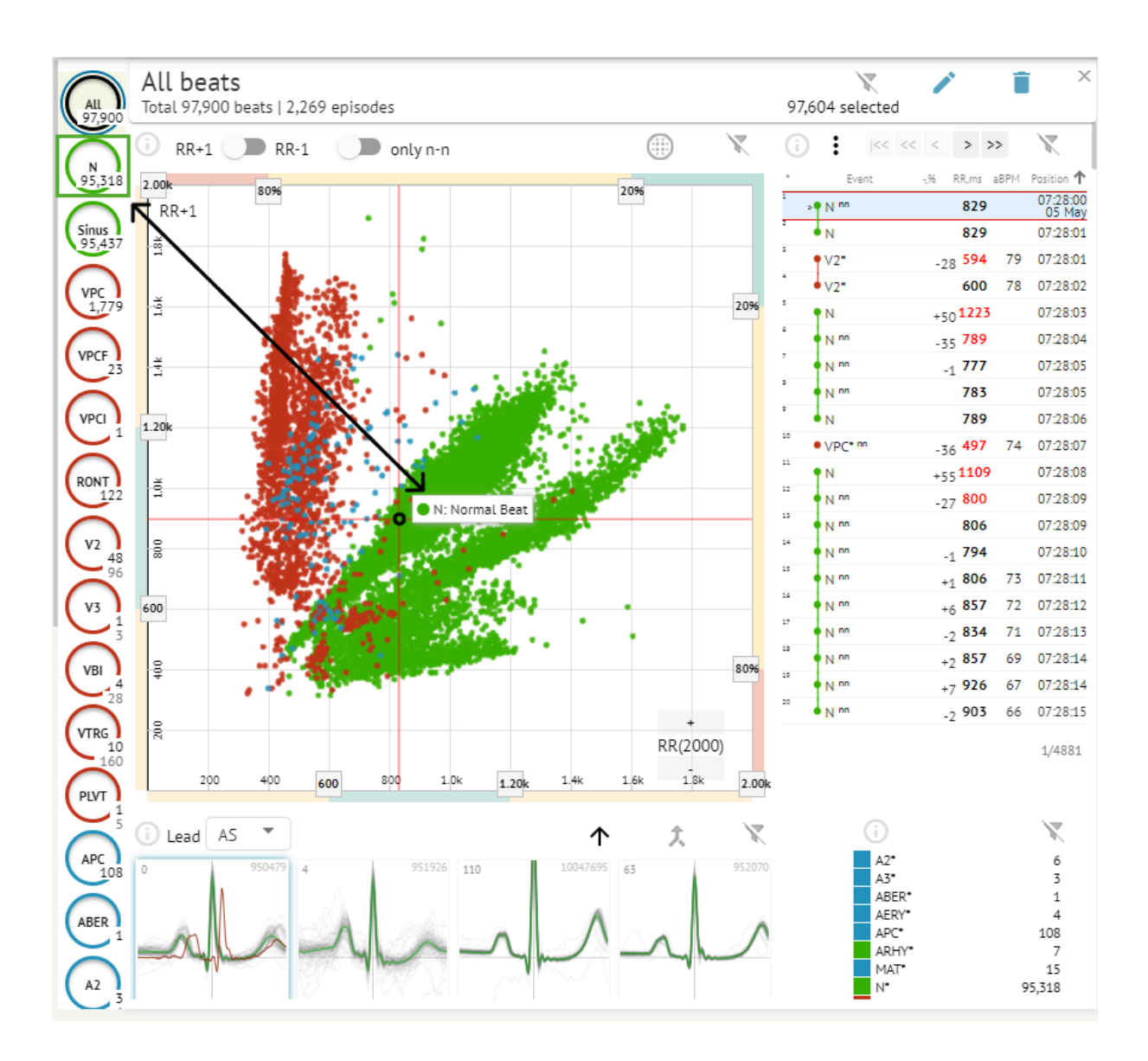

Utilizatorului i se permite să facă clic pe segmentele evidențiate, iar software-ul se va concentra pe acel segment selectat, inclusiv o vizualizare detaliată a segmentului selectat:

MD

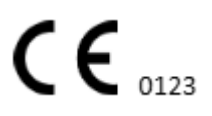

Pagină 91

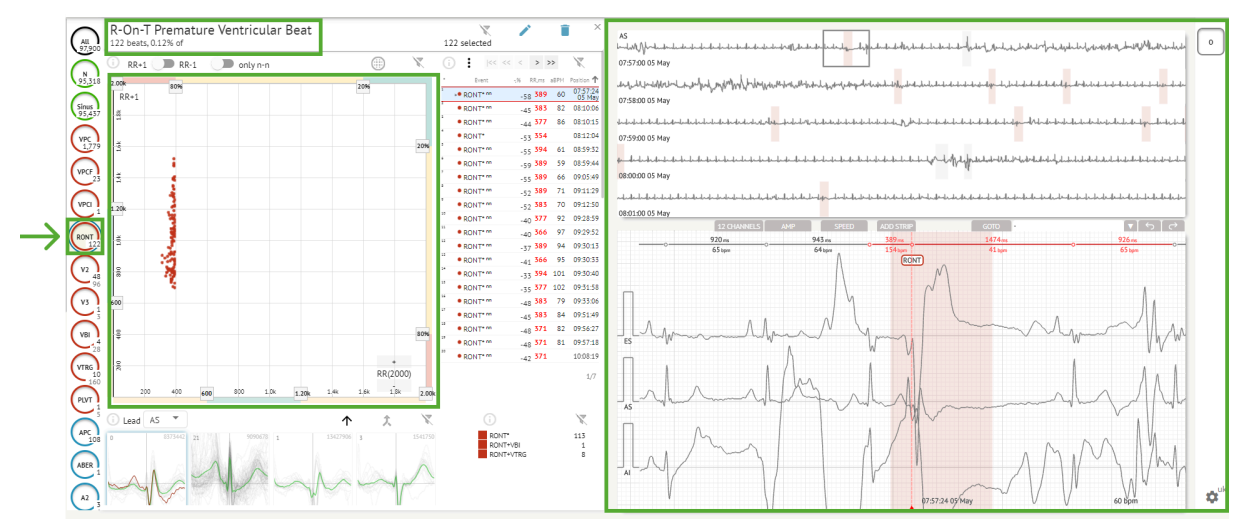

Selecția multiplă de episoade este disponibilă prin butoanele SHIFT sau CTRL.

## 11.5.2.2 Graficul punctual

MD

Graficul Poincare permite unui utilizator să revizuiască, să vizualizeze și să navigheze toate bătăile înregistrate, inclusiv cele normale și adnotările (anomalii)

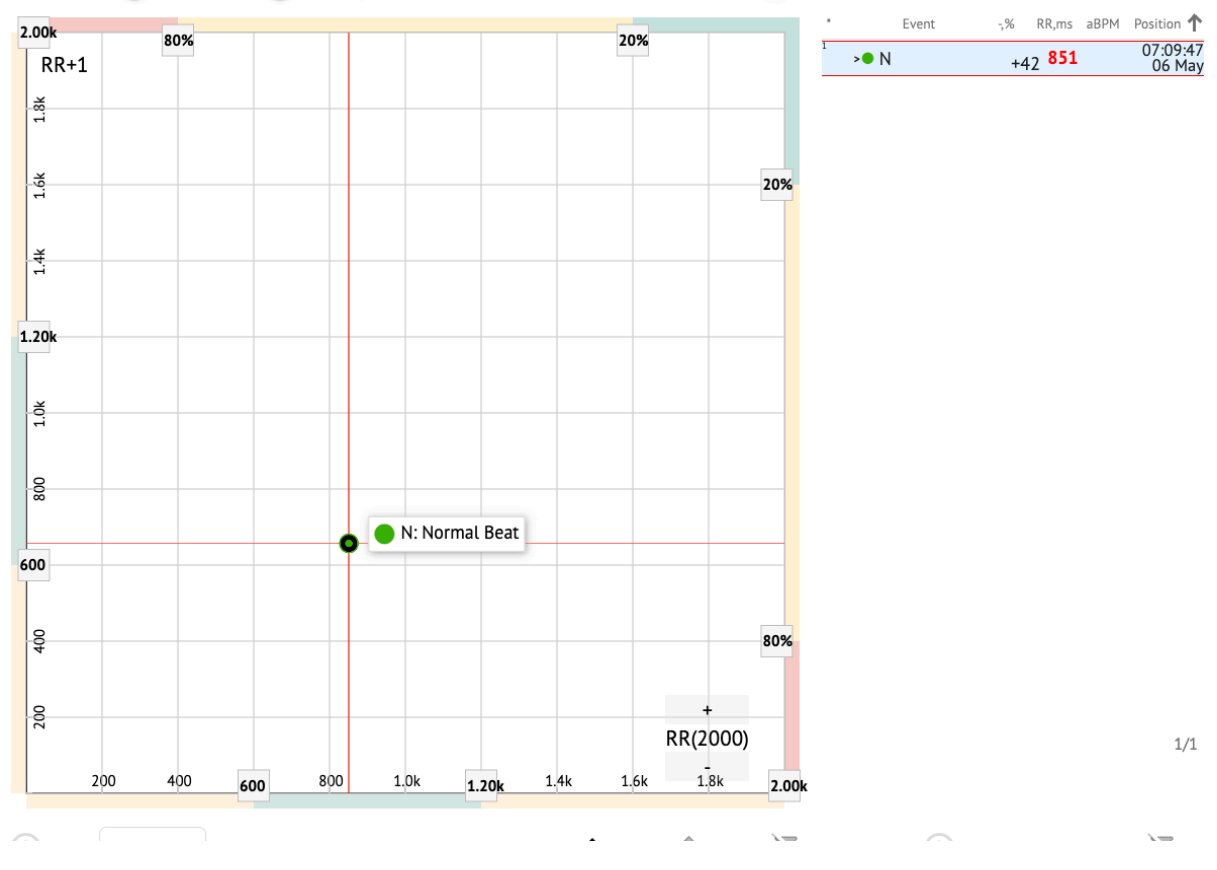

Opțiunea de a naviga la ritm este activată făcând clic pe ritm:

**C E** 0123

Utilizatorul are capacitatea de a selecta mai mulți biți desenând o zonă pe diagrama Poincare făcând clic stânga și deplasând cursorul peste diagramă:

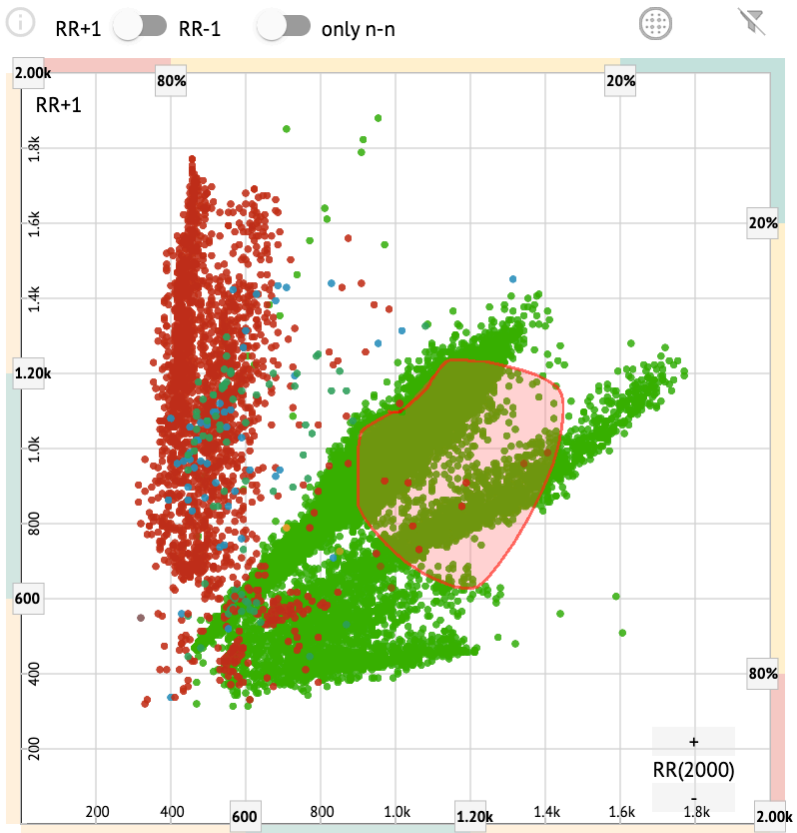

În mod implicit, graficul Poincare este afișat în modul RR +1. Opțiunea de a comuta în modul RR-1 este disponibilă sub comutatorul corespunzător:

# All beats Total 97,900 beats | 4,715 episodes RR+1 only n-n

Opțiunea de a afișa doar bătăile normale la stânga și la dreapta este disponibilă sub **numai n-n** comutator:

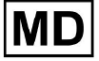

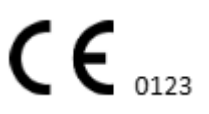

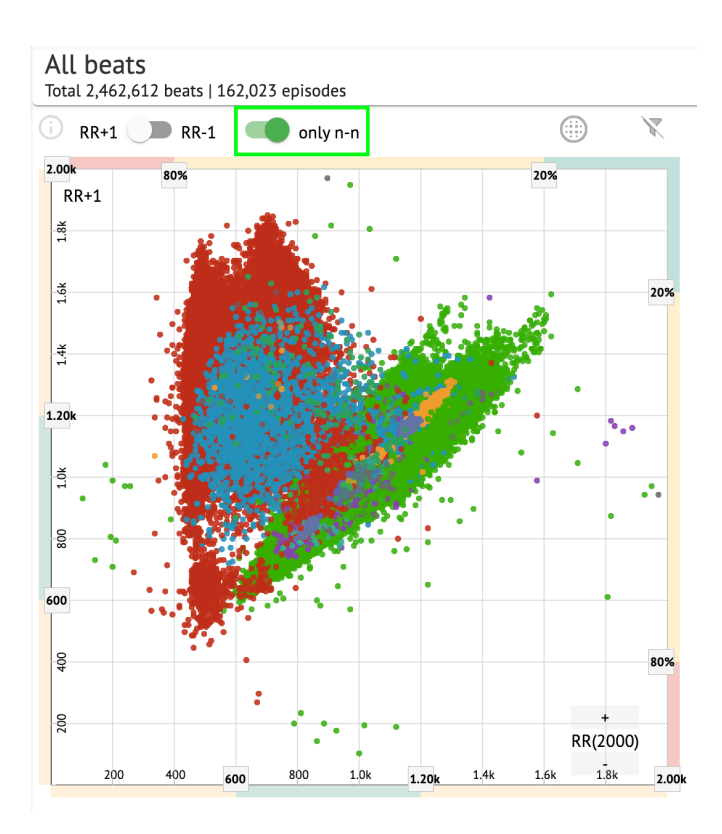

Opțiunea de a filtra bătăile sub diagrama Poincare este disponibilă făcând clic pe următoarele elemente de filtrare:

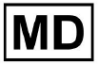

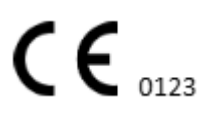

Pagină 94

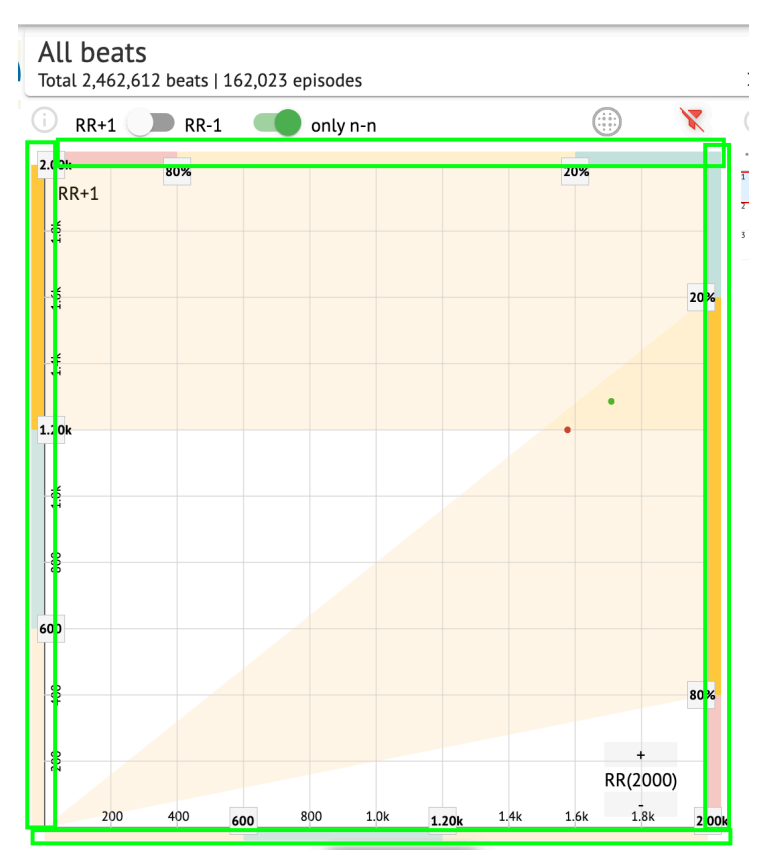

Utilizatorului i se permite să modifice lungimea elementului de filtru mutând chenarele elementelor de filtru făcând clic pe ele și mutând cursorul:

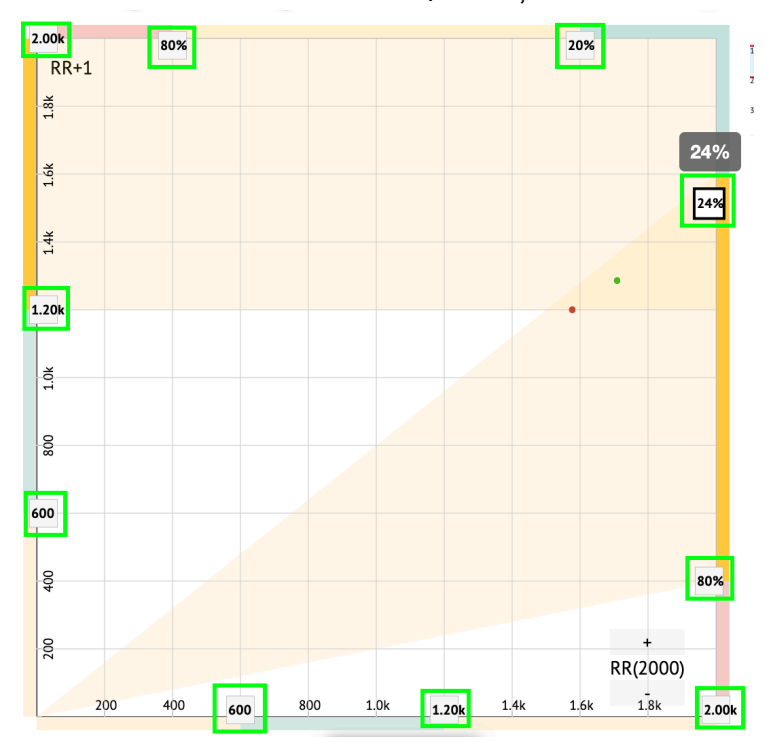

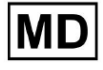

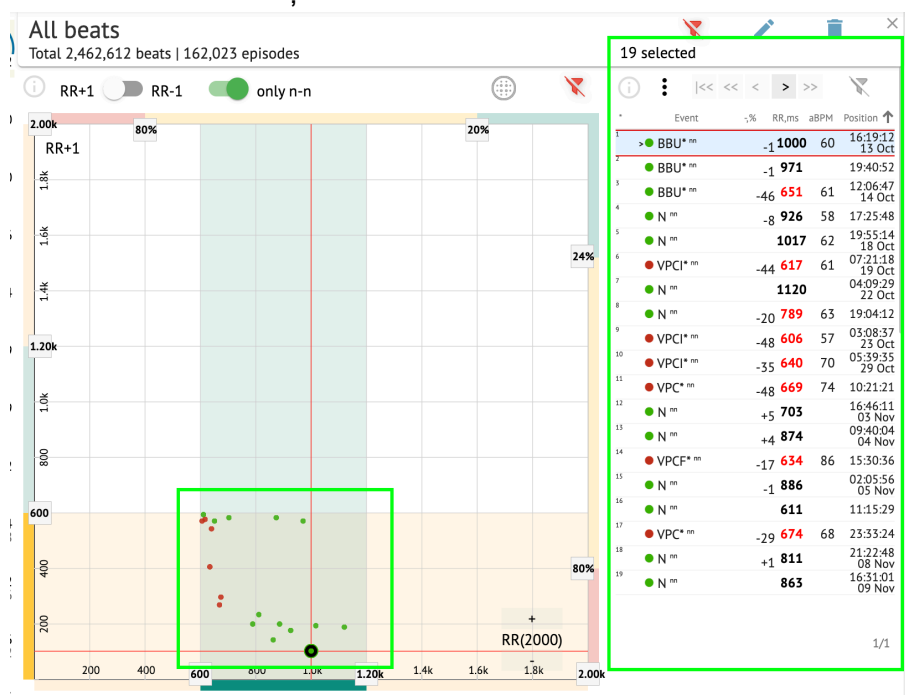

#### Bătăile filtrate sunt afișate în lista Beats:

Opțiunea de resetare a filtrului este disponibilă sub Resetați filtrul buton:

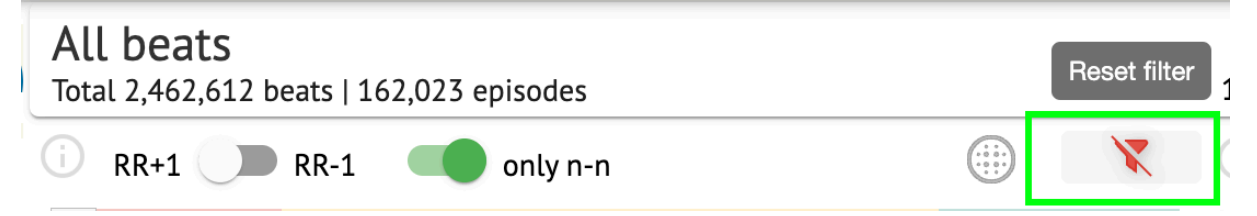

Când se filtrează și se selectează ritmul unic, opțiunea de a reveni la o vizualizare cu filtru este disponibilă sub următorul buton:

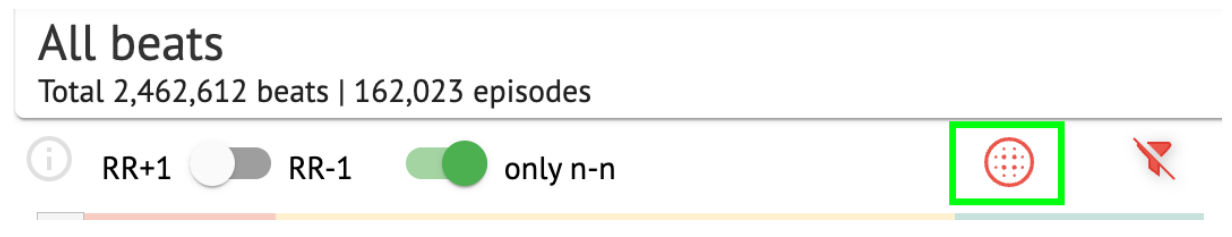

#### 11.5.2.3 Lista de batai

Beats, selectat sub **Bară de editare laterală** sau **Subliniază complotul** sunt afișate în lista Beats:

MD

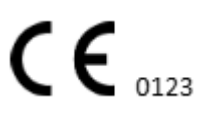

| otal 2,462,  | . <b>5</b><br>612 beats   1 | 62,023 e | episodes |      |       |      |      |              |     | 19 | select                  | ed           |      | F                  |      |                   |
|--------------|-----------------------------|----------|----------|------|-------|------|------|--------------|-----|----|-------------------------|--------------|------|--------------------|------|-------------------|
| RR+1         | <b>RR-1</b>                 |          | only n   | 'n   |       |      |      | )            | X   | G  | :                       | <<           | << < | > >                | >>   | X                 |
| .00k         | 80%                         |          |          |      |       |      | 20%  |              | _   | •  | E                       | vent         | -,%  | RR,ms              | aBPM | Position 1        |
| RR+1         | 0070                        |          |          |      |       |      | 1070 |              |     | 1  | <ul> <li>BBL</li> </ul> | <b>J*</b> nn |      | <sub>-1</sub> 1000 | 60   | 16:19:12<br>13 Oc |
| ž            |                             |          |          |      |       |      |      |              |     | 2  | BBL                     | <b>J*</b> nn |      | <sub>-1</sub> 971  |      | 19:40:52          |
| 1            |                             |          |          |      |       |      |      |              |     | 3  | BBU                     | J* nn        | -    | 46 <b>651</b>      | 61   | 12:06:4<br>14 Oc  |
|              |                             |          |          |      |       |      |      |              |     | 4  | • N "                   |              |      | <sub>-8</sub> 926  | 58   | 17:25:4           |
| 1.6k         |                             |          |          |      |       |      |      |              |     | 5  | • N "                   |              |      | 1017               | 62   | 19:55:14<br>18 Oc |
|              |                             |          |          |      |       |      |      |              | 24% | 6  | • VPC                   | * nn         | -    | 44 <b>617</b>      | 61   | 07:21:11<br>19 Oc |
| <del>4</del> |                             |          |          |      |       |      |      |              |     | 7  | >• N ""                 |              |      | 1120               |      | 04:09:29<br>22 Oc |
|              |                             |          |          |      |       |      |      |              |     | 8  | • N "                   |              | -    | 20 789             | 63   | 19:04:12          |
| 20k          |                             |          |          |      |       |      |      |              |     | 9  | • VPC                   | <b> *</b> nn | -    | 48 <b>606</b>      | 57   | 03:08:3<br>23 Oc  |
| LUK          |                             |          |          |      |       |      |      |              |     | 10 | • VPC                   | * nn         | -    | 35 <b>640</b>      | 70   | 05:39:3<br>29 Oc  |
|              |                             |          |          |      |       |      |      |              |     | 11 | • VPC                   | * nn         | -    | 48 669             | 74   | 10:21:2:          |
| 1.0          |                             |          |          |      |       |      |      |              |     | 12 | • N "                   |              |      | +5 703             |      | 16:46:1:<br>03 No |
|              |                             |          |          |      |       |      |      |              |     | 13 | • N "                   |              |      | +4 874             |      | 09:40:04<br>04 No |
| 800          |                             |          |          |      |       |      |      |              |     | 14 | • VPC                   | F* m         |      | 17 <b>634</b>      | 86   | 15:30:30          |
|              |                             |          |          |      |       |      |      |              |     | 15 | • N m                   |              |      | -1 886             |      | 02:05:50          |
| 00           |                             |          |          |      |       |      |      |              |     | 16 | • N **                  |              |      | 611                |      | 11:15:29          |
|              |                             |          | 1.       | •    |       |      |      |              |     | 17 | • VPC                   | * nn         | -    | 79 <b>674</b>      | 68   | 23:33:24          |
| 0            |                             |          |          |      |       |      |      |              |     | 18 | • N "                   |              |      | +1 811             |      | 21:22:4           |
| 40           |                             | •        |          |      |       |      |      |              | 80% | 19 | • N "                   |              |      | 863                |      | 16:31:0<br>09 No  |
|              |                             | :        |          |      |       |      |      |              |     |    |                         |              |      |                    |      | 0,110             |
| 200          |                             |          | · • •    |      | •     |      | R    | +<br>R(2000) |     |    |                         |              |      |                    |      | 1/1               |
| 200          | 400                         | 00       | 800      | 1.0k | 1 201 | 1 44 | 1.6k | 1.8k         |     |    |                         |              |      |                    |      |                   |

| Setare    | Descriere                                                            |
|-----------|----------------------------------------------------------------------|
| *         | Indică numărul ritmului din ritmurile de sub diagrama Poincare.      |
| Eveniment | Indică numele adnotării corespondente ritmului.                      |
| -,%       | Indică diferența în % dintre ritm și ritmul care este lăsat la ritm. |
| RR, ms    | Indică distanța în ms dintre ritm și ritm care este lăsat la ritm.   |
| aBPM      | Indică BPM mediu al ritmului (calculat pentru cele 6 secunde).       |
| Poziție   | Indică poziția (ora) locației bătăii pe înregistrarea ECG            |

Utilizatorului i se permite să filtreze setările în ordine crescătoare și descrescătoare făcând clic pe setarea din coloana:

| * | Event 🔶 🐳       | % RR,ms aBPM      | Position           |
|---|-----------------|-------------------|--------------------|
| 1 | N               | <sub>+1</sub> 886 | 07:47:18<br>11 Nov |
| 2 | N <sup>nn</sup> | <sub>+2</sub> 869 | 07:47:17           |
| 3 | N nn            | 846               | 07:47:17           |

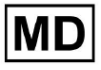

Opțiunea de a selecta ritm este disponibilă făcând clic pe ritm. Următoarele opțiuni disponibile pentru a naviga în ritmuri:

- Bara de spațiu) permite selectarea ritmului următor;
- (CTRL + Bara de spațiu) permite selectarea ritmului precedent;
- Permite selectarea următoarei a douăzecea ritmuri;
- permite selectarea celei de-a douăzecea ritmuri anterioare;
- |<< permite selectarea primei bătăi.

Opțiunea de a accesa meniul de editare al beaturilor de sub **Lista de batai** este disponibil făcând clic pe butonul din dreapta în timp ce selectați ritmurile sau prin **Edita** buton:

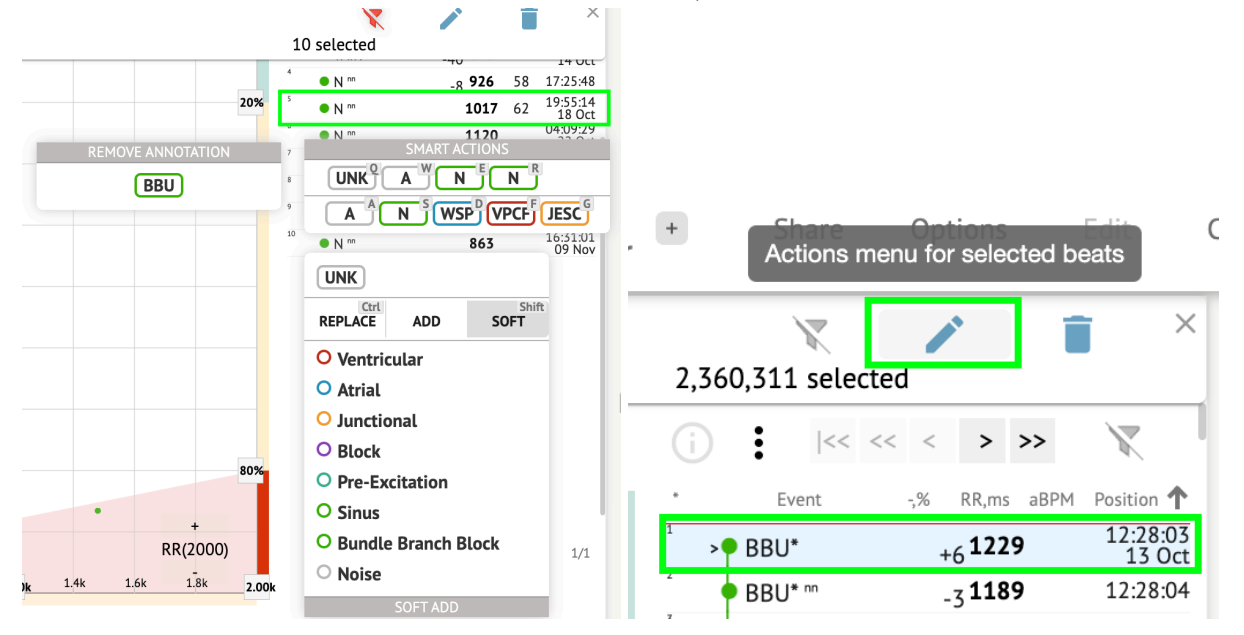

11.5.2.4 Acțiuni inteligente

Acțiuni inteligente - meniul Editare, permite unui utilizator să gestioneze bătăile din **Vizualizator** și **Vizualizator** secțiuni de **ECG** sarcină.

Următoarele secțiuni disponibile sub Acțiuni inteligente meniu:

• Eliminați adnotarea - indică adnotarea existentă, aplicată ritmului. Când faceți clic - elimină adnotarea și clasifică ritmul ca normal. Disponibil doar pentru **anormal** bate.

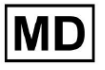

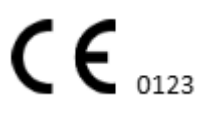

• Istoria lui Acțiuni inteligente, cu adnotările aplicate recent:

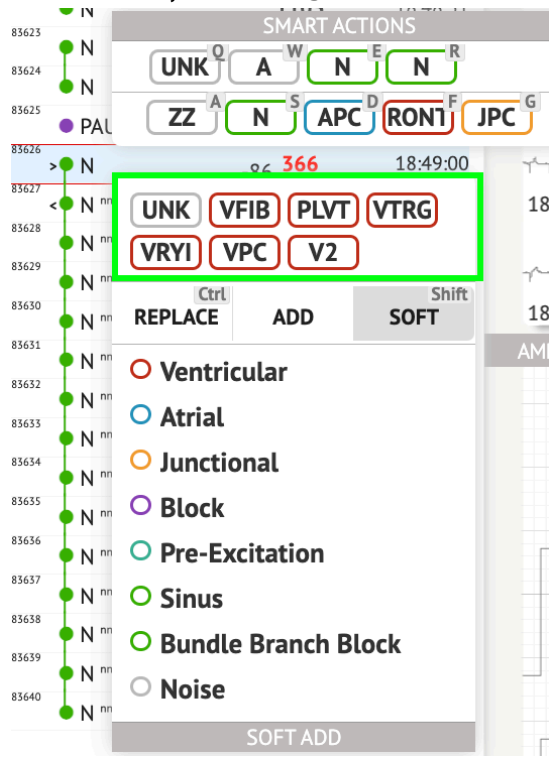

**Nota.**Istoricul acțiunilor inteligente diferă în funcție de numărul de bătăi selectate (1-3, 4+).

- Înlocui când este activat, permite înlocuirea ritmului cu o altă adnotare;
- Adăuga când este activat, permite adăugarea adnotării la ritm. Când se utilizează
   Adăuga opțiunea, adnotarea adăugată înlocuieşte adnotarea anterioară, dacă este cazul.;
- **Moale** când este activat, permite **adaugă moale** adnotarea la ritm. Când **adăugare moale**, adnotarea adăugată nu înlocuiește adnotarea anterioară, dacă este cazul.;

Următoarele adnotări disponibile sub Acțiuni inteligente:

 ventriculară - contine urmatoarele adnotari: VPC - Ventricular Premature Contraction; VPCF - Fusion of Ventricular And Normal Beat; VPCI - Ventricular Interpolated Beat; RONT - R-On-T Premature Ventricular Beat; VESC - Ventricular Escape Beat; V2 - Ventricular Couplet; V3 - Ventricular Triplet; VBL - Ventricular Bigeminy; VTRG - Ventricular Trigeminy;

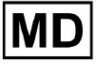

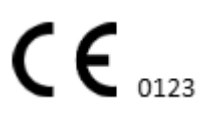

VFIB - Ventricular Fibrillation;

VFLU - Ventricular Flutter;

VTDP - Torsades De Pointes Ventricular Tachycardia;

MOVT - Monomorphic Ventricular Tachycardia;

PLVT - Polymorphic Ventricular Tachycardia;

VRYI - Idioventricular (Ventricular Escape) Rhythm;

VAIR - Accelerated Idioventricular Rhythm;

• Atrială - contine urmatoarele adnotari: APC - Atrial Premature Contraction;

ABER - Aberrated Beat;

NPW - Non-Conducted P-Wave (Blocked);

AESC - Atrial Escape Beat;

A2 - Atrial Couplet;

A3 - Atrial Triplet;

ABI - Atrial Bigeminy;

ATRG - Atrial Trigeminy;

AFIB - Atrial Fibrillation;

AFLU - Atrial Flutter;

PAT - Paroxsysmal Atrial Tachycardia;

MAT - Multifocal Atrial Tachycardia;

AAT - Automatic Atrial Tachycardia;

AERY - Atrial Ectopic Rhythm;

WSP - Wandering Sinus Pacemaker Within The Sinus Node;

ARYU - Upper Atrial Rhythm;

ARYM - Middle Atrial Rhythm;

ARYL - Lower Atrial Rhythm;

• joncțională - contine urmatoarele adnotari:

JPC - Junctional (Nodal) Premature Contraction

JESC - Junctional (Nodal) Escape Beat

J2 - Junctional Couplet;

J3 - Junctional Triplet;

JBI - Junctional Bigeminy;

JTRG - Junctional Trigeminy;

JT - Junctional Tachycardia;

RECP - AV Reciprocating Tachycardia;

RNTR - Reentrant AV Nodal Tachycardia;

WAP - Wandering Pacemaker From The Sinus Node To (And From) The A-V Node;

IRYE - AV Junctional (Nodal) Escape Rhythm;

IRYA - Accelerated Av Junctional (Nodal) Rhythm;

• **Bloc** - contine urmatoarele adnotari:

AV1 - First Degree AV Block;

AV2I - Second Degree AV Block Type I;

AV2II - Second Degree AV Block Type II;

MD

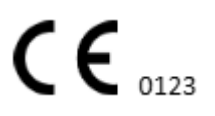

AV3 - Third Degree AV Block; AVDI - AV Dissociation With Interference; AVDS Isorhythmic AV Dissociation; AVDC - Complete AV Dissociation; SA2I - Second Degree SA Block Type I; SA2II - Second Degree SA Block Type II; SA3 - Third Degree SA Block; PAUS - Pause; AV2 - Second Degree Av Block;

- Pre-excitare contine urmatoarele adnotari: WPWA - Wolf-Parkinson Type A; WPWB - Wolf-Parkinson Type B; LGL - Lown-Ganong-Levine Syndrome.
- Sinusul contine adnotarea ARHY Sinus Arythmia;
- Bundlet Branch Block contine urmatoarele adnotari:
  - BBB Bundle Branch Block Beat (Unspecified);
  - LBB Left Bundle Branch Block Beat;
  - LBBI Incomplete Left Bundle Branch Block Beat;
  - RBB Right Bundle Branch Block Beat;
  - RBBI Incomplete Right Bundle Branch Block Beat;
  - BBLA Left Anterior Fascicular Block Beat (Common);
  - BBLP Left Posterior Fascicular Block Beat (Rare);
  - BBBI Bifascicular Block Beat;
  - BBTI Trifascicular Block Beat
  - BBBL Bilateral Bundle-Branch Block Beat
  - BBU Intraventricular Conduction Disturbance (Non-Specific Block)
- Zgomot contine urmatoarele adnotari:
  - UNK Unclassifiable Beat;
  - ZZZ Noise (No Signal);
  - Z Noise Moderate;
  - ZZ Noise Severe;
  - A Artifact.

**Vizualizator**: Opțiunea de a elimina adnotarea este disponibilă selectând ritmul > **Ștergeți** adnotările selectate pentru ritmurile selectate buton:

| ۱pr | + Share<br>Delete | Options<br>e selected annotat    | tions for sele                          | ected beats  |
|-----|-------------------|----------------------------------|-----------------------------------------|--------------|
|     | 2,360,311 select  | ed 🚺                             | ×                                       | الالمرادية   |
|     | (i) i  << <       | < < > >>                         | X                                       | 12:27:26     |
| 1   | * Event           | -,% RR,ms aBPM<br>+6 <b>1229</b> | Position <b>↑</b><br>12:28:03<br>13 Oct | اللي-الي-لي- |

# 11.5.2.5 Panoul Beats Clusters

Sub panoul de clustere, utilizatorul are posibilitatea de a selecta clustere de canale care urmează să fie afișate **Subliniază complotul**.

|                      | All beat | <b>S</b><br>512 beats | 162,023 | episode | s        |       |            |      |          |          |
|----------------------|----------|-----------------------|---------|---------|----------|-------|------------|------|----------|----------|
| 2,462,612            |          | •                     | •       | •       | •.       |       |            |      | RR(2000) | )        |
|                      | 200      | 400                   | 600     | 800     | 1.0k     | 1.20k | 1.4k       | 1.6k | 1.8k     | 2.00k    |
| 1,834,930            |          |                       |         |         |          |       |            |      |          |          |
| Sinus                | i Lead I | •                     |         |         |          | _     | $\uparrow$ |      | <u>大</u> | X        |
| 2,050,070            | 246      | 10047618              | 245     | 9520    | 070 171  |       | 10047695   | 128  |          | 953844   |
| Sel1                 |          |                       | IA      |         |          |       |            |      |          |          |
|                      |          | $\wedge$              |         |         |          |       | $\wedge$   |      | 1        | ~        |
| VPC                  |          |                       |         | m       |          | - M   |            |      | m        |          |
| 104,526              |          |                       |         |         |          |       |            |      |          |          |
| VIDE                 |          | 434,985               |         | 315,56  | 50       |       | 230,385    |      | 1        | 185,153  |
| 684                  | 238      | 950402                | 304     | 10051   | 255      |       | 950479     | 247  | 1        | 10049286 |
| $\cap$               |          |                       |         |         |          |       |            |      |          |          |
| <b>VPCI</b><br>1,289 | ~~       | 1                     |         |         | ~        |       | $\wedge$   |      |          | $\wedge$ |
| $\tilde{\frown}$     |          |                       |         | h       | <u>`</u> | ~h    | -          |      | ~m       |          |
| (RONT)               |          |                       |         |         |          |       |            |      |          |          |

Opțiunea de a selecta canalul este disponibilă sub **Duce** scapă jos:

Opțiunea de a selecta cluster este disponibilă făcând clic pe cluster disponibil:

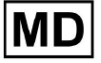

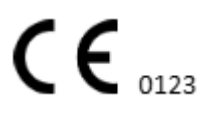

| i Lead | 1 .      |     |          |     | $\uparrow$ | 仌   | X        |
|--------|----------|-----|----------|-----|------------|-----|----------|
| 246    | 10047618 | 245 | 952070   | 171 | 10047695   | 128 | 953844   |
|        | m        |     | -        |     | m          |     | -        |
|        | 434,985  |     | 315,560  |     | 230,385    |     | 185,153  |
| 238    | 950402   | 304 | 10051060 | 255 | 950479     | 247 | 10049286 |
|        | -        |     | 1        |     | ~          |     | M        |

Numărul de pe cluster indică numărul de bătăi din cluster.

Utilizatorului i se permite să filtreze grupurile după numărul de ritm sub următorul buton:

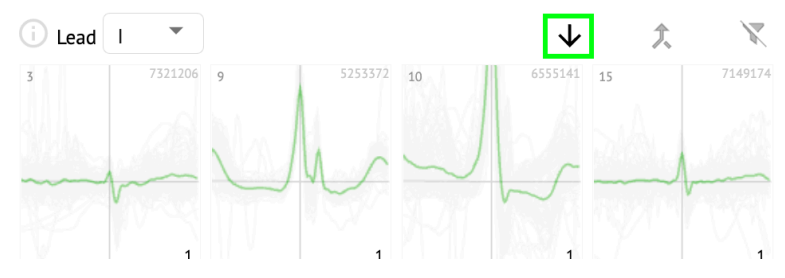

Utilizatorului i se permite să selecteze multiplă clusterul făcând clic pe SHIFT și selectând clusterele.

Opțiunea de a reseta filtrul de selecție al clusterelor este activată sub **Resetați filtrul** buton:

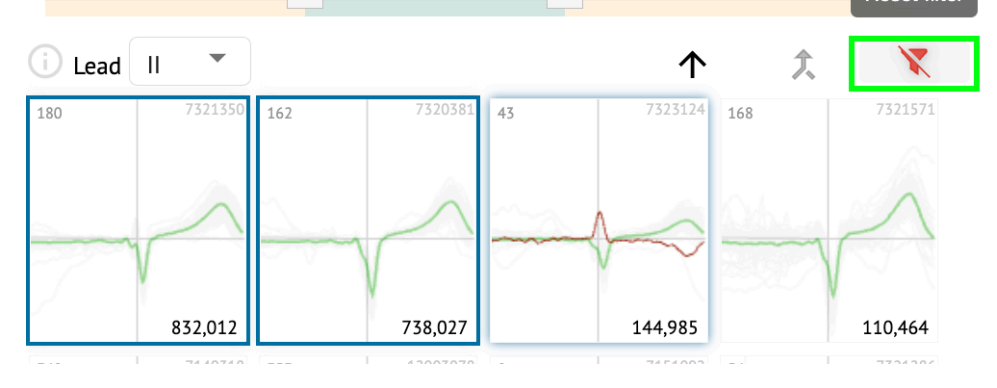

11.5.2.6 Lista cu adnotări încrucișate

Sub **lista de adnotări încrucișate**, bătăile sunt grupate după evenimente (adnotări) și cantitate:

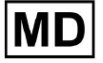

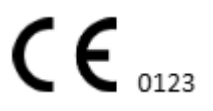

| i      | X   |
|--------|-----|
| A2*    | 1   |
| A3*    | 2   |
| APC*   | 2   |
| JPC+V2 | 1 ৰ |
| MAT*   | 1   |
| MOVT*  | 1   |
| N*     | 2   |
| PLVT*  | 5   |
| V2*    | 44  |
| V3*    | 26  |
| VBI*   | 1   |
| VPC*   | 6   |
|        |     |

Utilizatorului i se permite să selecteze evenimentele făcând clic pe ele. Opțiunea de a reseta selecția este disponibilă sub **Resetați filtrul** buton:

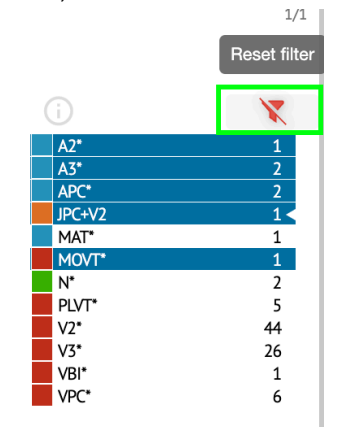

XOresearch Cardio.AI™ indică adnotările încrucișate cu următoarea indicație:

|   | A2*    | 1   |
|---|--------|-----|
|   | A3*    | 2   |
| _ | 4PC*   | 2   |
|   | JPC+V2 | 1 ৰ |
|   | MAT*   | 1   |
|   | MOVT*  | 1   |
|   | N*     | 2   |
|   | PLVT*  | 5   |
|   | V2*    | 44  |
|   | V3*    | 26  |
|   | VBI*   | 1   |
|   | VPC*   | 6   |

Adnotările încrucișate trebuie să fie revizuite de către profesionistul din domeniul sănătății.

11.5.3 ECG Viewer Previewer

Previzualizarea vizualizatorului ECG afișează zona în care sunt incluse mai multe bătăi de inimă:

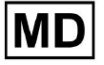

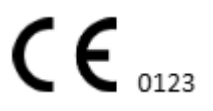

| E               |
|-----------------|
|                 |
| 13262614 Oct    |
|                 |
| 152/12014 OK    |
|                 |
| 13:28:26 14 Oct |
|                 |
|                 |

Când este activat în opțiuni, Previewer include adnotările cu coduri de culoare. Partea stângă a fiecărui rând afișează data și ora secțiunii de înregistrare:

| "             |
|---------------|
| 132626 14 Oct |
| <u></u>       |
| 132726140tt   |
|               |
|               |
|               |

Utilizatorului i se permite să navigheze prin Previewer făcând clic pe zona rândului:

| 13262614 Oct                            |
|-----------------------------------------|
|                                         |
| ~~~~~~~~~~~~~~~~~~~~~~~~~~~~~~~~~~~~~~~ |
| 13:27:26 14 Oct                         |
|                                         |
|                                         |
|                                         |
| 13:28:26 14 Oct                         |
|                                         |
|                                         |
| 12002/44 0-                             |
| 152926 14 OKT                           |
|                                         |
|                                         |
| 13/02/6 14 0ct                          |
|                                         |

11.5.4 Vizualizator ECG Viewer

Sub ECG Viewer Visualizer, utilizatorul poate observa și gestiona bătăile și adnotările care corespund Previewerului și Editorului.

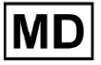

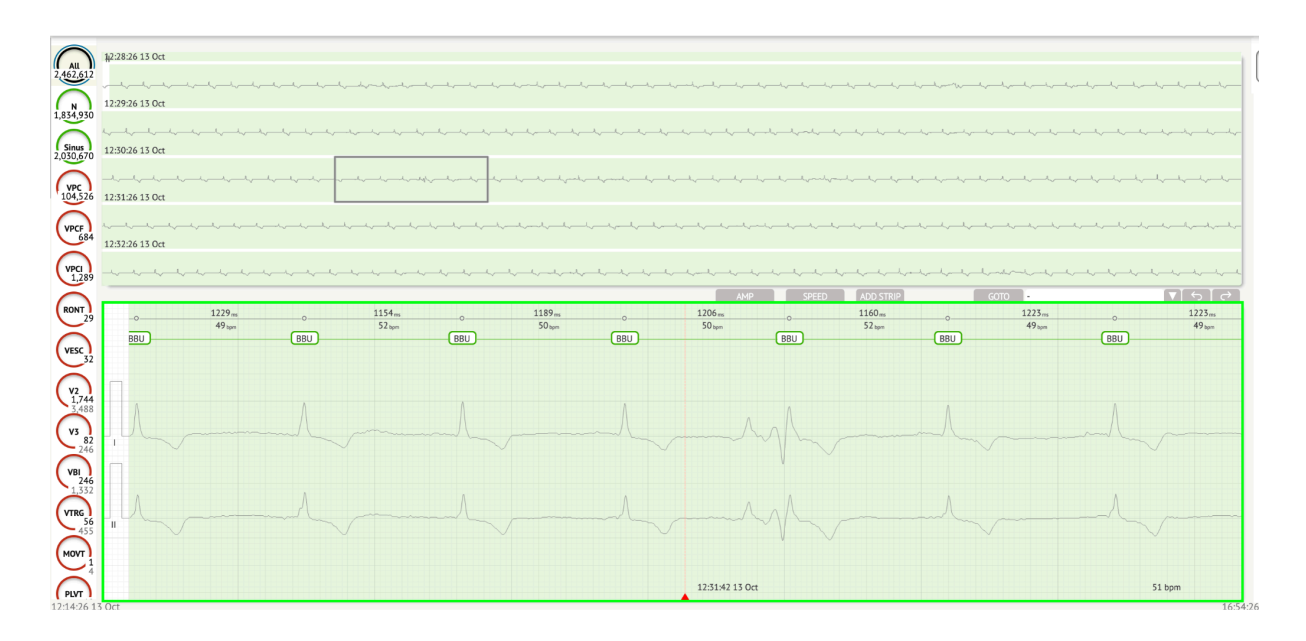

Secțiunea de date ECG detaliate conține secțiunea de previzualizare a ECG împărțită în părți pentru fiecare minut al înregistrării ECG pentru întreaga perioadă de înregistrare ECG:

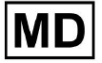

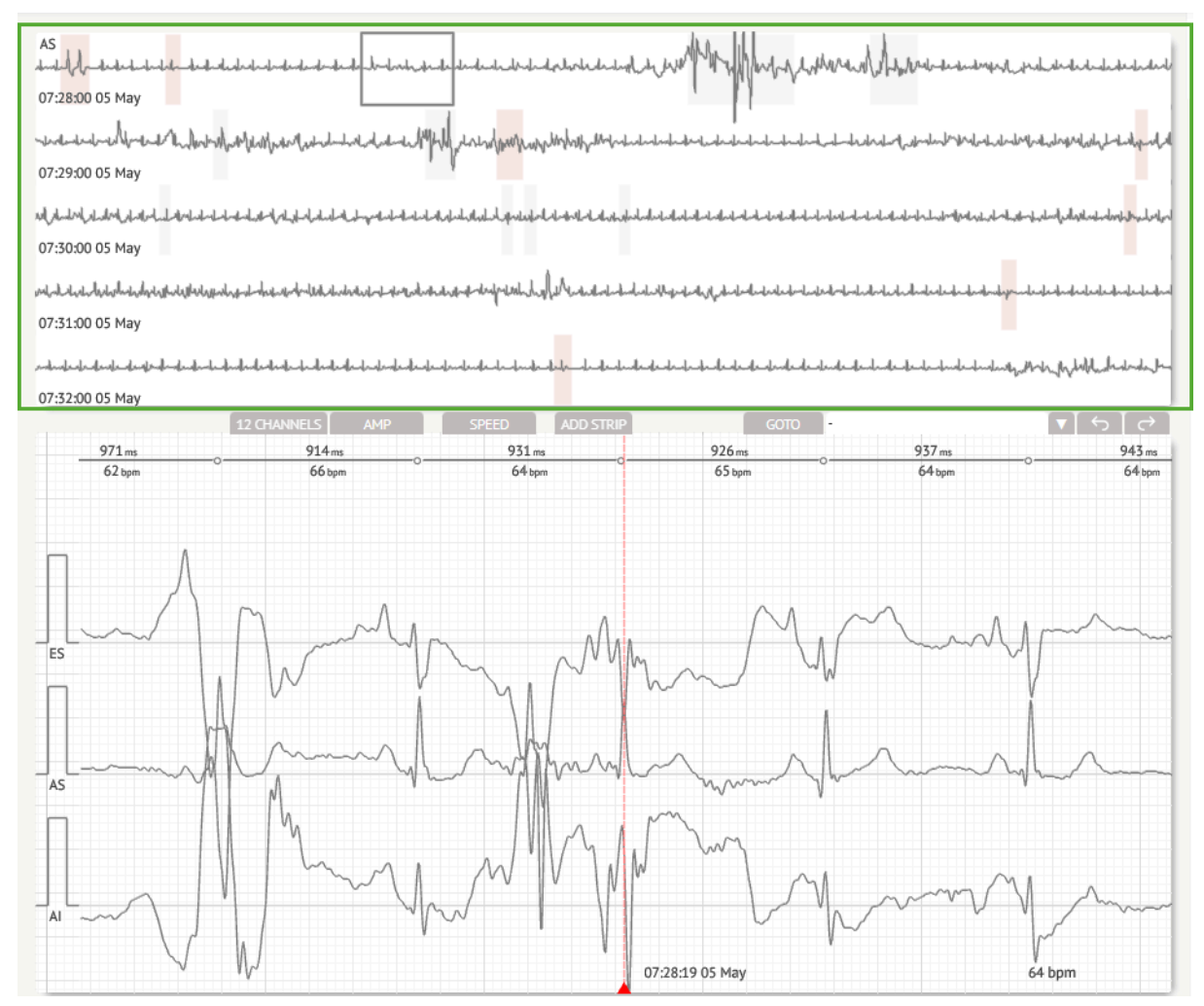

Utilizatorului i se permite să aleagă perioada derulând și alegând perioada necesară. Perioada aleasă este evidențiată în secțiunea de jos detaliată a vizualizatorului:

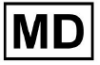

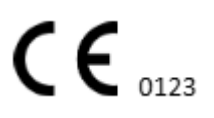

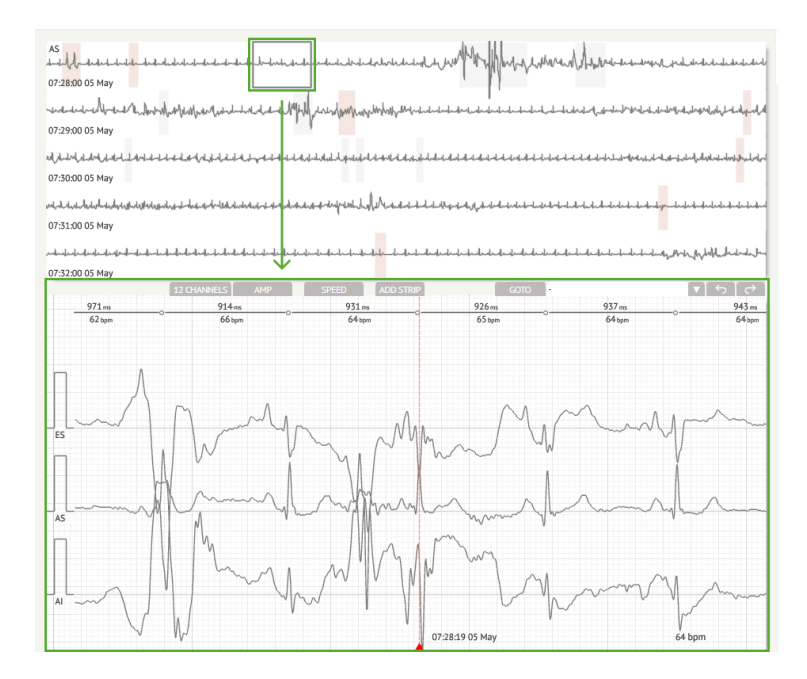

Opțiunea de a selecta o ritm este disponibilă făcând clic pe ritm

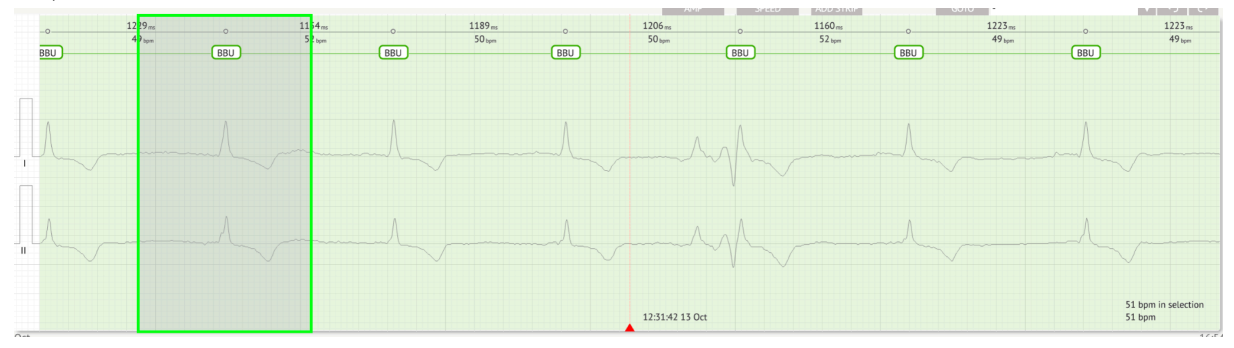

Adnotarea aplicabilă ritmului setat de XOresearch Cardio.AI™ este disponibilă în partea superioară a ritmului și arată numele trecând cursorul deasupra:

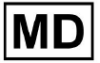

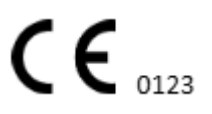
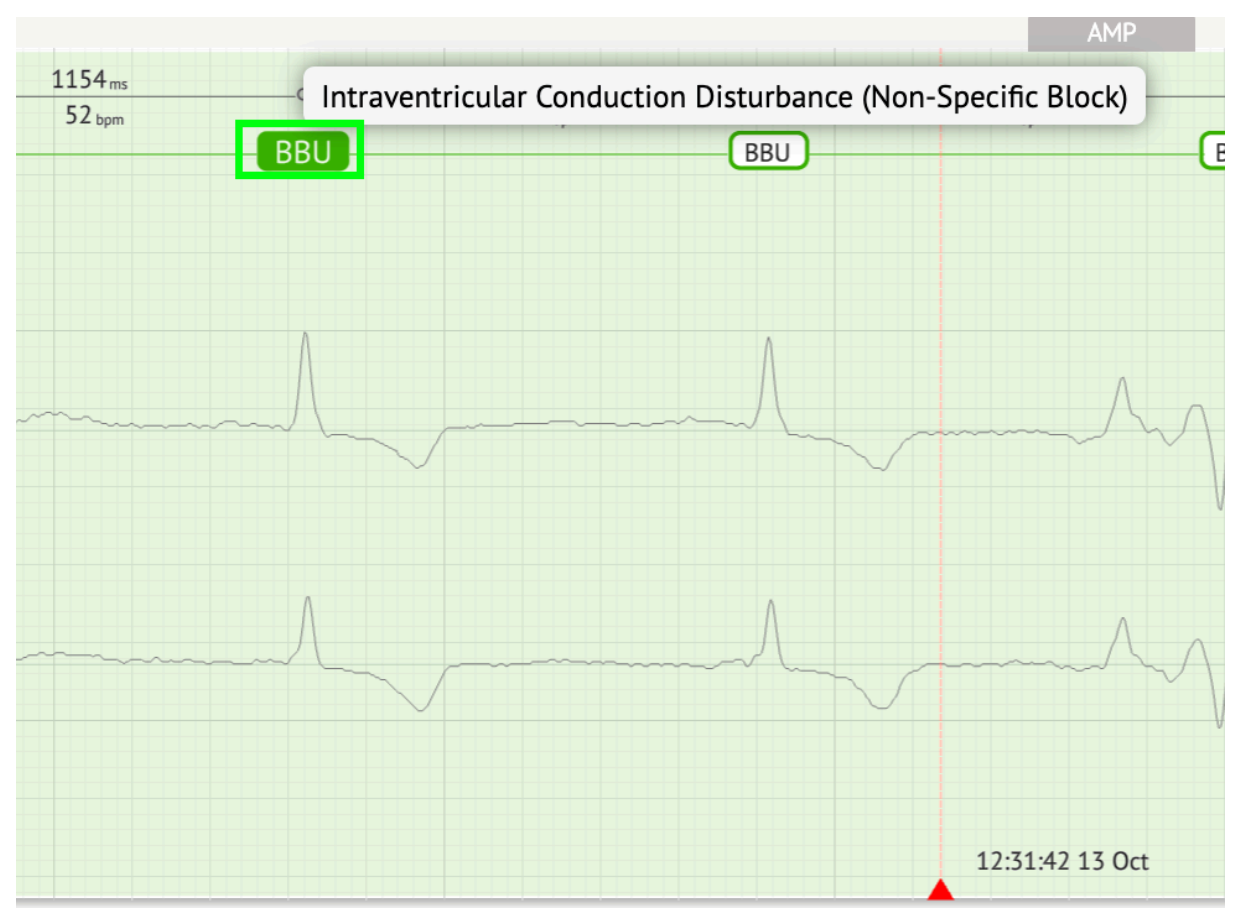

La vizualizator, există o linie în partea de sus: un parametru în partea de sus a liniei indică distanța dintre ritm și cea din stânga; un parametru din partea de jos indică BPM-ul mediu:

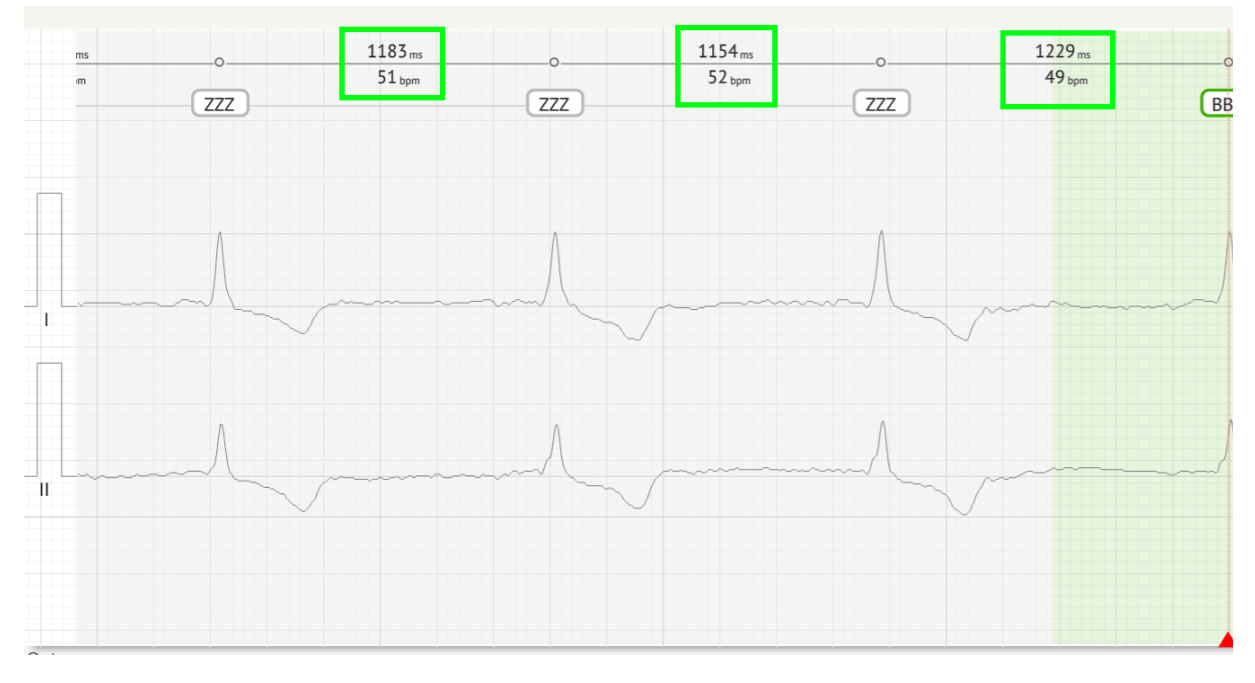

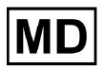

Sub Visualizer, utilizatorul poate măsura AMP făcând clic pe ritm > făcând clic **AMP** butonul > Faceți clic pe butonul stâng al mouse-ului pe ritmul Visualizer și glisați cursorul în sus sau în jos:

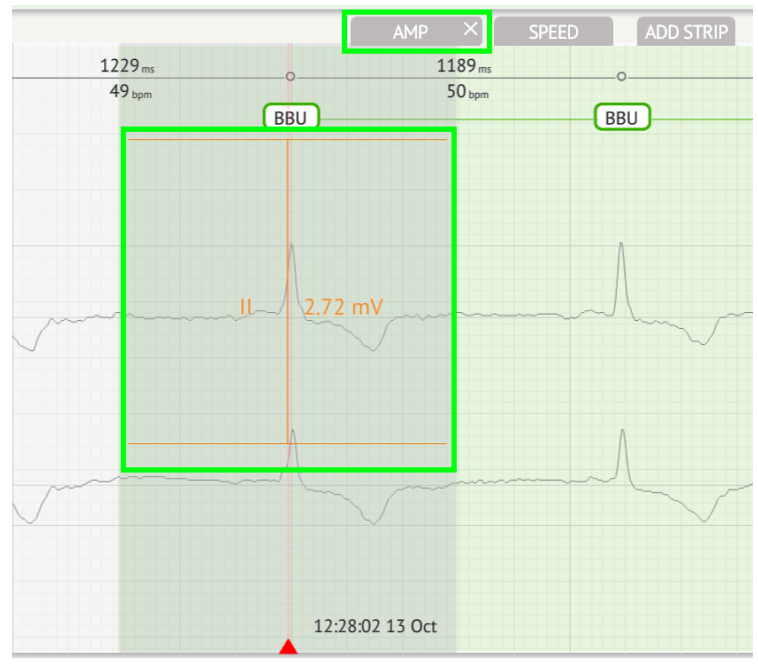

Utilizatorul poate configura mai multe măsurători AMP. Opțiunea de a elimina măsurătorile AMP este activată făcând clic pe butonul X de sub **AMP** buton.

Sub Vizualizator, utilizatorului i se permite să măsoare viteza făcând clic pe **Viteză** butonul > Faceți clic pe butonul stâng al mouse-ului pe beat are și glisați cursorul spre stânga sau spre dreapta:

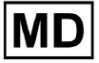

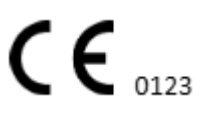

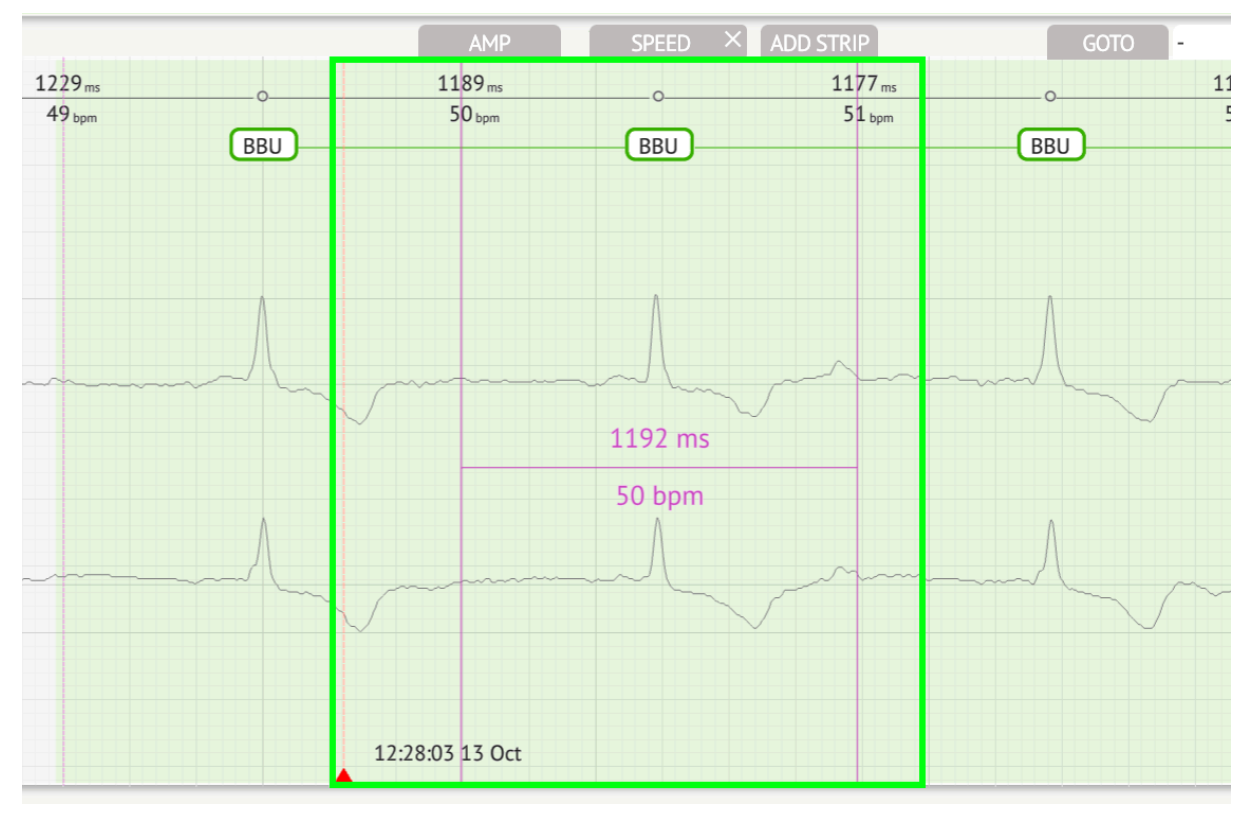

Utilizatorul poate configura mai multe măsurători de viteză. Opțiunea de a elimina măsurătorile vitezei este activată făcând clic pe butonul X de sub **Viteză** buton.

Utilizatorului i se permite să adauge o fâșie de ritm la raport selectând **bate > Adăugați un punct** buton:

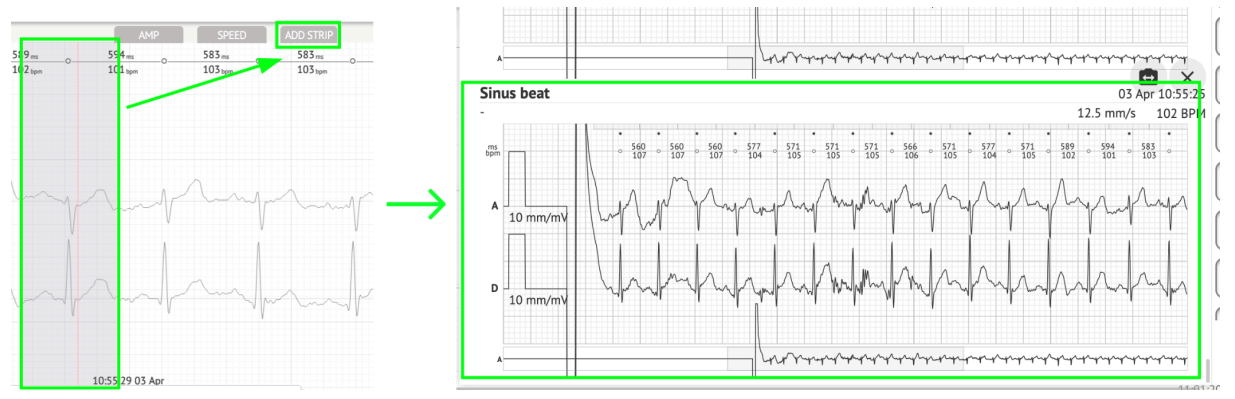

Opțiunea de a naviga la o anumită oră/probă este disponibilă sub **Du-te la** butonul > Selectați **Data** și **Timp** > Introduceți **Eşantion** număr > **Merge** buton:

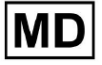

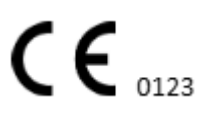

|                                                                                                    | Go to Time/Sample                  |
|----------------------------------------------------------------------------------------------------|------------------------------------|
| ADD STRIP GOTO                                                                                                    | Date/Time Apr 3, 2024, 10:55:29 AM |
| 583 ms         577 ms         577 ms         571 ms           103 bpm         104 bpm         104 bpm         105 bpm | Sample 1345                        |
|                                                                                                    | Cancel Go                          |

Opțiunea de a vizualiza măsurile PQRST recunoscute de AI este disponibilă făcând dublu clic pe ritm:

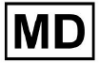

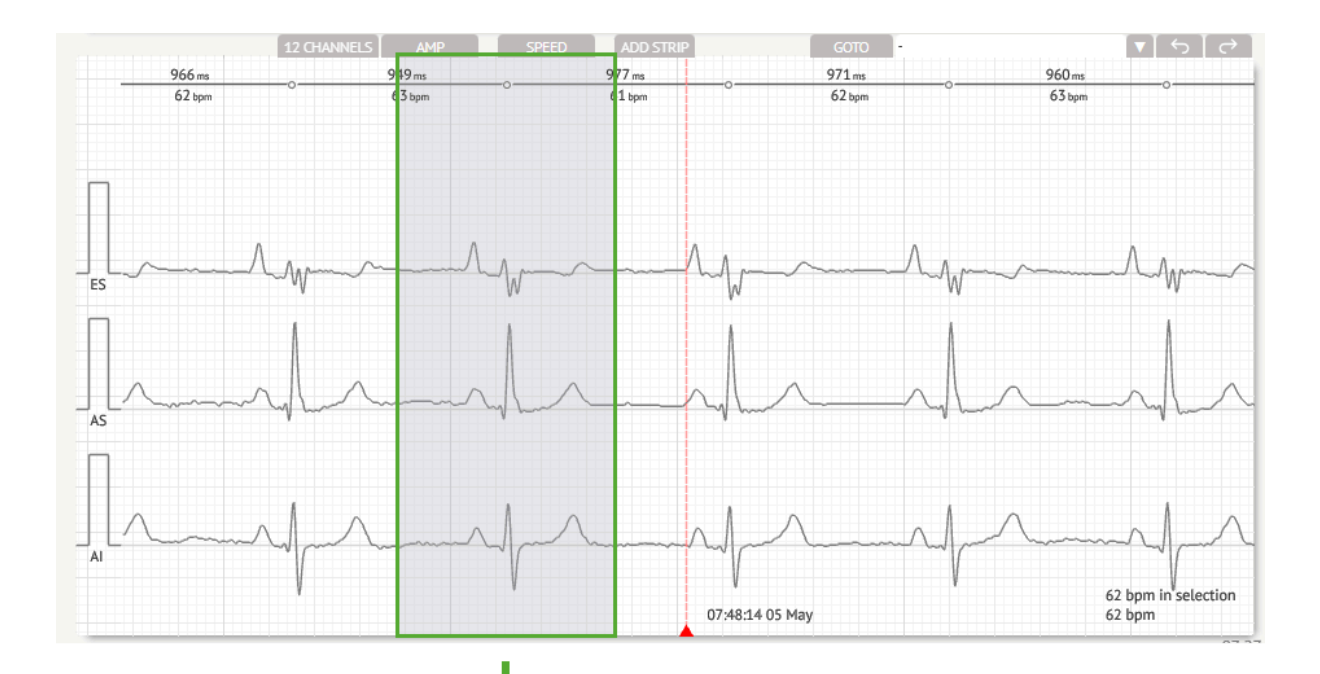

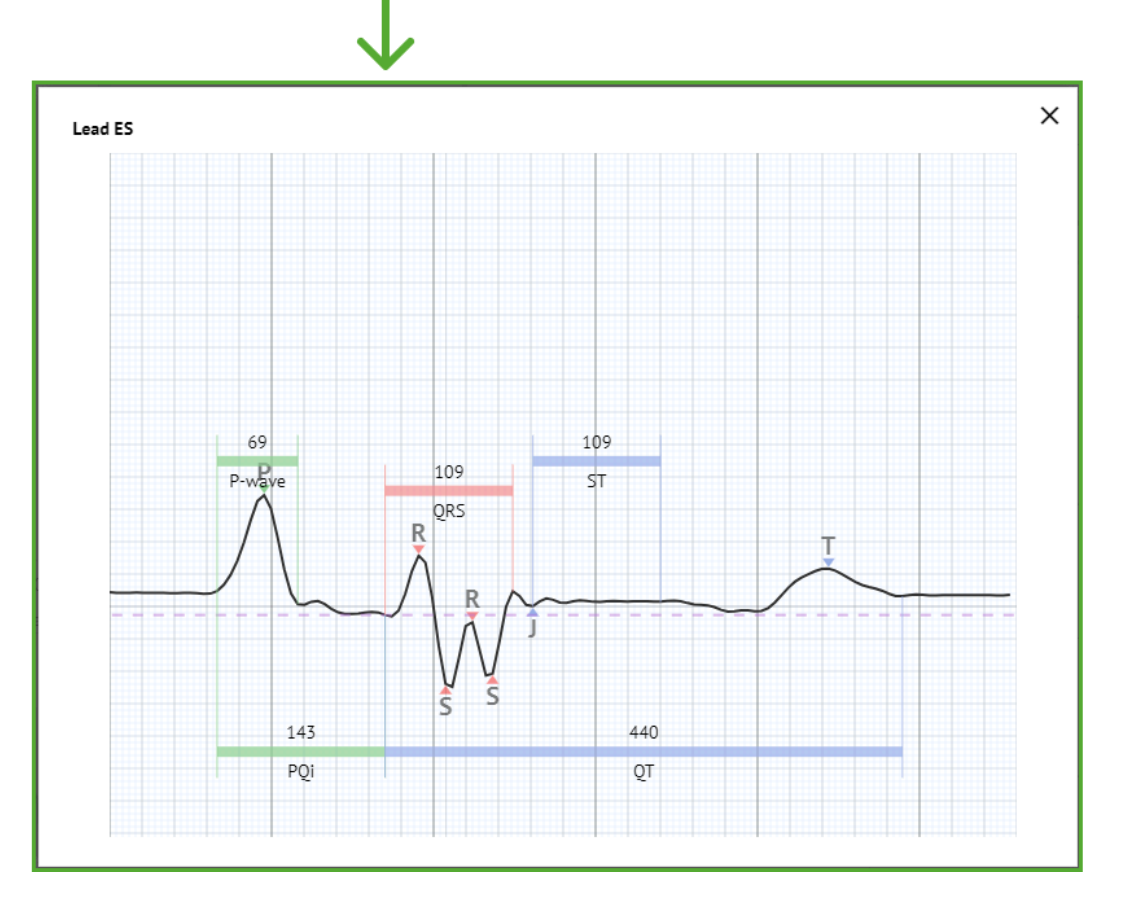

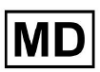

**CE** 0123

Opțiunea de a accesa meniul Editare este disponibilă făcând clic pe butonul din dreapta la ritm:

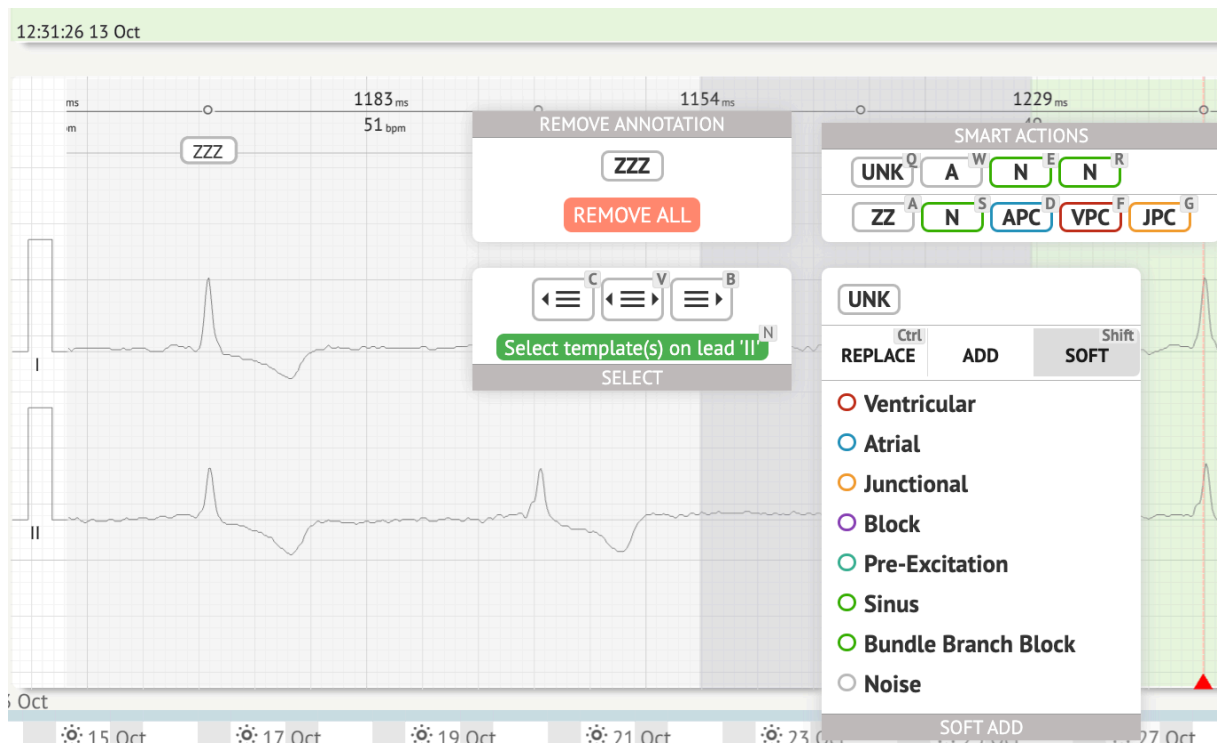

În meniul Editare, utilizatorul poate selecta bătăile după regularitatea ritmului. Următoarele acțiuni disponibile:

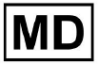

10:56:21 03 Apr 10:57:21 03 Apr 10:58:21 03 Apr 10:59:21 03 Apr 10 2) ai 571 ms 105 bpm 571 ms 105 bpm 589 ms 102 bpm 594 ms 101 bpm 583 ms 103 bpm 583 ms 103 bpm 577 ms 0 571 ms 105 bpm 571 ms 105 bpm 566 ms 106 bpm 577 ms 104 bpm 577 104 \_\_\_\_\_ Z UNK UNKZ REMOVE ALL A ZUNK Ctrl REPLACE SOFT ADD s O Ventricular O Atrial O Junctional O Block O Pre-Excitation 10:55:29 03 Apr SINUS BEAT O Sinus 3 Apr **C** 22:00:00 **6** 22:00:00 **;;**∙ 07:00:00 **C** 22:00:00 **;**;; 07:00:00 **::**07:00:00 **6** 22:00:00 . . . 07:00:00 6 O Bundle Branch Block C O Noise • • • • • - 16 - 13 ..... 2.5

# • Selectați după regularitatea ritmului, stânga:

# • Selectați după regularitatea ritmului:

|                                                                                                    | ᠳᡭ᠆ᢣᡁ᠆ᡩ᠆᠆ᡩ᠆᠆ᡩ᠆᠆ᡩ᠆᠆ᢞ᠆᠆᠆᠆᠆᠆᠆                                                                    |                                                                                                    | an an an an an an an an an an an an an a                                                                       |
|----------------------------------------------------------------------------------------------------|-----------------------------------------------------------------------------------------------|----------------------------------------------------------------------------------------------------|----------------------------------------------------------------------------------------------------|
| ალატალიტალიტალიკიკი კალატალიტალიტალიტალიტალიტალიტალიტალიტალი<br>10:56:21 03 Apr                                                                                                    | ᠋ᡊ᠆᠆᠆᠆᠆᠆᠆᠆᠆᠆᠆᠆᠆᠆᠆᠆᠆᠆᠆᠆᠆᠆᠆᠆᠆᠆᠆᠆᠆᠆᠆᠆᠆᠆᠆᠆                                                        |                                                                                                    | ᠬ᠕᠃ᠰ᠕᠆ᠰ᠕᠆ᠰ᠕᠆ᠰ᠘                                                                                                 |
| ۱۵.5721 05 Apr         ۱                                                                                                    | ىرىكىرىلىرىكىرىكىرىكىرىكىرىكىرىكىرىكىرىك                                                      |                                                                                                    | وسياديني والمراسية والمراسية والمراسية والمراسية والمراسية والمراسية والمراسية والمراسية والمراسية والمراسية و |
| ารการการการการการการการการการการการการกา                                                                                                    | ᠂ᡧᡆᠬᢊᡊᠰᡇᠰ᠕ᠬᢊ᠆᠆ᠰ᠆ᡩᠬ᠙ᡔᡟᠬᡳ᠙                                                                      | ŢĸŢĸŎĸġĊĸġĊĸġĊĸġĊĸġĊĸġĊĸġĊĸġĊĸġĊĸġĊĸġĊĸġĊĸġĊĸ                                                                                                    | ᢣ᠆ᢣ᠆ᡇ᠆ᡩ᠆ᡩ᠆ᠺ                                                                                                    |
| <sup>1</sup> /2/2/2/2/2/2/2/2/2/2/2/2/2/2/2/2/2/2/2                                                                                                    | ᡧᡙ᠘᠘᠆ᡀ᠆ᡁ᠆ᡘ᠆᠆ᡎ᠆᠆᠆᠆᠆᠆᠆᠆᠆᠆᠆᠆᠆᠆᠆                                                                  | ĸ₽ĸ₽₽₽₽₽₽₽₽₽₽₽₽₽₽₽₽₽₽₽₽₽₽₽₽₽₽₽₽₽₽₽₽₽₽                                                                                                    | ᡄᡏᠬ᠊ᢝ᠆ᢞ᠆ᠰ᠆ᠰ᠆᠆ᠰ᠆᠆ᠰ᠆                                                                                             |
|                                                                                                    |                                                                                               | AMP SPEED ADD STRIP GOTO 2) add 7                                                                                                    |                                                                                                    |
| 571 m 0 577 m 0 566 m 0 571 m 0 577 m 0 105 w 105 w 105 w 106 w 2 104 w 2 104 w 2 104 w 2 105 w 105 w 106 w 106 w | 571.m 0 589.m 0<br>105 typen UNIK<br>SMART ACTIONS<br>UNIK A W AFLUF VFLUR<br>ZZ N S PAT MOVE | 594.m.         0         583.m.         583.m.         577.m.         577.m.         577.m.         577.m.         577.m.         577.m.         101.m.         103.m.         104.m.         104.m.         105.m.         105.m. | -0                                                                                                    |
|                                                                                                    | Z UNK<br>Ctrt ADD SOFT                                                                        | und und und und und                                                                                                    | v~~v                                                                                                    |
| · And Man pan for the                                                                                                    | <ul> <li>Ventricular</li> <li>Atrial</li> <li>Junctional</li> </ul>                           | molonitor                                                                                                    | In                                                                                                    |
|                                                                                                    | <ul> <li>Block</li> <li>Pre-Excitation</li> <li>Sinus</li> </ul>                              | 105520.01 Ave                                                                                                    | 106 bpm in selection                                                                                           |
| Apr                                                                                                    | O Bundle Branch Block                                                                         |                                                                                                    | 10+ 0000                                                                                                    |

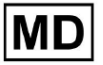

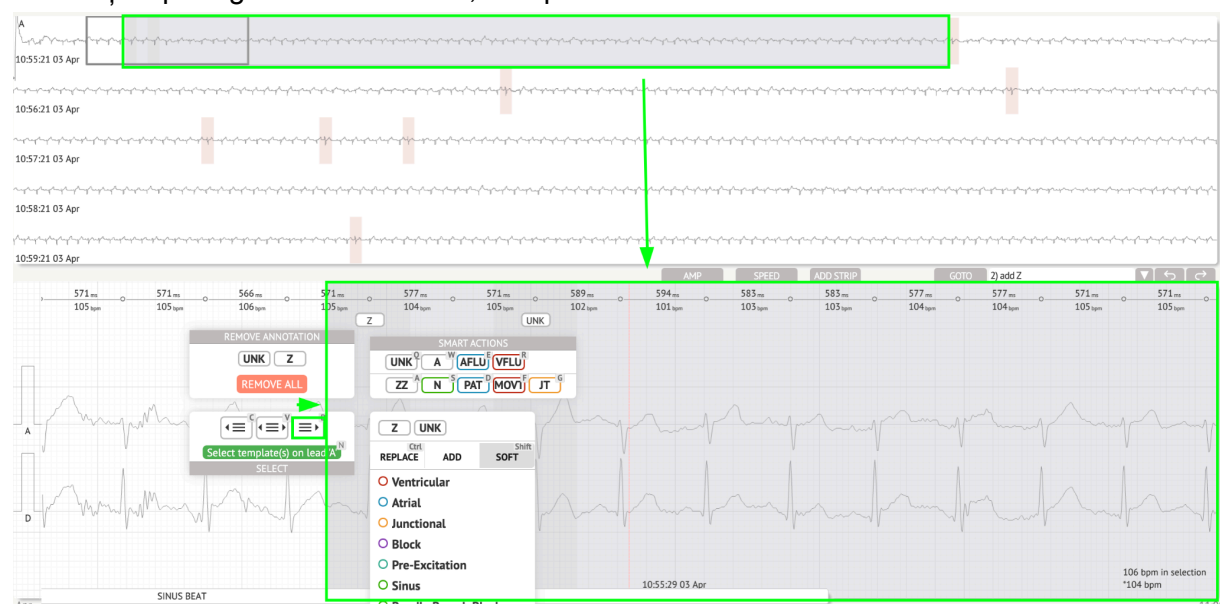

• Selectați după regularitatea ritmului, dreapta:

Utilizatorul are posibilitatea de a răsfoi istoricul acțiunilor recente în următorul câmp:

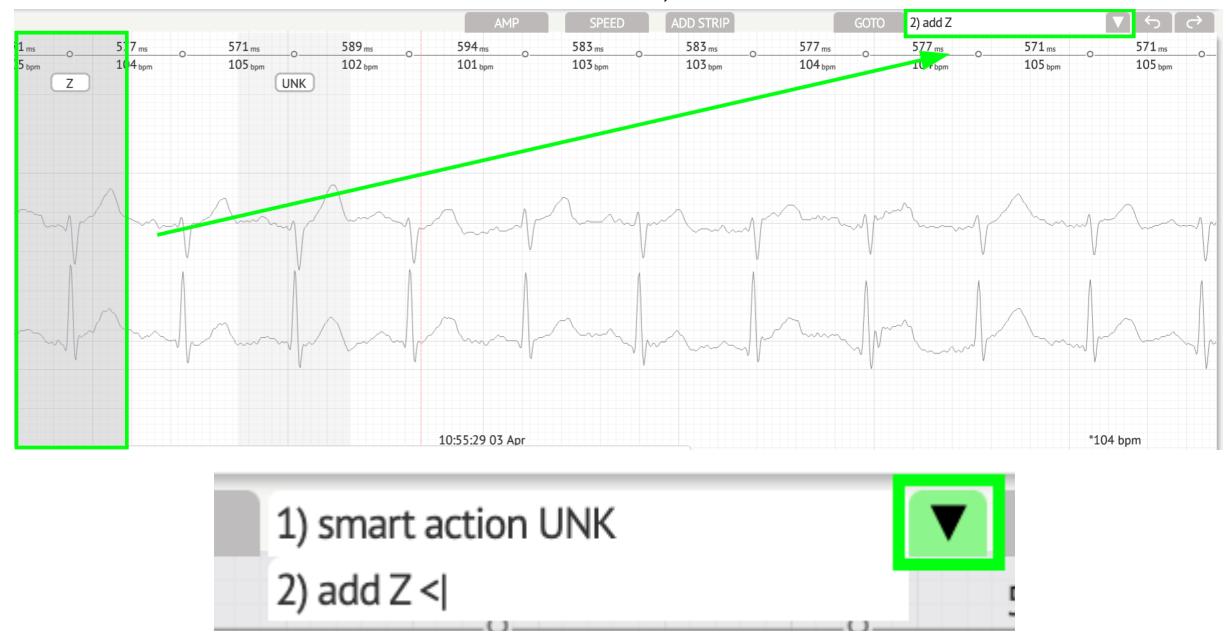

Opțiunea de a anula modificările este disponibilă sub **Anula** buton:

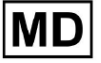

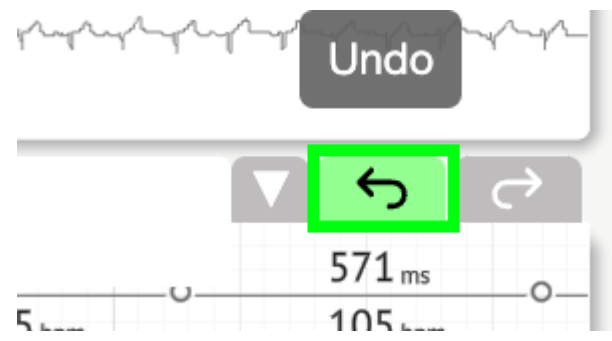

Opțiunea de a reface modificările este disponibilă sub **Reface** buton:

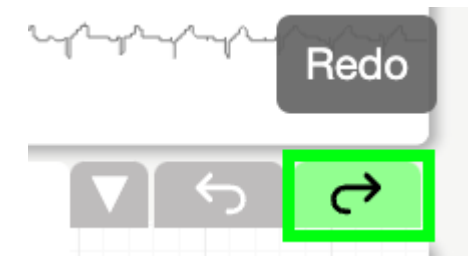

11.5.5 ECG Viewer vedere păsări

XOresearch Cardio.AI<sup>™</sup> permite unui utilizator să verifice și să navigheze la evenimentele din timpul perioadelor ECG înregistrate de zi și noapte prin vizualizarea păsărilor:

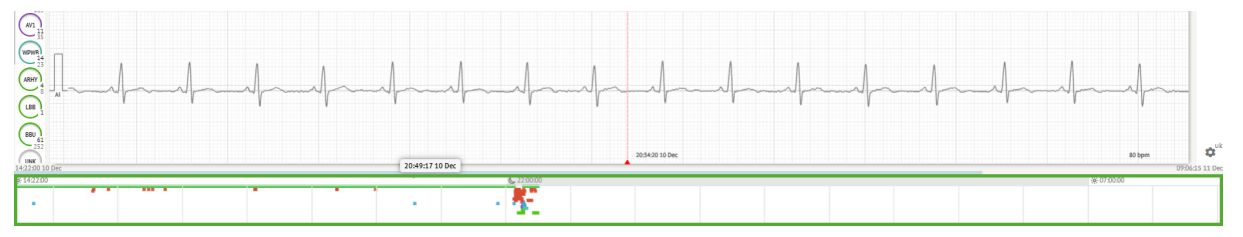

Ora apare deasupra secțiunii de vizualizare a păsărilor când treceți cu mouse-ul peste fragmentul selectat.

11.6 Raport de date ECG

11.6.1 Prezentare generală a raportului de date ECG

Opțiunea de a vizualiza raportul ECG este disponibilă sub butonul Prezentare generală:

MD

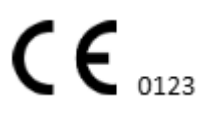

| AS                                                                                                    | ● → Def uk                                                                                                    | •       |
|----------------------------------------------------------------------------------------------------|----------------------------------------------------------------------------------------------------|---------|
| 063800 05 May                                                                                                    | Date of Birth Gender Testing<br>01 Jan 1970 Urknown Org Address Sa<br>(49 vrs) Devreteinde Tencompletation                                                                                                    | Comm    |
| 08:39:00 05 May                                                                                                    | Critical Description Description Exception Time Exception                                                                                                    | - 6     |
|                                                                                                    | Organization         Denote to         Incoming time         Continuence to the second second secon                                              | NS      |
|                                                                                                    | Contacts         Lead Configuration         Ansilyand (holes skipped)           phone         V1,V2,V3         21h 27m           address                                                                                                    | Summ    |
| and a new contraction of a contraction of the second state of the second state of the | Ordering Physician<br>Superuser Unknown Unknown Caractering                                                                                                    | rch BPM |
| 12 OWNRES         JAP         SPED         A00 STRP         COTD         I         I <td>aymore aymore</td> <td>Day1</td>                                                                                                    | aymore aymore                                                                                                    | Day1    |
|                                                                                                    | Comments                                                                                                    | Day2    |
|                                                                                                    |                                                                                                    | HRV     |
| 155 march and and and and and and and and and and                                                                                                    |                                                                                                    | ST      |
|                                                                                                    |                                                                                                    | Dialnd  |
| Jemer Martin Martin Martin                                                                                                    | Condensed summary                                                                                                    | Diary   |
|                                                                                                    | The predominant rhythm shows Normal Sinus Rhythm.                                                                                                    | Strind  |
| I marker marker and the second second                                                                                                    | The findings of the monitor are detailed below:<br>• The minimum heart rate was 49, the maximum heart rate was 130, and the average heart rate of 79.<br>• 3.7% hourse of straight fibrillation                                                                                                    | Strips  |
| м у у (08.38.39.05 Мну 53 bpm                                                                                                    | vik     vik     v | \$      |

Raportul este împărțit în următoarele secțiuni:

- Secțiunea de date cu caracter personal conține următoarele informații despre pacient: data nașterii, sexul, organizația care face comandă, contacte, medic care face comandă, semnătură, id-ul dispozitivului, configurația conducerii, medic interpretare, timpul de înregistrare, cantitatea de timp analizată, timpul de înscriere;
- Secțiunea de comentarii conține comentariile opționale; Opțiunea de a scrie comentarii este disponibilă făcând clic pe **Comentarii** câmp și introducerea textului:

| Comments<br>Test |  |  |
|------------------|--|--|
|                  |  |  |
|                  |  |  |
|                  |  |  |
|                  |  |  |
|                  |  |  |

- Rezumat oferă o imagine de ansamblu concisă a datelor cheie de monitorizare pentru referință rapidă. Include informații esențiale despre durata monitorizării, ritmul predominant, statisticile ritmului cardiac și constatările majore, cum ar fi bătăi ectopice, blocaje și evenimente de tahicardie. Scopul este de a oferi un instantaneu la nivel înalt al rezultatelor monitorizării pentru o înțelegere ușoară.
- Rezumat narativ oferă o relatare detaliată și cronologică a sesiunii de monitorizare. Prezintă o analiză cuprinzătoare a datelor, inclusiv evenimente specifice, duratele și marcajele de timp ale acestora. Scopul este de a oferi profesioniștilor din domeniul sănătății o înțelegere aprofundată a activității cardiace a pacientului în perioada de monitorizare, permiţând o evaluare mai aprofundată și luarea deciziilor. De asemenea, evidenţiază episoade notabile și abateri de la ritmul normal și prezintă metrici și măsurători relevante.

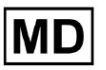

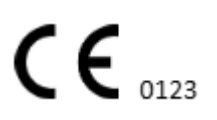

- Rezumat oferă o imagine de ansamblu cuprinzătoare și structurată a principalelor constatări și valori derivate din sesiunea de monitorizare cardiacă. Acesta servește ca un raport consolidat pe care profesioniștii din domeniul sănătății îl pot referi pentru a evalua rapid sănătatea cardiacă a pacientului și pentru a identifica orice abateri notabile de la normă.
- BPM zilnic oferă un BMP (bătăi pe minut), inclusiv bătăi ectopice.
- BMP (sinus) oferă un BMP pe bătăile sinusurilor, excluzând bătăile ectopice;
- PQRST (sinus) oferă informații despre intervalul PQ, complexul QRS, intervalele QT/QTc
- Lista de adnotări oferă detalii despre diferite adnotări, conform cronologiei. Explicația abrevierilor este plasată sub listă. Fiecare adnotare are propriile caracteristici.
- Variabilitatea ritmului cardiac (sinus) oferă diverse aspecte ale variabilității ritmului cardiac și ritmului sinusal. Acestea oferă perspective asupra sănătății sistemului cardiovascular și asupra variației în timp dintre bătăile succesive ale inimii.
- Segmentul ST și tipul de undă T furnizează lungimea și direcția segmentului ST și determină tipul de undă T.
- Tabelul Strip Index conține informații despre anumite evenimente cardiace, inclusiv etichetele acestora, notele, frecvența cardiacă asociată și marcajele de timp;
- Secțiunea benzi furnizați detalii sau date suplimentare legate de evenimente sau condiții specifice menționate mai devreme. Include măsurători ale ritmului cardiac (în BPM) și marcaje de timp pentru fiecare eveniment.
- Tabelul index al jurnalului pacientului conține informații despre evenimente cardiace specifice evidențiate de pacient, inclusiv etichetele acestora, notele, frecvența cardiacă asociată și marcajele de timp;
- Fâșiile de jurnal ale pacientului furnizează detalii sau date suplimentare legate de evenimente specifice evidențiate de pacient sau afecțiuni menționate mai devreme. Include măsurători ale ritmului cardiac (în BPM) și marcaje de timp pentru fiecare eveniment.

Opțiunea de aprobare a raportului este disponibilă sub **Aproba** buton:

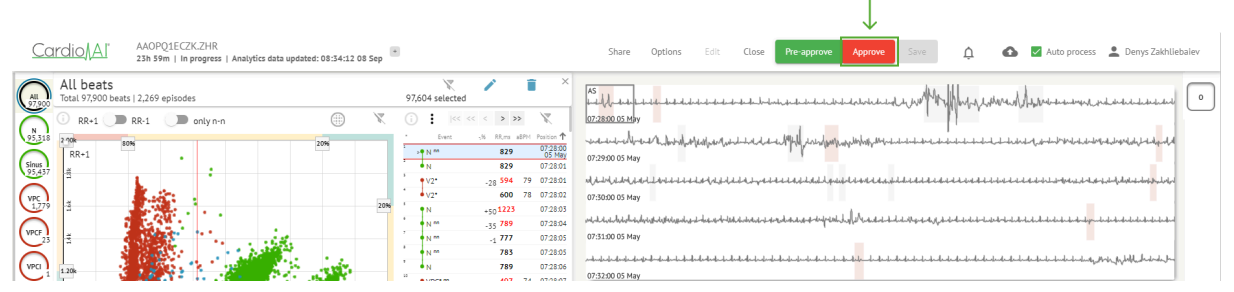

Opțiunea de a exporta raportul este disponibilă în vizualizarea Organizație după aprobarea raportului > **Descărcați raportul** buton:

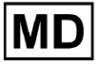

| Tasks in Te | esting          |          |        |                   |          |   |                 |        |          |              |           |   |                    |             |          | REVIEWING      | UPLOAD | ING 👩 |
|-------------|-----------------|----------|--------|-------------------|----------|---|-----------------|--------|----------|--------------|-----------|---|--------------------|-------------|----------|----------------|--------|-------|
| Upload File | Upload Folder   |          |        | Priority Filters: | Priority | • | Status Filters: | Status | *        | Assigned to: | Assigned  | * | Enter a date range |             | ×        | Filter         |        | ×     |
| ACTION      | Download report | PRIORITY | STATUS | PATIENT NAME      |          |   | FILE            |        | ASSIGNED | 0            | UPLOAD BY |   | TAGS               | UPDAT       | ED 🗸     | DURATION       |        |       |
| View        | PDF 😃           | ^        | Done   | Unknown (age S    | 55)      |   | A               |        | S        |              | S         |   | ۰                  | Feb 19, 202 | 4,15:44  | 23h 59m 50s    | F      | ¢ :   |
| View        | PDF 🖶           | ^        | Done   | V A               | (age 64) |   | 9               |        | Р        |              | S         |   | vO                 | Feb 19, 202 | 4, 15:43 | 3d 00h 03m 19s |        |       |
| Review      | Om 🕓            | ^        | Open   | K E               | (age 36) |   | 4               |        | Unknown  |              | S         |   | *                  | Feb 19, 202 | 4,15:41  | 2d 00h 01m 39s |        |       |

Utilizatorul poate naviga la secțiunile de interes ale bătăilor inimii făcând clic pe celulele din raport:

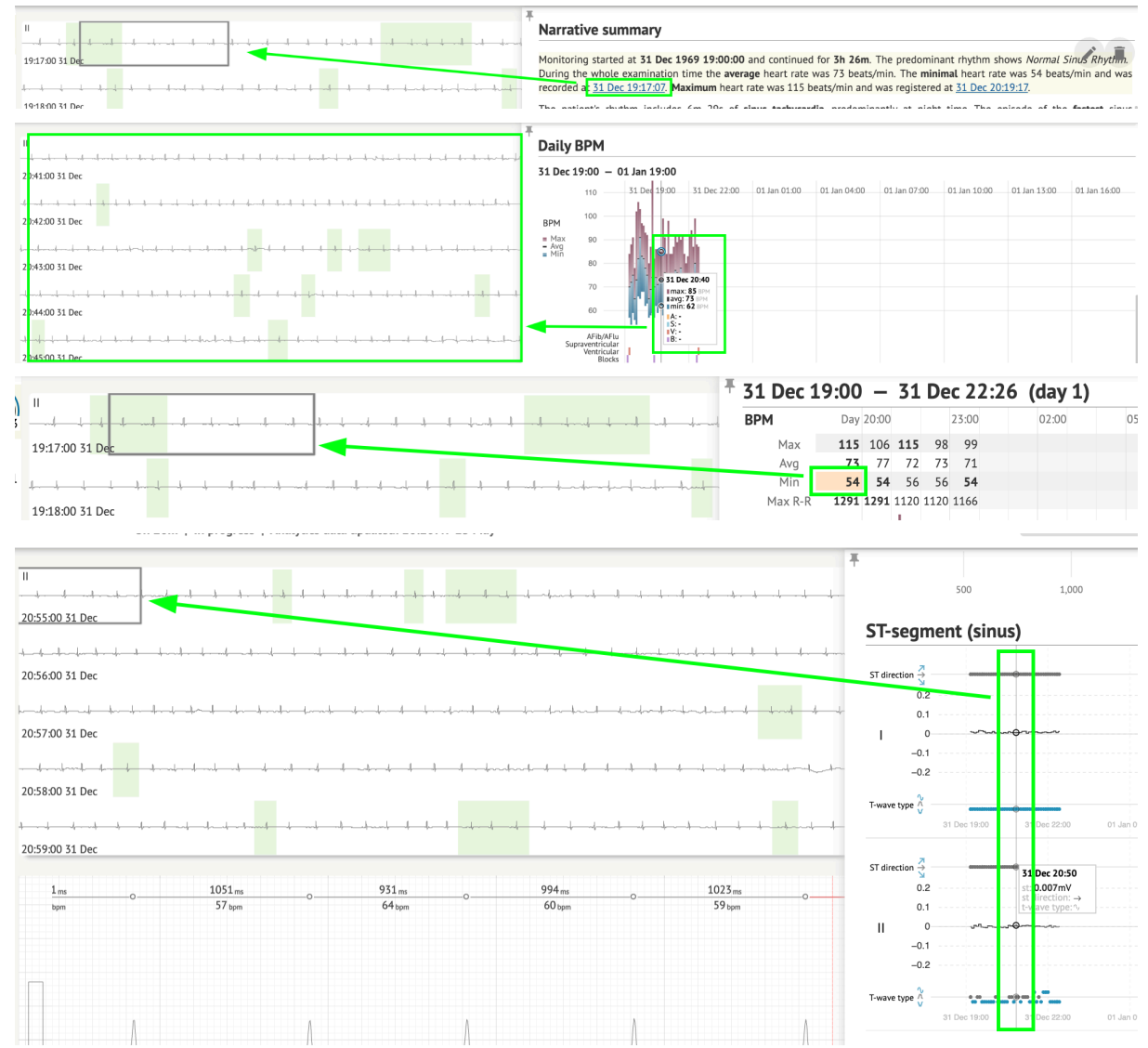

Utilizatorul poate observa datele din canalele ECG de sub **benzi** secțiunea raportului > Etichete. Tabelul de etichete este disponibil sub **Indexul benzii** secțiune:

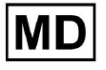

| Strip Index                                     |      |     |                 |
|-------------------------------------------------|------|-----|-----------------|
| Label                                           | Note | BPM | Time            |
| Sinus BPM Max                                   |      |     | 17 Aug 22:14:30 |
| Sinus BPM Min                                   |      |     | 18 Aug 10:16:31 |
| Atrial Premature Contraction                    |      |     | 17 Aug 21:17:26 |
| Junctional (Nodal) Premature Contraction        |      |     | 18 Aug 09:56:16 |
| Aberrated Beat                                  |      |     | 18 Aug 10:18:05 |
| Non-Conducted P-Wave (Blocked)                  |      |     | 18 Aug 17:45:23 |
| Ventricular Premature Contraction               |      |     | 17 Aug 19:52:02 |
| Junctional (Nodal) Escape Beat                  |      |     | 18 Aug 14:11:21 |
| Sinus Arrhythmia                                |      |     | 17 Aug 19:59:23 |
| Wandering Sinus Pacemaker Within The Sinus Node |      |     | 18 Aug 13:25:21 |
| Wandering Sinus Pacemaker Within The Sinus Node |      |     | 18 Aug 13:26:00 |
| Atrial Ectopic Rhythm                           |      |     | 18 Aug 14:51:05 |
| Atrial Ectopic Rhythm                           |      |     | 18 Aug 14:52:10 |
| Atrial Bigeminy                                 |      |     | 18 Aug 17:44:41 |
| Atrial Flutter                                  |      |     | 18 Aug 11:19:03 |
| Atrial Flutter                                  |      |     | 18 Aug 11:19:34 |
| Atrial Flutter                                  |      |     | 18 Aug 11:22:15 |
| Atrial Flutter                                  |      |     | 18 Aug 11:23:42 |
| AV Junctional (Nodal) Escape Rhythm             |      |     | 18 Aug 09:45:47 |
| First Degree AV Block                           |      |     | 18 Aug 10:28:29 |
| Second Degree SA Block Type I                   |      |     | 18 Aug 17:31:50 |
| Lown-Ganong-Levine Syndrome                     |      |     | 18 Aug 11:15:54 |
| Lown-Ganong-Levine Syndrome                     |      |     | 18 Aug 11:16:07 |
| Pause                                           |      |     | 18 Aug 07:55:47 |
| Atrial Couplet                                  |      |     | 17 Aug 22:32:36 |
| Atrial Triplet                                  |      |     | 18 Aug 14:07:40 |
| Nonsustained Atrial Flutter                     |      |     | 18 Aug 11:17:49 |
| Nonsustained Atrial Flutter                     |      |     | 18 Aug 11:18:18 |
| Nonsustained Atrial Flutter                     |      |     | 18 Aug 11:18:29 |
| Nonsustained Atrial Flutter                     |      |     | 18 Aug 11:27:14 |

Utilizatorului i se permite să navigheze la bandă făcând clic pe bandă de sub **Indexul benzii** tabel de etichete.

În mod implicit, datele de sub **Etichete** este prezentat din **ES, AS, AI** canale.

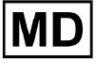

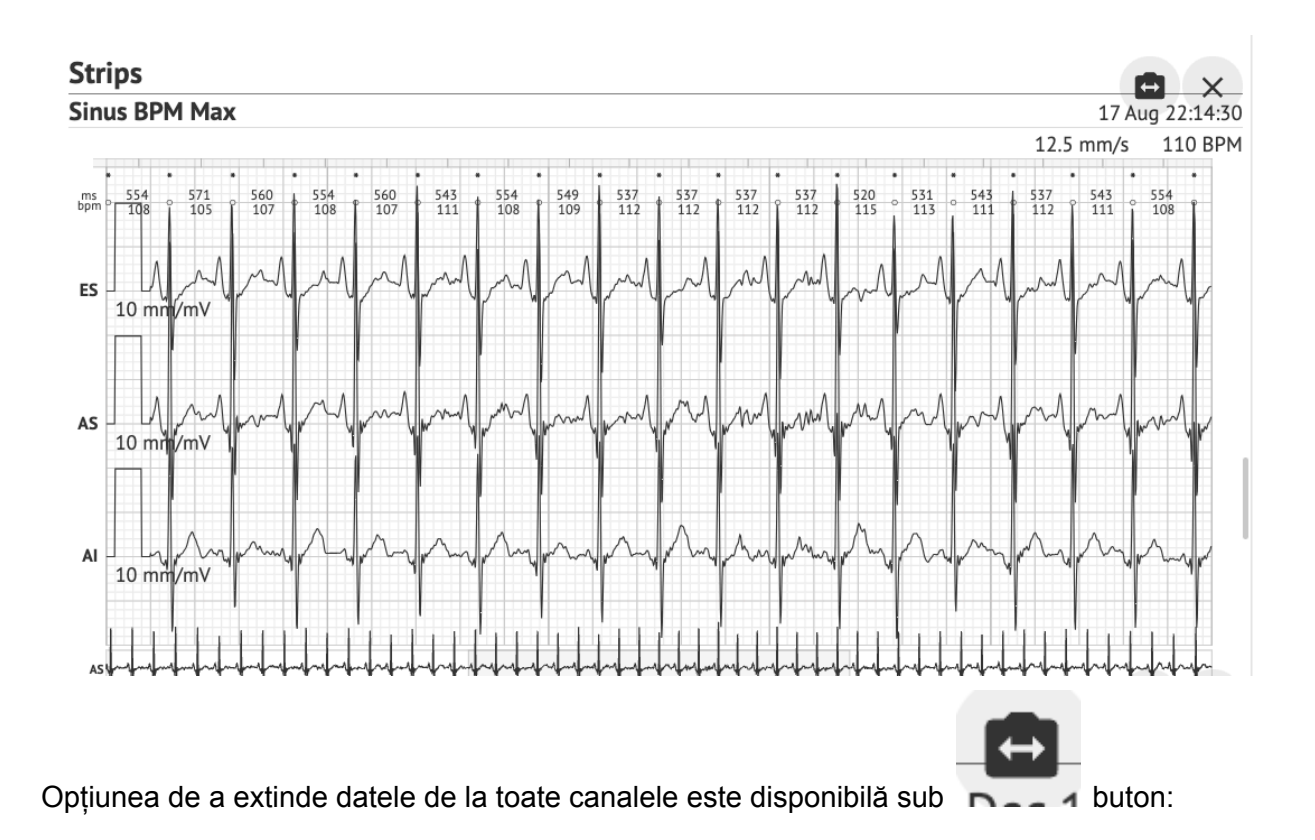

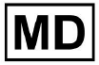

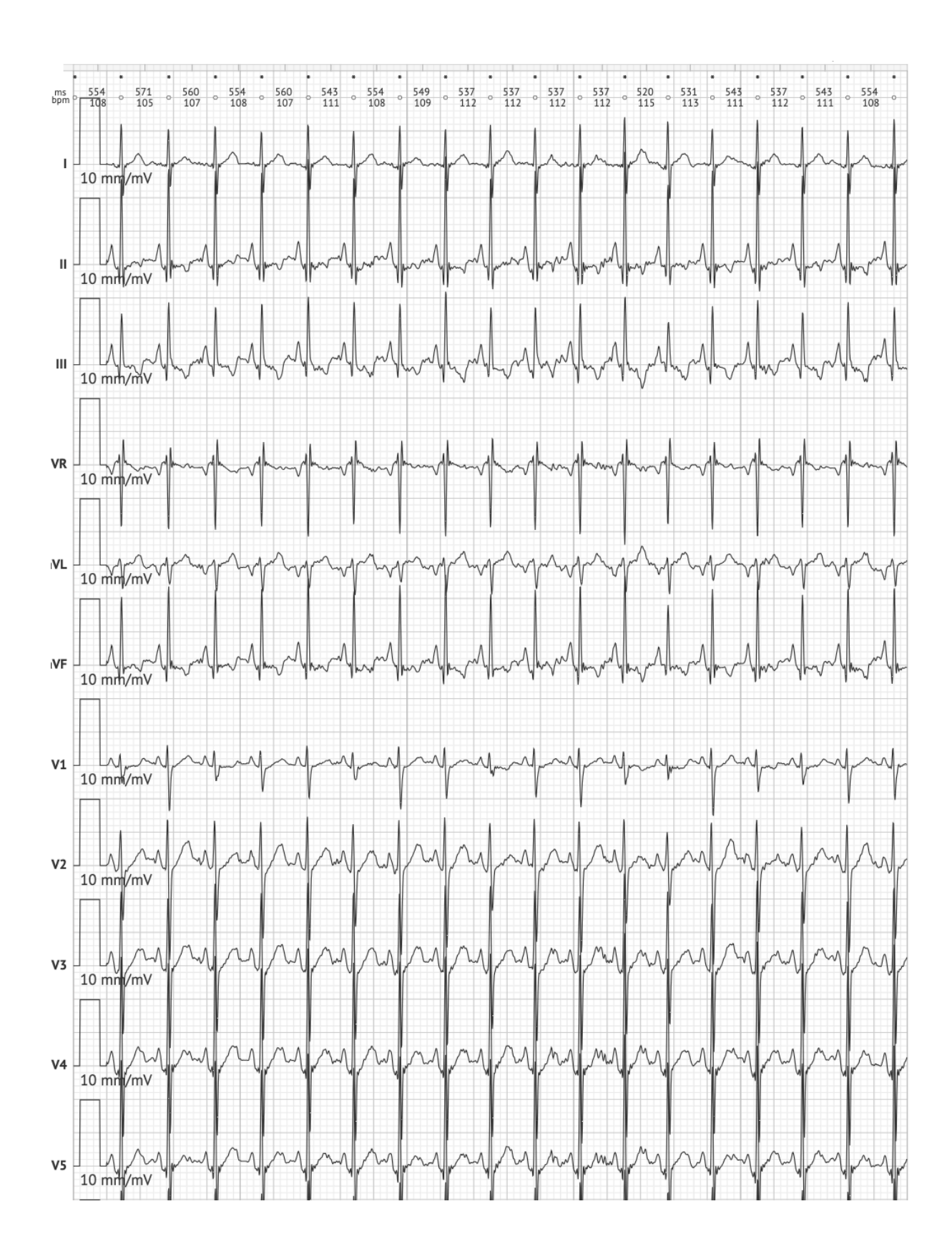

MD

**CE** 0123

**Nota.** Opțiunea de extindere a canalelor depinde de sursa de date ECG și de disponibilitatea canalelor de la dispozitivul de înregistrare ECG.

În mod implicit, viteza este de 12,5 mm/s. Opțiunea de a extinde amplitudinea este disponibilă făcând clic pe intrarea:

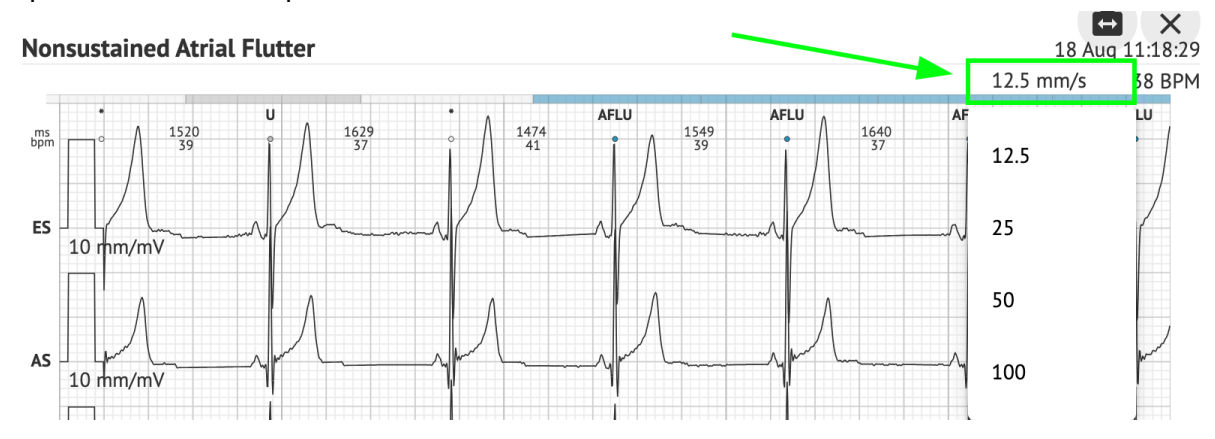

Opțiunea de a accesa și de a partaja întreaga înregistrare ECG pentru observare pentru persoana terță este disponibilă în **Vedeți întregul ECG** legătură:

| Def uk                                |           |                                                             |                                                     |                                                                 |
|---------------------------------------|-----------|-------------------------------------------------------------|-----------------------------------------------------|-----------------------------------------------------------------|
| Highest                               | -         | Date of Birth Ge<br>22 Jan 1997 M<br>(21 yrs)<br>See the en | Testing<br>Org Address<br>n Testing organization111 |                                                                 |
| Ordering Organization<br>Organization |           | Device ID                                                   | Recording Time<br>23h 59m                           | Enrollment time<br>17 Aug 2018 19:43:00<br>18 Aug 2018 19:42:50 |
| Contacts<br>phone<br>address          |           | Lead Configuration<br>EASI leads                            | Analyzed (noise skippe<br>23h 59m                   | d)                                                              |
| Ordering Physician<br>Superuser       | Signature | Interpretation Physician<br>Superuser                       | Signature                                           | POWERED BY<br>Cardio(A)                                         |

Nota. Linkul este funcțional în decurs de 90 de zile de la generarea raportului.

11.6.2 Gestionarea secțiunilor raportului de date ECG

Opțiunea de a gestiona secțiunile raportului de date ECG este disponibilă sub **meniul Raportare** secțiune:

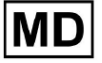

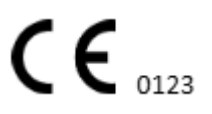

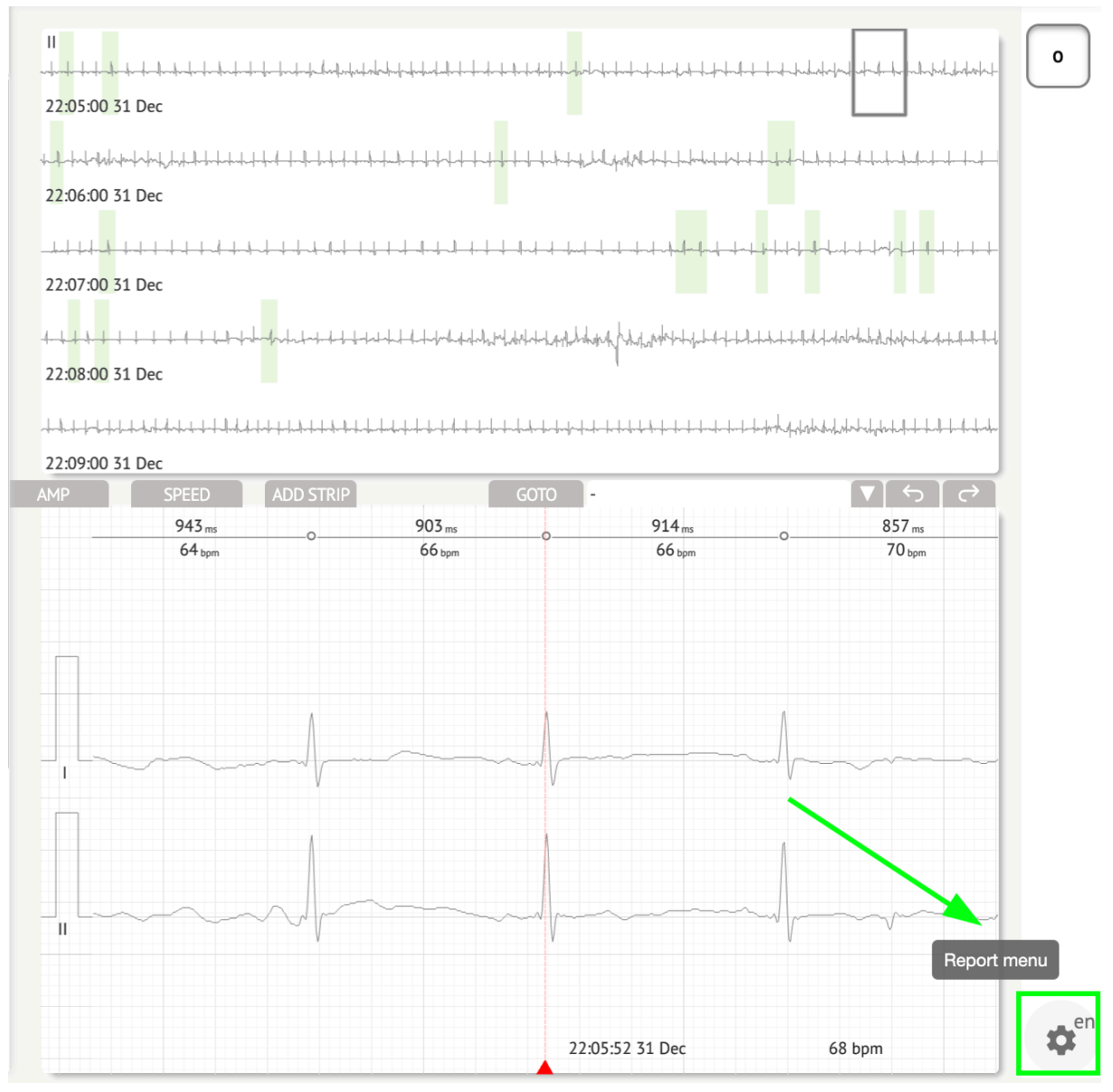

XOresearch Cardio.AI™ afişează următorul ecran când are succes:

MD

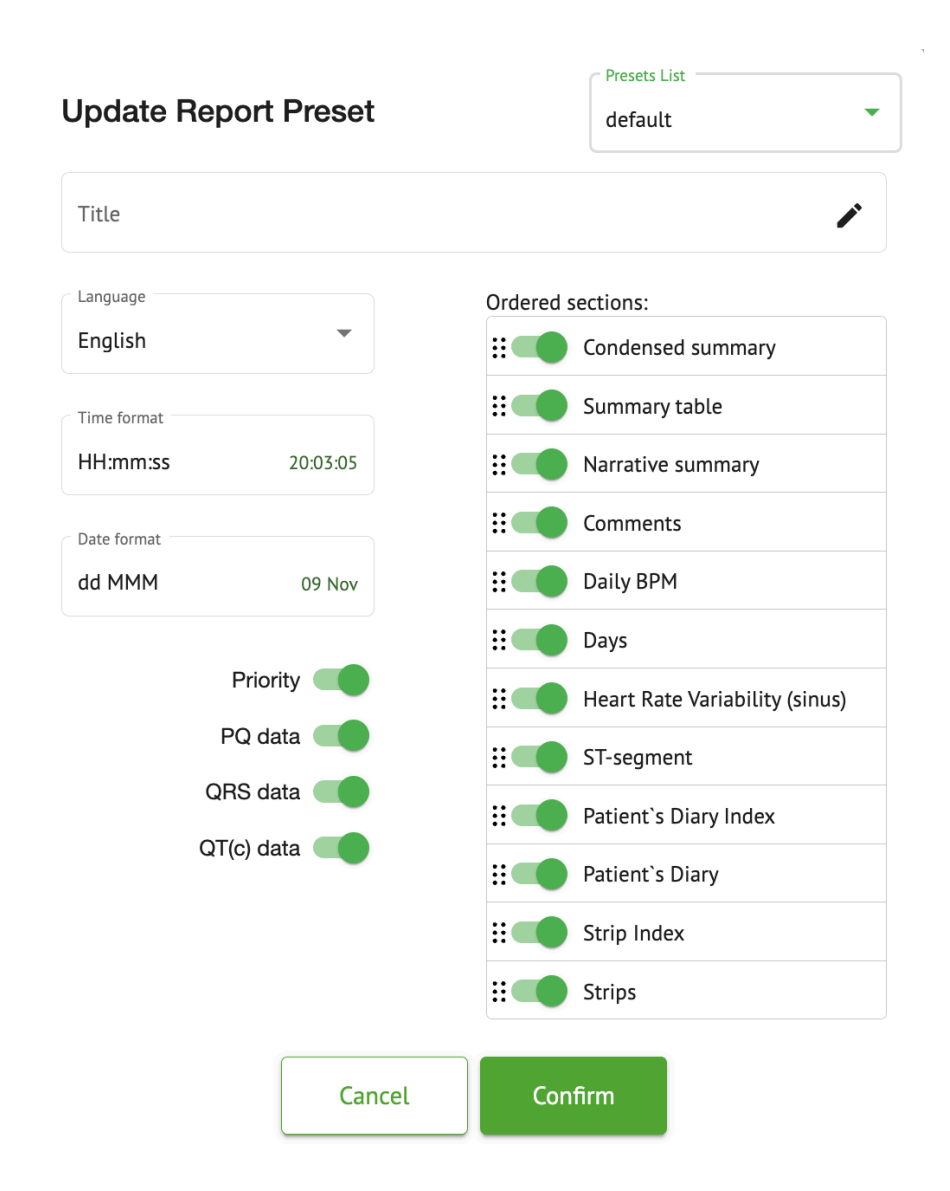

# Setările de sub **meniul Raportare** corespund setărilor de sub **Raport prestabilit** configurație.

## 11.6.3 Editarea raportului de date ECG

XOresearch Cardio.AI™ permite unui utilizator să editeze următoarele secțiuni ale raportului în cadrul sarcinii ECG:

- Rezumat condensat;
- Rezumat narativ;
- Comentarii.

Opțiunea de a edita secțiunile de mai sus este disponibilă făcând clic pe secțiune sau făcând clic pe **Edita** buton:

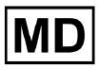

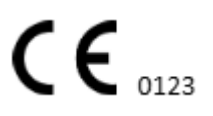

#### **Condensed summary**

The monitoring was worn from 31 Dec 1969 19:00:00 for 3h 26m.

The predominant rhythm shows Normal Sinus Rhythm.

The findings of the monitor are detailed below:

• The minimum heart rate was 54, the maximum heart rate was 115, and the average heart rate of 73.

- There were 2 PVCs (<0.1% burden).</li>
- There was 2 heart block (<0.1% burden) and 1 significant pauses.</li>

C . . . . . . . . . . . . . . . . .

#### Opțiunea de a elimina intrarea de date este disponibilă făcând clic pe Elimina buton:

#### **Condensed summary**

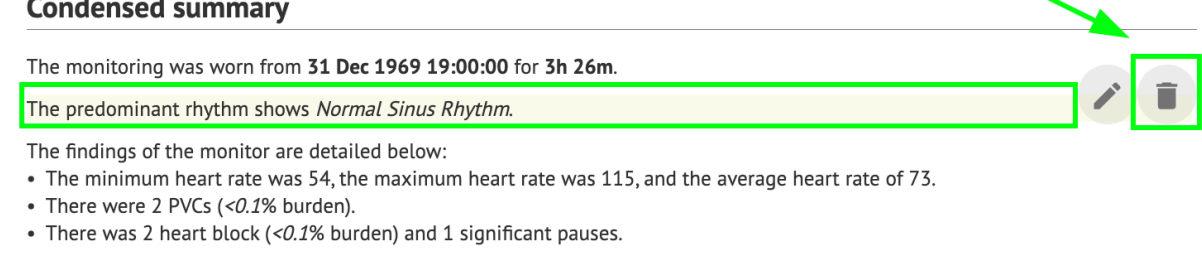

## 12. Intrare și ieșire de date:

Intrare date:

- XOresearch Cardio.AI™ acceptă datele fișierului ECG în următoarele formate: EDF, BDF.
- Asigurați-vă că toate datele introduse sunt exacte și complete;

lesire de date:

 XOresearch Cardio.AI™ generează rapoarte bazate pe datele ECG analizate şi le afisează pe ecran în mod intenționat. Utilizatorul poate exporta acest raport ca raport PDF pentru a-l partaja cu alți profesioniști din domeniul sănătății.

## 13. Autentificarea utilizatorului și controlul accesului:

Autentificarea utilizatorului: Fiecare utilizator autorizat trebuie să se conecteze folosind numele de utilizator și parola unice. Este esențial să păstrați confidențialitatea acreditărilor de conectare. Acreditările de conectare sunt furnizate de XOresearch SIA direct, prin e-mailul de contact sau prin formularul web de contact din XOresearch Cardio.AI™ site-ul web.

Controlul accesului: Software-ul oferă control al accesului bazat pe roluri, asigurând că utilizatorii au acces doar la caracteristicile și datele pacientului relevante pentru rolul lor. Administratorii pot gestiona permisiunile utilizatorilor.

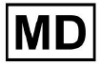

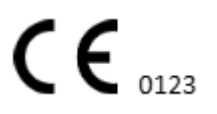

Există 4 tipuri de utilizatori pentru a accesa XOresearch Cardio.AI: Suport, Administrator, Editor și Uploader. O scurtă descriere a fiecăruia dintre ele este prezentată mai jos.

**Sprijin:** Acesta este utilizatorul responsabil pentru gestionarea organizațiilor (spitale sau setări clinice) și a profilurilor de utilizator din cadrul acestor organizații. Doar personalul XOresearch poate avea acest tip de acces.

**<u>Încărcător</u>**: Acesta este un utilizator care poate încărca date ECG și descărca raportul pentru a fi livrat unui pacient din cadrul organizației.

Editor ECG: Acesta este un utilizator cu acces Uploader și alte câteva permisiuni.

Administrator: Acesta este utilizatorul cu rol de administrator într-o anumită organizație.

| Tip de utilizator | Permisiunile utilizatorului                                                                                                    |
|-------------------|----------------------------------------------------------------------------------------------------|
| Încărcător        | <ul> <li>Încărcați înregistrări ECG;</li> <li>Creați sarcini pe baza înregistrărilor ECG încărcate;</li> <li>Gestionați metadatele pentru sarcinile create;</li> <li>Vizualizați numai sarcinile create;</li> </ul>                                                                                                    |
| Editor ECG        | <ul> <li>Încărcați înregistrări ECG;</li> <li>Creați și gestionați sarcini pe baza înregistrărilor<br/>ECG încărcate;</li> <li>Vizualizați, editați ECG, creați, gestionați și exportați<br/>rapoarte pentru sarcinile ECG din cadrul<br/>organizației;</li> <li>Gestionați metadatele pentru sarcinile din cadrul<br/>organizației.</li> </ul>                                                                                                    |
| Admin             | <ul> <li>Încărcați înregistrări ECG;</li> <li>Creați și gestionați sarcini pe baza înregistrărilor<br/>ECG încărcate;</li> <li>Vizualizați, editați ECG, creați, gestionați și exportați<br/>rapoarte pentru sarcinile ECG disponibile în cadrul<br/>organizației;</li> <li>Gestionează metadatele pentru sarcinile din cadrul<br/>organizației;</li> <li>Gestionați utilizatorii, rolurile și permisiunile în<br/>cadrul organizației.</li> </ul> |
| Sprijin           | <ul> <li>Încărcați înregistrări ECG;</li> <li>Creați și gestionați sarcini pe baza înregistrărilor</li> </ul>                                                                                                    |

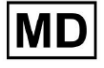

| <ul> <li>ECG încărcate;</li> <li>Vizualizați, editați ECG, creați, gestionați și exportați rapoarte pentru sarcinile ECG disponibile în cadrul organizațiilor;</li> <li>Gestionează metadatele pentru sarcinile din cadrul organizațiilor;</li> <li>Gestionați utilizatorii, rolurile și permisiunile în cadrul organizației;</li> <li>Gestionarea organizațielor, utilizatorilor, rolurilor și permisiuniler în cadrul sarciniler în cadrul organizațien cadrul sancinerea organizațiilor, utilizatorilor, rolurilor și permisiuniler în cadrul sancinerea organizațielor, utilizatorilor, rolurilor și permisiuniler în cadrul sancinerea organizațielor, utilizatorilor, rolurilor și permisiuniler în cadrul sancinerea organizațielor, utilizatorilor, rolurilor și permisiuniler în cadrul sancinerea ului</li> </ul> |
|----------------------------------------------------------------------------------------------------|
| permisiunilor în cadrul software-ului.                                                                                                    |

**Nota:** alocarea de permisiuni "personalizabile" este responsabilitatea administratorului instituției sanitare.

Rolul de asistență este destinat să fie utilizat numai de membrii personalului XOresearch Cardio.AI™.

14. Securitatea datelor și confidențialitatea:

XOresearch SIA acordă cea mai mare importanță securității și confidențialității datelor pacienților. Folosim protocoale de criptare standard din industrie pentru a asigura confidențialitatea și integritatea datelor pacientului atât în timpul transmiterii, cât și al stocării. În plus, software-ul nostru respectă toate reglementările relevante privind confidențialitatea datelor, inclusiv, dar fără a se limita la Regulamentul (UE) 2016/679 (Regulamentul general privind protecția datelor - GDPR) și Legea privind portabilitatea și responsabilitatea asigurărilor de sănătate din 1996 (HIPAA). Aceste măsuri sunt în vigoare pentru a proteja confidențialitatea pacientului și securitatea datelor.

Recomandări suplimentare privind securitatea utilizatorului:

Pe lângă măsurile de securitate pe care le-am implementat, recomandăm cu tărie utilizatorilor să ia următorii pași pentru a îmbunătăți securitatea cibernetică în timp ce folosesc XOresearch Cardio.AI™:

**Păstrați informațiile de conectare în siguranță**: Nu partajați niciodată datele dvs. de conectare și asigurați-vă că acestea rămân confidențiale. Evitați să scrieți informațiile de conectare sau să le stocați lângă computer.

**Control acces**: Deconectați-vă întotdeauna de la XOresearch Cardio.Al™ atunci când nu îl utilizați în mod activ, mai ales când vă aflați în medii partajate sau publice.

**Schimbați-vă în mod regulat parola**: Schimbați-vă parola la prima conectare și periodic ulterior. Folosiți parole puternice care includ minimum 8 caractere, cuprinzând caractere speciale, cifre, litere mari și litere mici.

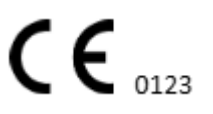

**Evitați parolele comune**: Evitați utilizarea parolelor ușor de ghicit, cum ar fi combinații simple sau cuvinte obișnuite. Nu utilizați niciodată aceeași parolă pentru mai multe dispozitive sau conturi.

**Verificați adresele URL ale site-urilor web**: verificați întotdeauna adresa URL înainte de a vă conecta la orice site. Site-urile web securizate încep cu "https", iar în bara de adrese URL ar trebui să fie afișat un simbol verde.

**Instalați software antivirus și antispyware**: Protejați-vă computerul instalând și actualizând regulat software antivirus și antispyware.

**Raportați o activitate suspectă**: Dacă observați orice comportament neașteptat pe sistemul dumneavoastră în timp ce utilizați XOresearch Cardio.AI<sup>™</sup>, vă rugăm să contactați echipa noastră de asistență. Dacă este necesar, vă vom anunța prin e-mail și/sau site-ul nostru web dacă sistemul se confruntă cu potențiale amenințări care necesită timp de nefuncționare pentru rezolvare.

Actualizări de sistem: Actualizați în mod regulat browserul utilizat pentru a accesa XOresearch Cardio.AI™ și orice sisteme asociate pentru a aplica cele mai recente corecții de securitate. Acest lucru este crucial pentru a proteja împotriva vulnerabilităților nou identificate.

**Consimțământul de date**: Obțineți consimțământul explicit al pacientului înainte de stocarea sau procesarea datelor cu XOresearch Cardio.AI<sup>™</sup>, în special pentru stocarea pe termen lung sau partajarea datelor cu alte entități. Documentați consimțământul ca parte a fișei medicale a pacientului.

**Cele mai bune practici de anonimizare**: Pentru toate datele identificabile ale pacientului, urmați protocoalele de anonimizare pentru a preveni accesul neautorizat. Aceasta include restricționarea accesului numai personalului autorizat și aplicarea tehnicilor de anonimizare acolo unde este cazul, în special atunci când datele sunt partajate în afara organizației.

## Îmbunătățirea continuă și notificările utilizatorilor:

Ca parte a angajamentului nostru față de securitate, monitorizăm continuu amenințările la adresa securității cibernetice și aducem îmbunătățirile necesare. Vă vom ține la curent cu actualizările software, revizuirile sau măsurile de securitate suplimentare prin notificări prin e-mail, asigurându-vă că aveți acces la cele mai recente măsuri de protecție și îmbunătățiri.

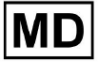

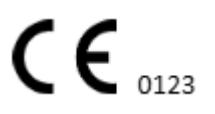

# 15. Depanare:

Dacă întâmpinați probleme tehnice sau erori neașteptate în timp ce utilizați XOresearch Cardio.AI™, vă rugăm să contactați echipa noastră de asistență tehnică la <u>getintouch@xoresearch.com</u>.

# 16. Disponibilitatea Instrucțiunilor de utilizare (IFU):

Instrucțiunile de utilizare (IFU) pentru XOresearch Cardio.AI™ sunt furnizate în format electronic.

Versiunea electronică (eIFU) este disponibilă pentru observare de pe site-ul web oficial al Centrului de asistență SIA XOresearch la: https://support.cardio.ai/ifu/index.html.

Utilizatorii pot solicita o copie suplimentară contactând Asistența XOresearch prin e-mail la getintouch@xoresearch.com.

Este responsabilitatea utilizatorului să se asigure că se referă la cea mai recentă versiune a IFU, care poate fi verificată pe site-ul web XOresearch.

# 17. Limitări

## Limitări

XOresearch Cardio.AI<sup>™</sup> este un software de asistență pentru deciziile clinice conceput pentru a ajuta profesioniștii din domeniul sănătății în analiza datelor ECG. În timpul utilizării, trebuie luate în considerare următoarele limitări:

## Numai suport pentru decizii clinice

XOresearch Cardio.AI<sup>™</sup> nu oferă un diagnostic definitiv și nu are scopul de a înlocui raționamentul clinic. Acesta servește ca un ajutor pentru profesioniștii din domeniul sănătății calificați, care trebuie să interpreteze rezultatele în contextul prezentării clinice a pacientului.

## Dependență de calitatea datelor de intrare

Precizia analizei depinde de calitatea și integritatea datelor ECG. Amplasarea incorectă a cablurilor, zgomotul semnalului sau înregistrările incomplete pot afecta performanța și pot duce la interpretări greșite.

## Fără monitorizare în timp real sau alerte de urgență

Software-ul procesează datele ECG retrospectiv și nu acceptă monitorizarea în timp real sau alerte automate pentru evenimente cardiace critice. Nu este destinat utilizării în luarea deciziilor de urgență.

## Limitări ale semnalului stimulatorului cardiac

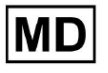

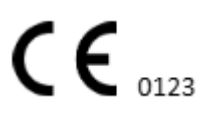

Software-ul nu detectează sau diferențiază în mod fiabil semnalele ECG care provin de la stimulatoare cardiace sau defibrilatoare implantate. Nu trebuie utilizat ca instrument principal pentru pacienții cu aceste dispozitive.

#### Compatibilitate format ECG

XOresearch Cardio.AI<sup>™</sup> acceptă importul de date ECG numai în formatele EDF și BDF. Înregistrările ECG în alte formate proprietare pot să nu fie compatibile decât dacă sunt convertite într-un format acceptat.

#### Domeniul de aplicare și utilizarea prevăzută

Software-ul este clasificat ca dispozitiv medical de clasă IIa conform MDR (UE) 2017/745 (Regula 11). Utilizarea sa prevăzută este limitată la domeniul definit în documentația de reglementare și certificare. Orice utilizare în afara acestui domeniu nu este acoperită de scopul propus de producător.

#### Cerințe de sistem și de mediu

XOresearch Cardio.AI<sup>™</sup> este o aplicație bazată pe web care necesită o conexiune stabilă la internet și un browser compatibil (Google Chrome 116+, Microsoft Edge 126+ sau Opera 113+). Performanța poate fi afectată dacă cerințele de sistem nu sunt îndeplinite.

#### Cerința de instruire a utilizatorului

Software-ul trebuie utilizat numai de către profesioniști calificați din domeniul sănătății care au revizuit Instrucțiunile de utilizare (IFU) și au urmat instruirea adecvată. Utilizarea necorespunzătoare poate duce la interpretarea greșită a datelor ECG.

#### Risc de fals pozitive/negative

În ciuda validării riguroase, software-ul poate produce clasificări fals pozitive sau fals negative. Verificarea clinică a adnotărilor generate de Al este **necesar** înainte de a lua decizii de management al pacientului.

#### Stocarea și păstrarea datelor

Datele ECG sunt stocate pentru o perioadă limitată, conform politicii de păstrare a datelor a producătorului. Utilizatorii trebuie să respecte reglementările aplicabile privind protecția datelor cu privire la stocarea, prelucrarea și transferul informațiilor despre pacient.

# 18. Declarația producătorului

Noi, SIA XOresearch, declarăm că aceste instrucțiuni de utilizare reprezintă cu exactitate procedurile de utilizare și depanare pentru XOresearch Cardio.AI™.

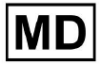

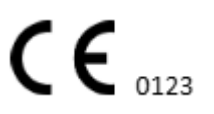

Orice incident grav legat de dispozitiv trebuie raportat SIA XOresearch și autorității competente a statului membru în care sunt stabiliți utilizatorii și/sau pacienții.

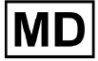

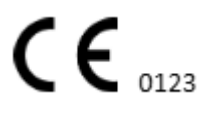

Pagină 133